## Puzzle & Dragons Z +

## Puzzle & Dragons Super Mario Bros. Edition

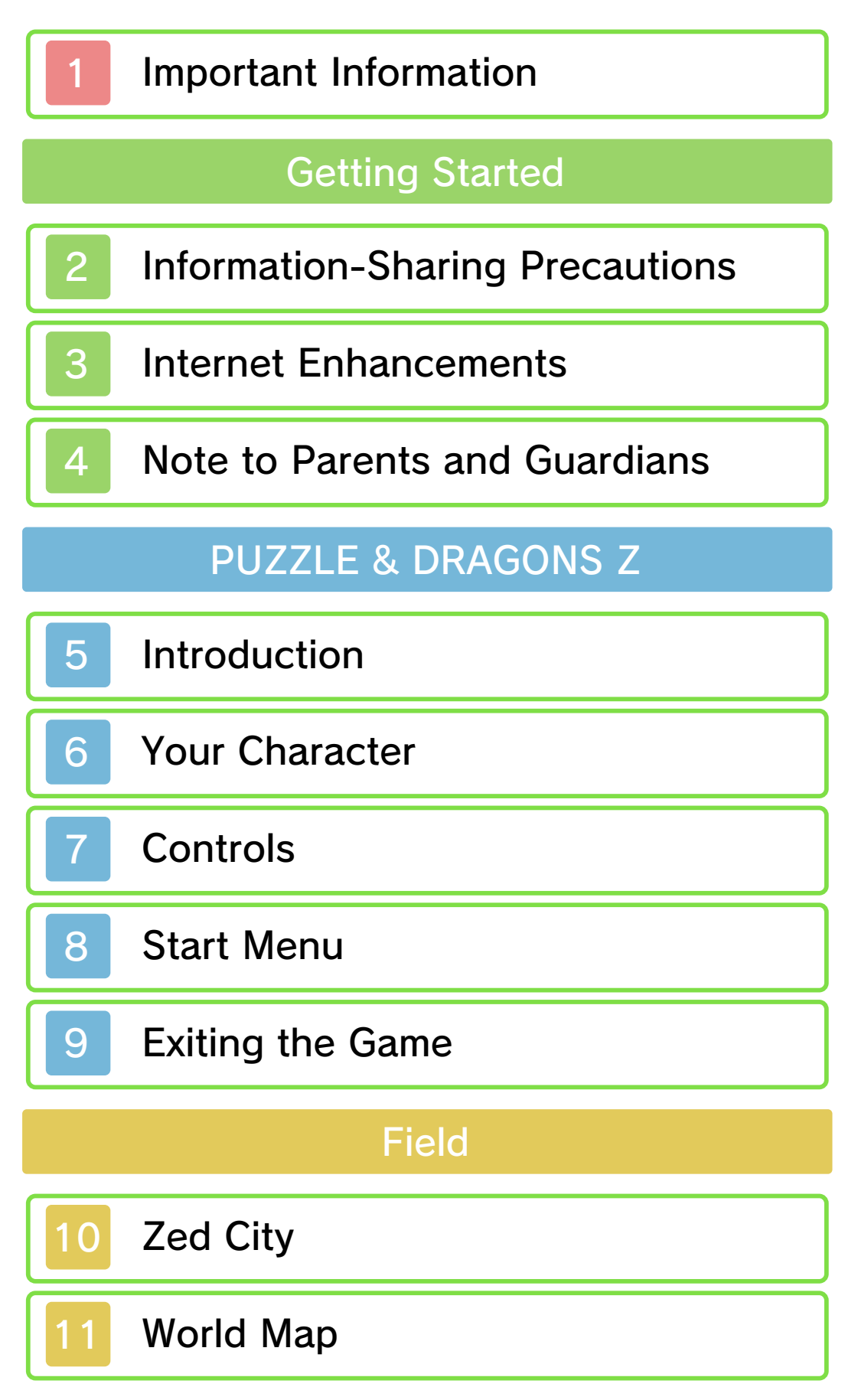

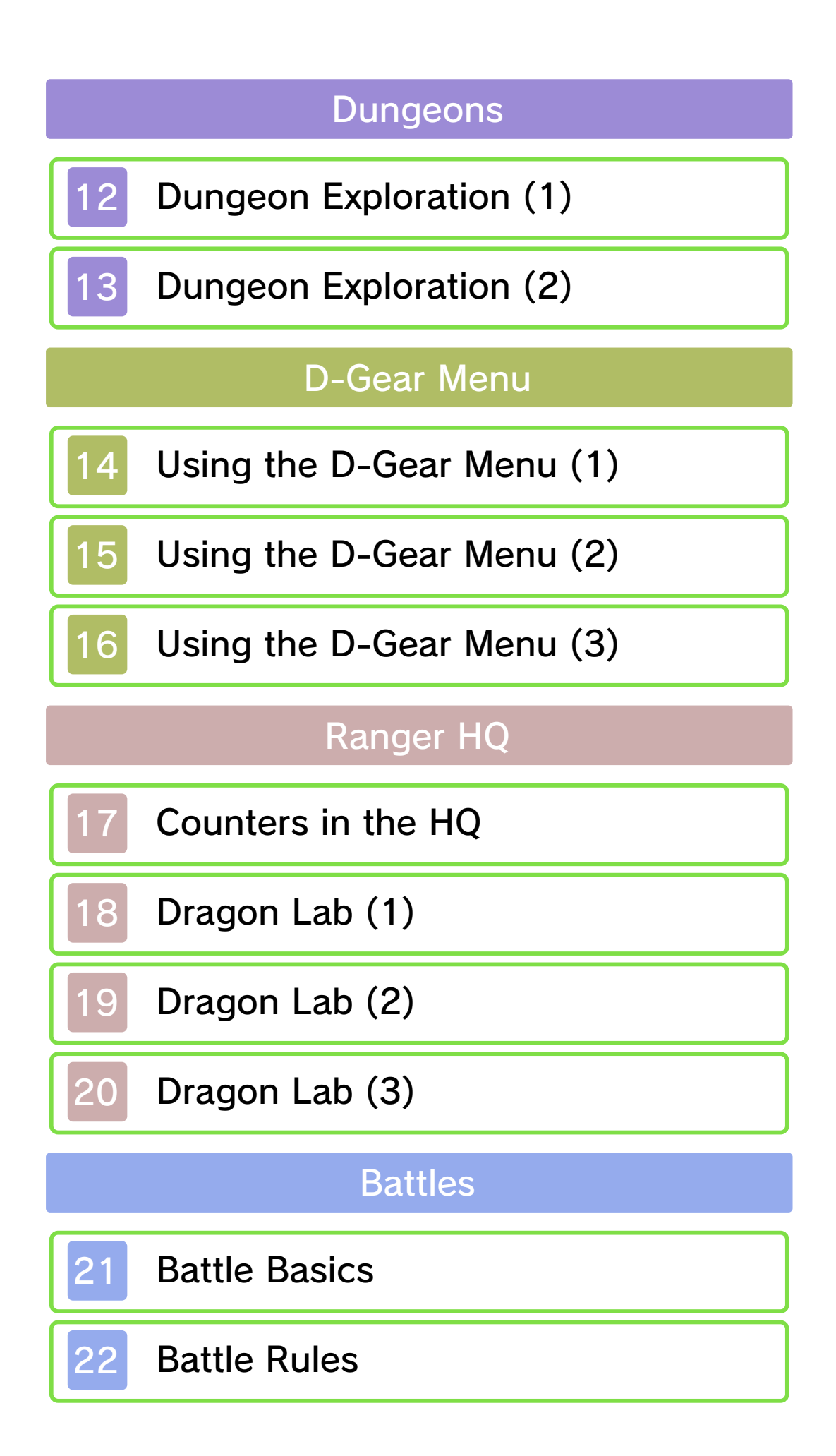

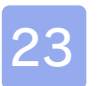

## Basic Techniques

# Communications

| 24 StreetPass |
|---------------|
|---------------|

- 25 Online Interaction
- 26 Local Wireless

# **P&D SMB EDITION**

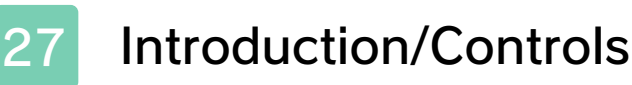

28 Start Menu/Exiting the Game

# Your Adventure

29 World Map

Courses

| 30 Course Guide (1) |
|---------------------|
|---------------------|

31 Course Guide (2)

32

Menu

Using the Menu (1)

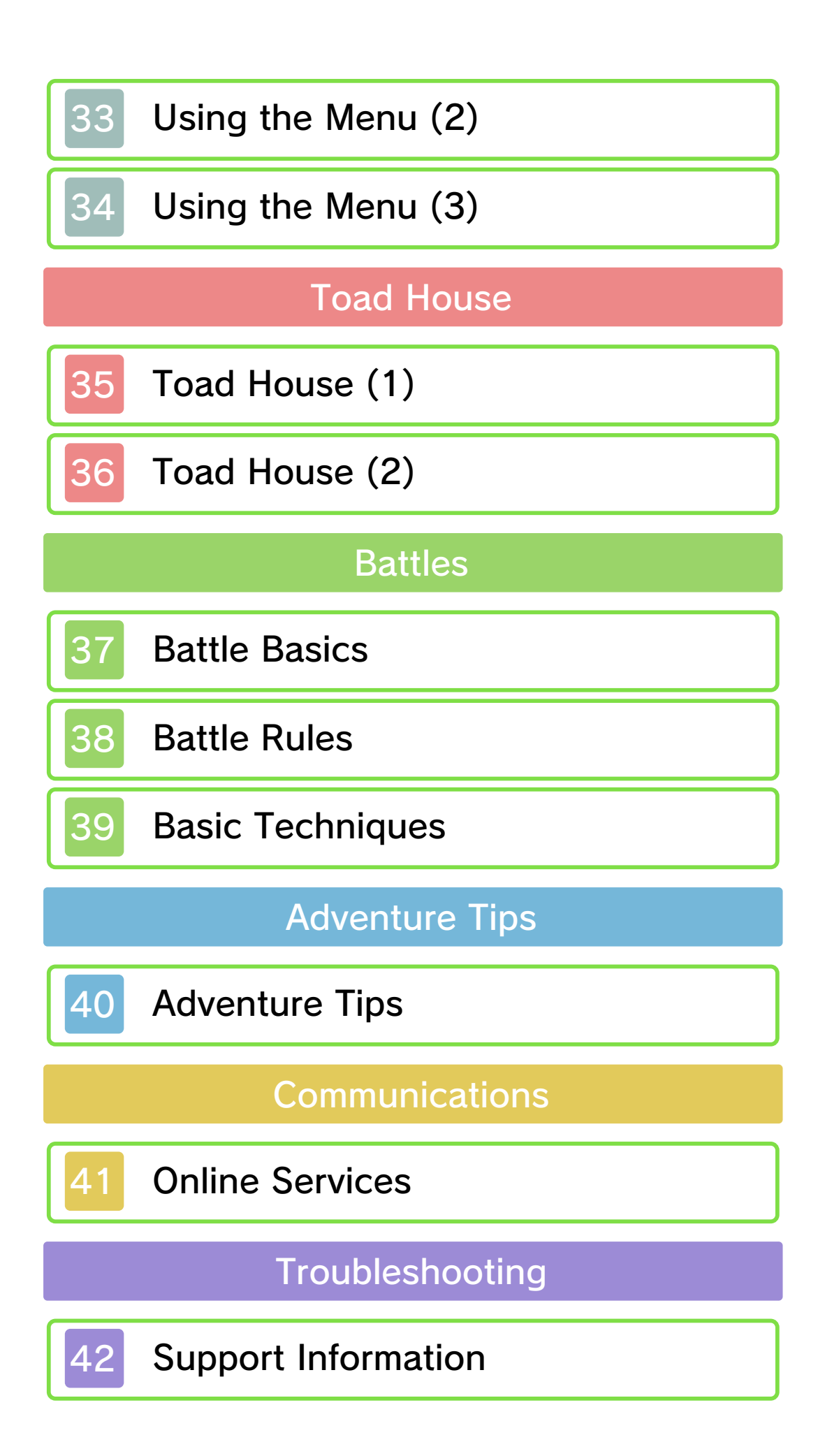

#### Important Information

Please read this manual carefully before using the software. If the software will be used by children, the manual should be read and explained to them by an adult.

Also, before using this software, please select 🗻 in the HOME Menu and carefully review content in "Health and Safety Information." It contains important information that will help you enjoy this software.

You should also thoroughly read your Operations Manual, including the "Health and Safety Information" section, before using this software.

Please note that except where otherwise stated, "Nintendo 3DS™" refers to all devices in the Nintendo 3DS family, including the New Nintendo 3DS, New Nintendo 3DS XL, Nintendo 3DS, Nintendo 3DS XL, and Nintendo 2DS™.

### Important Information

Your Nintendo 3DS system and this software are not designed for use with any unauthorized device or unlicensed accessory. Such use may be illegal, voids any warranty, and is a breach of your obligations under the User Agreement. Further, such use may lead to injury to yourself or others and may cause performance issues and/or damage to your Nintendo 3DS system and related services. Nintendo (as well as any Nintendo licensee or distributor) is not responsible for any damage or loss caused by the use of such device or unlicensed accessory. Except as authorized, copying of any Nintendo software is illegal and is strictly prohibited by domestic and international intellectual property laws. "Back-up" or "archival" copies are not authorized.

Nintendo respects the intellectual property of others, and we ask Nintendo 3DS software Content Providers to do the same. In accordance with the Digital Millennium Copyright Act in the US. the Electronic Commerce Directive in the EU, and other applicable law, we have adopted a policy of removing, in appropriate circumstances and at our sole discretion, any Nintendo 3DS software that appears to infringe anyone else's intellectual property. If you believe your intellectual property rights are being infringed, please visit www.nintendo.com/ippolicy to view the full policy and understand your rights.

© GungHo Online Entertainment, Inc. © Nintendo.

Trademarks are property of their respective owners. Nintendo 3DS is a trademark of Nintendo.

CTR-P-AZGE-00

User-generated content, or UGC, is content created by users, such as messages, Mii<sup>™</sup> characters, images, photos, video, audio, etc.

## Information-Sharing Precautions

The extent of UGC exchange depends on the software.

 Nintendo bears no responsibility whatsoever for any problems that result from the use of the Internet (for example, the sending of content over the Internet, or the sending or receiving of content with others). This software allows you to connect to the Internet to receive data and data updates online.

- Refer to your Operations Manual for information about connecting your system to the Internet.
- You must go through the initial setup for Miiverse on your system before you can use Miiverse with this game.

This software supports Nintendo Network.

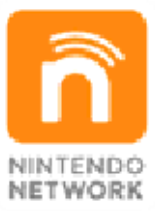

Nintendo Network is the name of Nintendo's network service that enables users to enjoy games and other content via the Internet.

## **Protecting Your Privacy**

- To protect your privacy, do not give out personal information, such as last name, phone number, birth date, age, school, e-mail, or home address when communicating with others.
- Friend codes are a part of a system that allows you to play with people you know. If you exchange friend codes with strangers, there is a risk you could share information with people you do not know or exchange messages that contain

3

offensive language. We therefore recommend that you do not give your friend codes to people you don't know.

## Note to Parents and Guardians

You can restrict use of the following features by adjusting the options in Parental Controls.

StreetPass

Restricts the exchange of Tamer Cards via StreetPass.

- Access to this game (as well as other games) can also be restricted through the Software Rating item in Parental Controls.
- Refer to your Operations Manual for information on how to set up Parental Controls.

#### Introduction

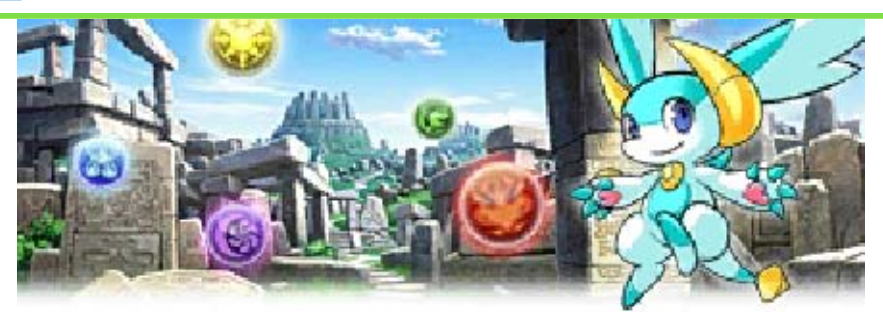

This part of the manual covers Puzzle & Dragons Z. If you want details for Puzzle & Dragons Super Mario Bros. Edition, please see page 27.

Welcome to Dracomacia, a continent that both humans and dragons call home.

The atmosphere of this world contains five kinds of Orbs: Fire, Water, Wood, Light, and Dark Orbs. When Orbs of the same elemental attribute are matched, a huge amount of energy is generated.

Orbs are also the source of a monster's life force, so monsters gather wherever Orbs abound. And where are Orbs found most often? In dungeons, of course...

## O The Evils of Paradox

There are those who'd like to see Dracomacia utterly destroyed, so the world can be completely re-created. These people, who want to make a new world based on their mad beliefs, are part of the evil group Paradox. Paradox is full of Dragon Tamers, just like you. So use your power over monsters to defeat them before they destroy Dracomacia!

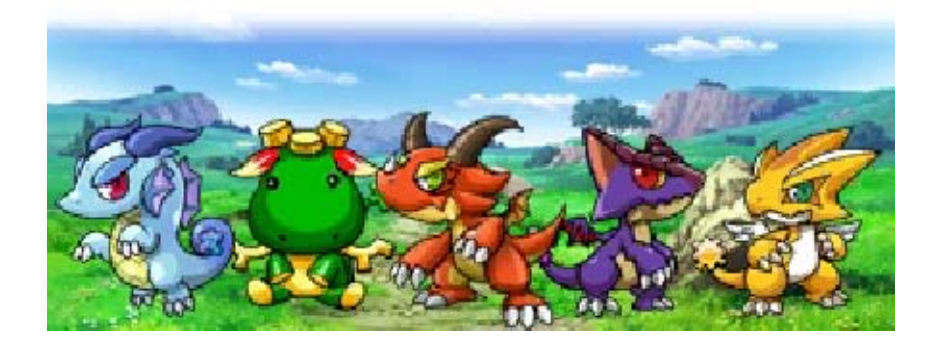

### Your Character

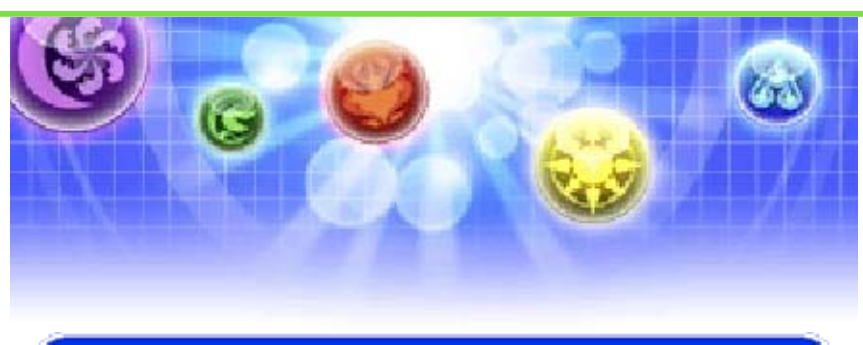

# Selecting Your Character Ø

When playing for the first time, you will be able to select your main character. You are a new Dragon Tamer recruit striving to become a Dragon Master. Choose whether you'd like to be male or female.

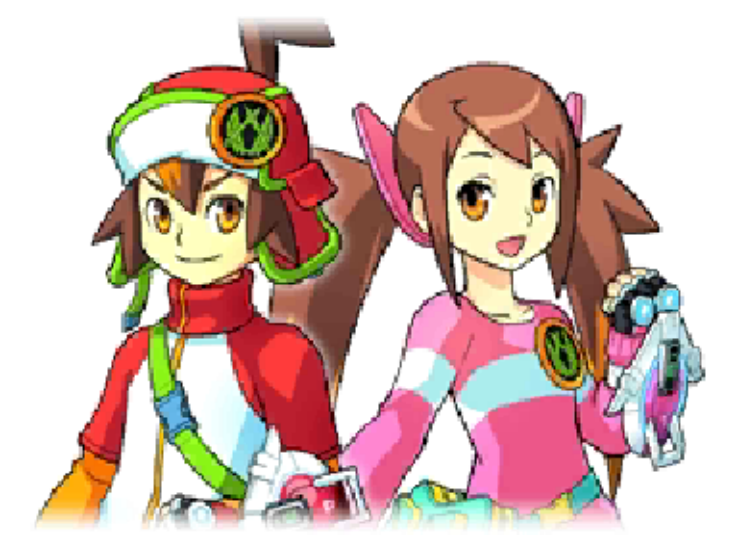

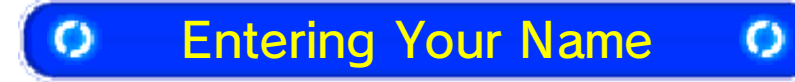

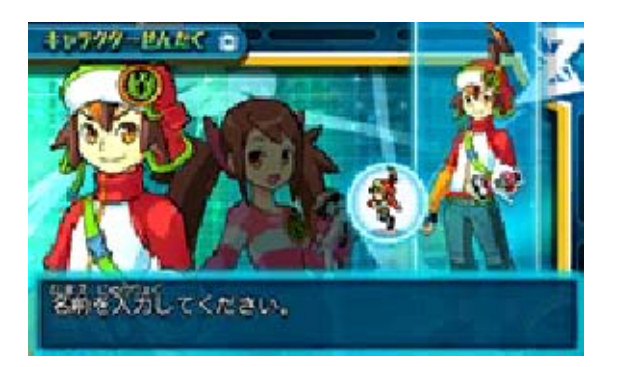

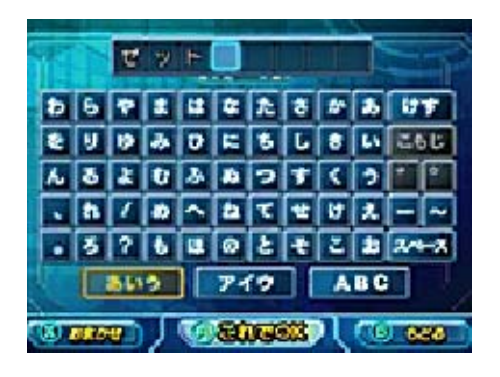

Touch the letters to enter your name. You can enter up to 8 characters. Tap the arrow icon to switch between uppercase and lowercase.

## • Confirm with OK

Once you're finished, touch OK to confirm your character's name.

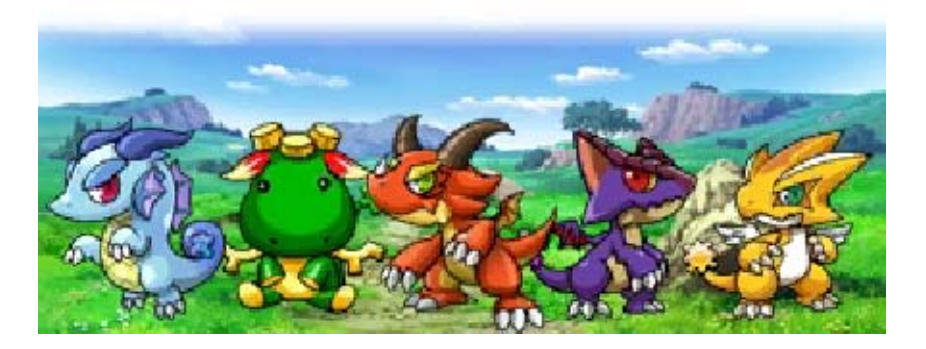

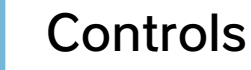

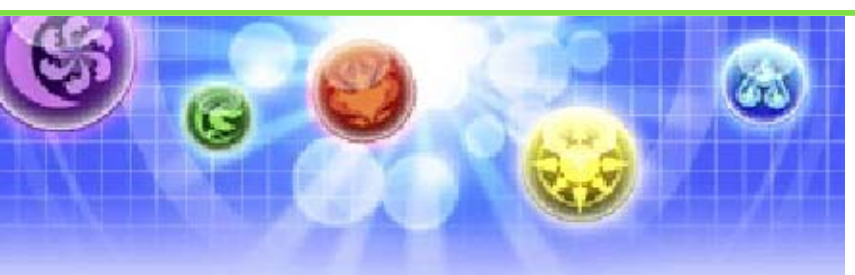

You can use stylus controls on the lower screen to play most of the game.

| 🔿 While                   | While Talking 🛛 🔘 |  |
|---------------------------|-------------------|--|
| Next                      | A/touch arrow     |  |
| Back/Cancel               | B                 |  |
| View previous<br>dialogue | ♣/Ø               |  |

| 0 | Zed City | 0 |
|---|----------|---|
|---|----------|---|

| Move           | ¢/◎                       |
|----------------|---------------------------|
| Dash           | ®+╬∕©                     |
| Talk/Interact  |                           |
| Cancel         | B/touch cancel     option |
| D-Gear menu    | ⊗/touch Menu option       |
| Leave Zed City | <ul><li></li></ul>        |

World/Area Map

0

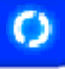

| Select area    | �/©/touch area      |
|----------------|---------------------|
| Display Menu   | ⊗/touch Menu option |
| Go to Zed City |                     |

| O Team       | Selection Ø       |
|--------------|-------------------|
| Switch teams | L/R/touch arrows  |
| Select       | Ø/touch OK option |
| Back         | B/touch back icon |

| O B       | O Battles O           |  |
|-----------|-----------------------|--|
| Move Orbs | Touch lower<br>screen |  |
| Targeting | L/R/4/0               |  |
| Menu      | ⊗/touch menu<br>icon  |  |
| Skills    | Ø/touch Skills icon   |  |
| Мар       | ∕ touch map icon      |  |

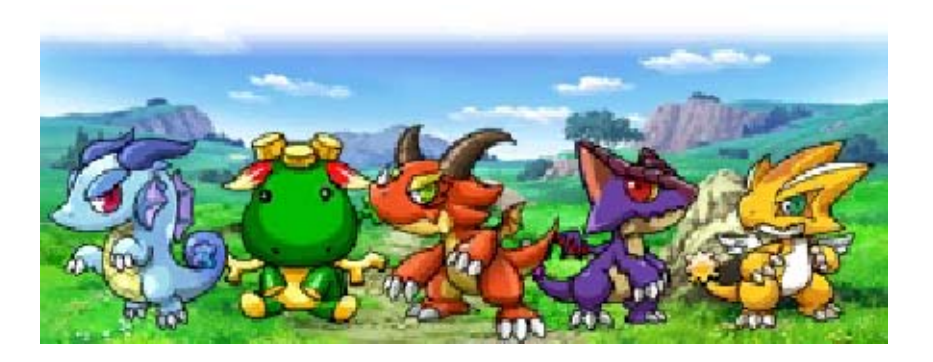

### Start Menu

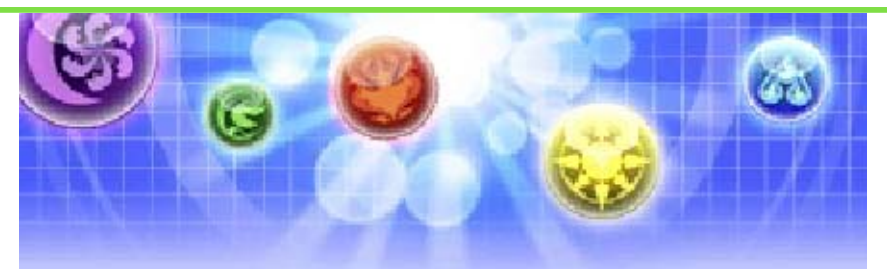

You will have three options when you start the game.

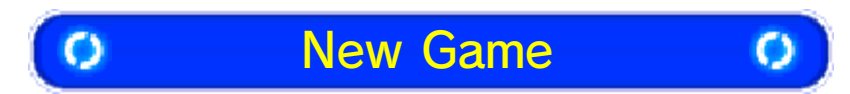

Start the game from the beginning. First you must select your character.

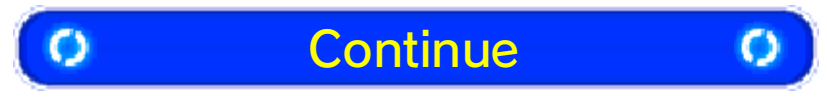

Continue the game from where you last saved.

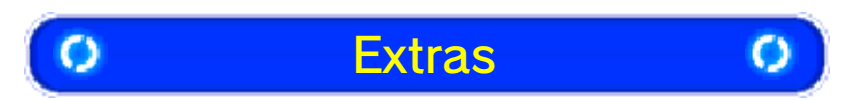

Configure settings for the Present Code option.

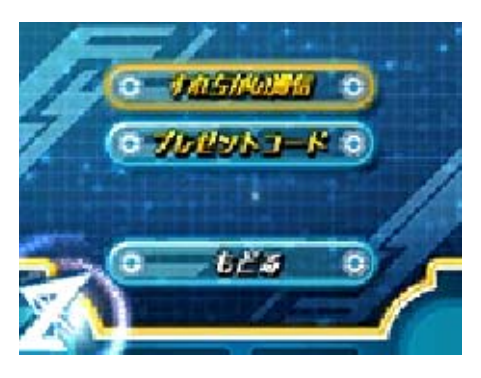

## Present Code

By connecting to the Internet and entering your Present Code, you will be able to obtain ticket items to gain access to special dungeons.  About Online Interaction (page 25)

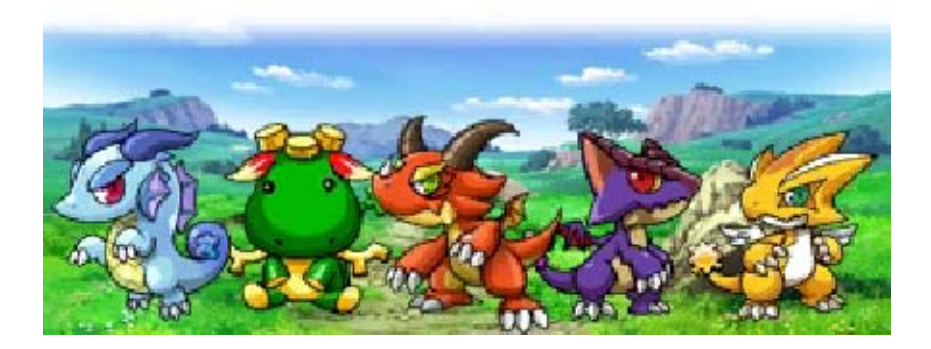

#### Exiting the Game

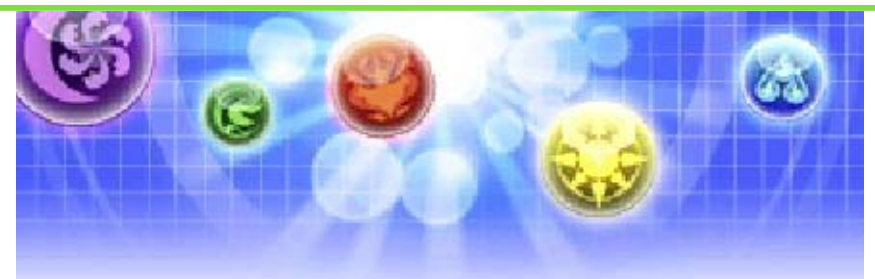

Be sure to save before you exit the game, or else you will lose any data that hasn't been saved.

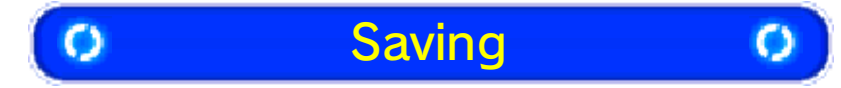

You can save your progress by touching the save icon in the D-Gear (page 14). Your game will be saved automatically from time to time.

You have one slot of save data. Saving your game will overwrite any existing data.

Data can be lost due to user action, such as repeatedly powering off and on the system or removing a Game Card or SD Card while saving. Data loss may also be caused by poor connectivity due to dirt or dust in the system's ports. Please be aware that in these cases data cannot be restored.

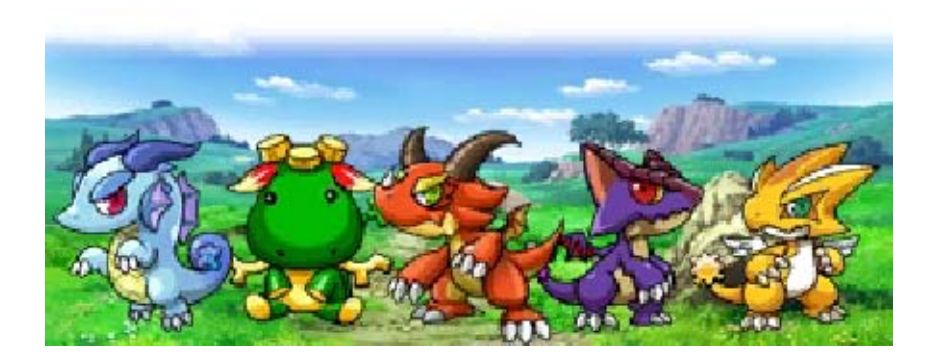

Zed City

10

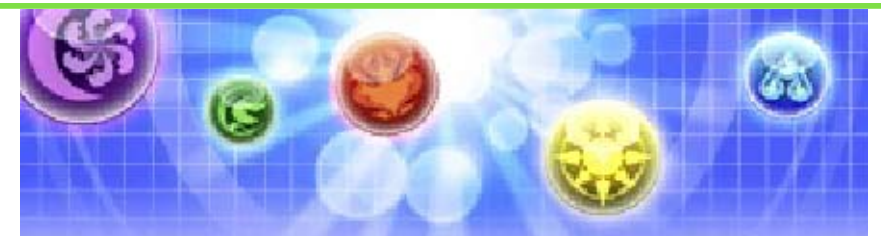

Zed City will be central to all of your adventures. The Dragon Lab and other important places can be found here.

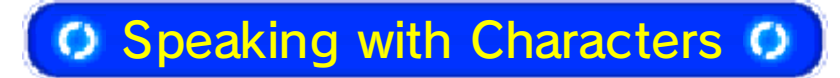

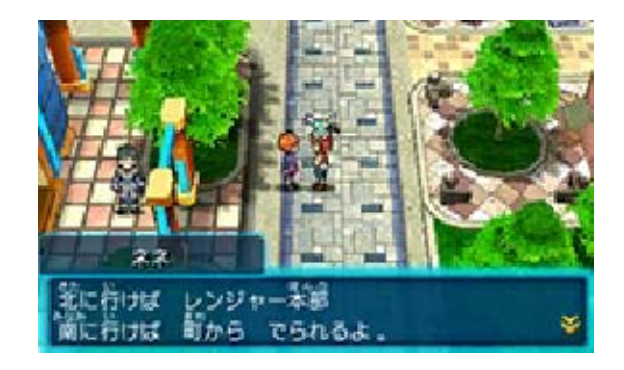

You will come across a great many people in Zed City. Press the A Button or touch the talk icon while standing in front of characters to talk to them.

### Complete the Help Quests

People who need help will have a displayed above their heads. Talk to them to find out what their problems are, and try to help as many people as you can.

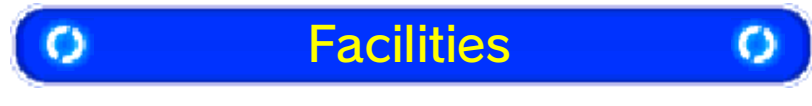

There are a number of useful locations in Zed City. You will be able to make use of them as you progress through the game.

### Ranger HQ

You'll find a Dragon Lab at HQ that is vital for raising and enhancing your monsters, as well as various counters for trading and other functions (page 17).

#### Shrine

If you take runes or relics to Kokoro, you will be able to enter dungeons in other worlds that you wouldn't otherwise see on your main adventure. You can find runes and relics in various ways. To get a Daily Rune, visit the main character's father at the shrine once per day.

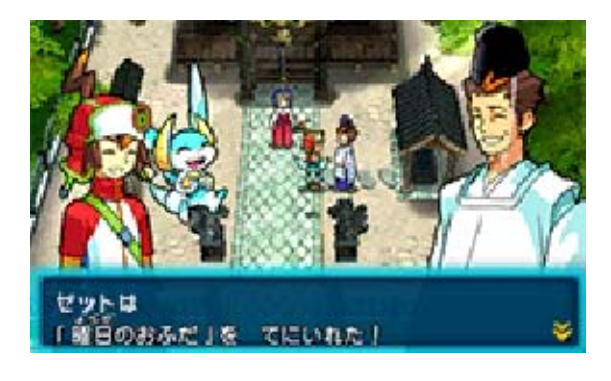

## ★ Daily Dungeons

The daily Dungeons that you can access using Daily Runes are great places to obtain monsterevolution materials and experience points. Make good use of them to power up your team.

## The Dragon Colosseum

Navigate around virtual dungeons and compare your high scores with others at this location. The dungeons offer a variety of scenarios and difficulty levels. The objective is to clear each dungeon within five minutes and obtain a high score.

You will be able to use the Dragon Colosseum after you've gotten to a certain point in the adventure.

#### Types

#### Free-Team Challenges

Compete using a team freely chosen from your monsters.

#### Fixed-Team Challenges

Compete using a team of monsters assigned to you.

#### Levels

Each dungeon has four difficulty levels: Novice, Intermediate, Expert, and Master.

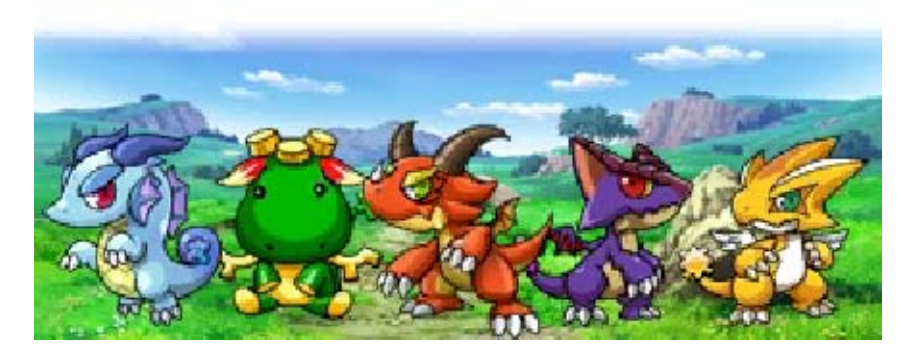

World Map

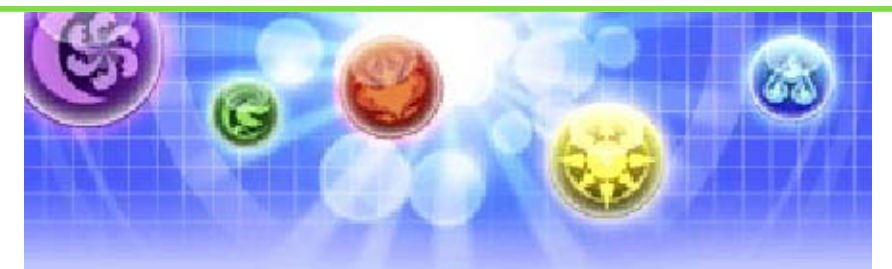

Bring up the world map by leaving Zed City or by pressing (?) inside Zed City.

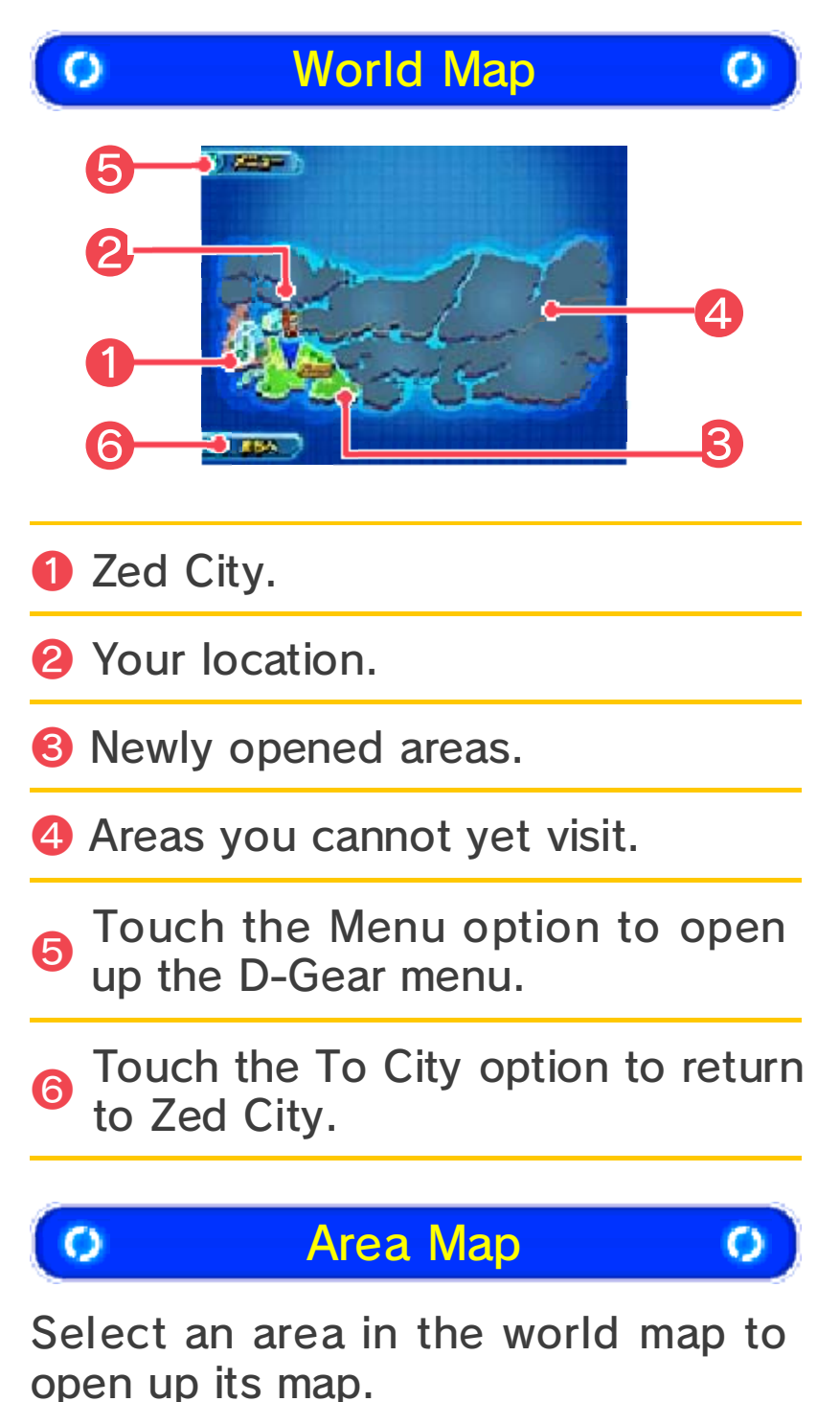

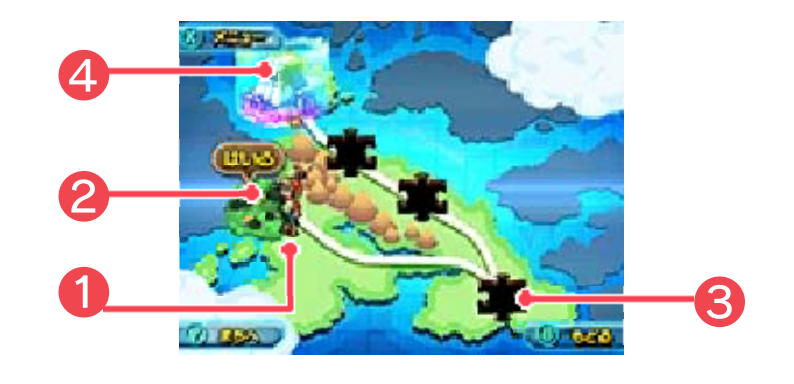

1 Your location.

Dungeons that you can explore.
 Use 
 Or touch the dungeon to move there. Press 
 Or touch the entrance icon to enter.

You will be able to travel fartherby clearing dungeons and obtaining World Pieces.

4 the end of each area, there will be a boss battle.

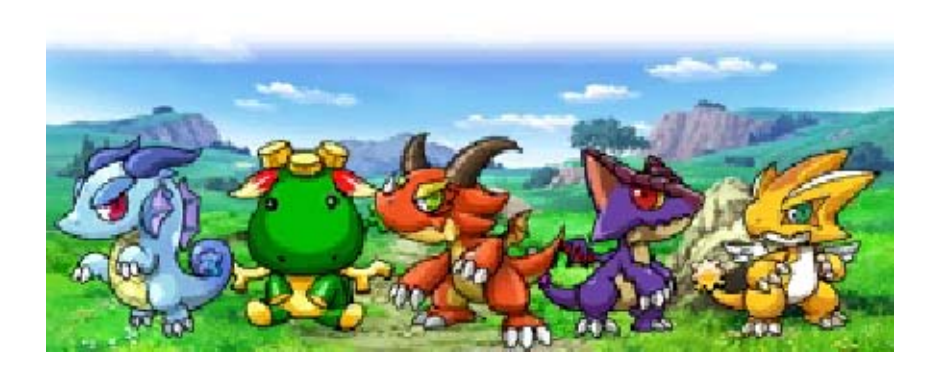

## Dungeon Exploration (1)

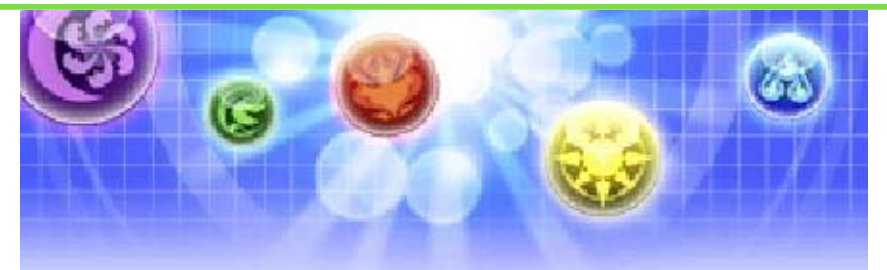

Each dungeon is divided into a number of stages. Defeat the boss at the end of each stage to progress.

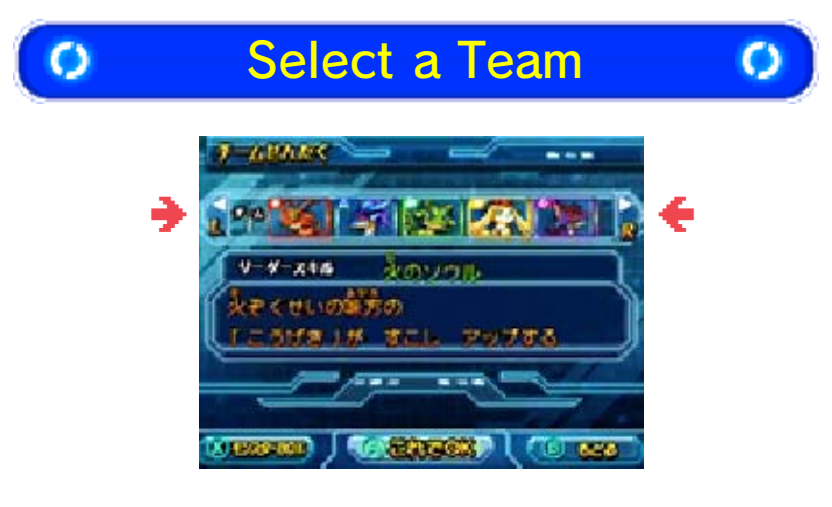

When you enter a dungeon, the Select a Team screen will be displayed. Touch R or use /R to select your team. You can edit your teams in the Monster Box (page 14).

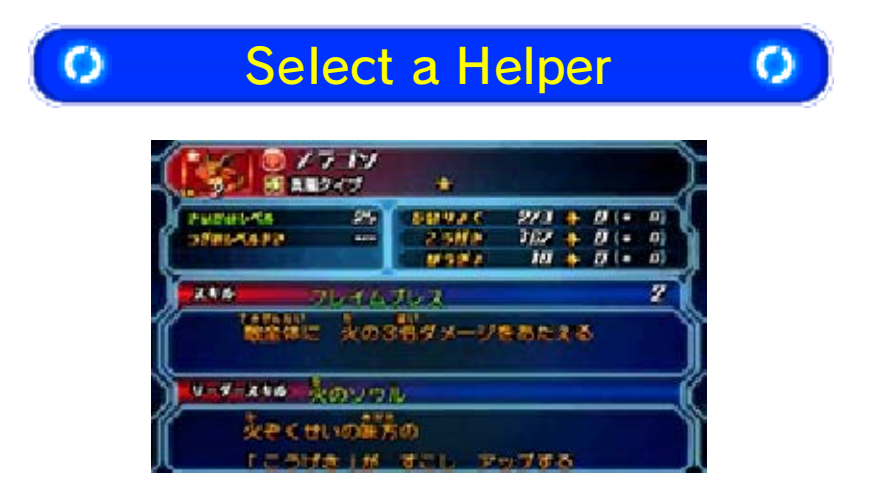

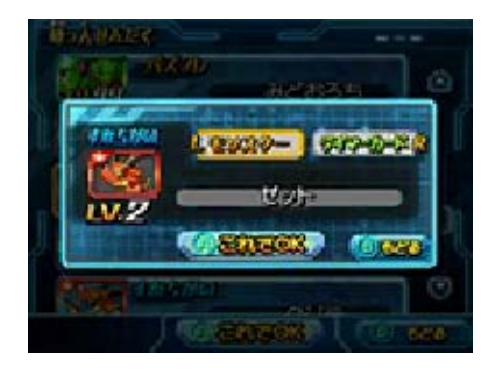

You can select a character to assist you in battles as a Helper. Once you select a character, you will be able to view related details, which will help you make the best decision. Touch OK to confirm your selection.

#### Helpers via Wireless Communication

There are two other sources of Helpers. You can use leader monsters from the teams of other players with whom you've had StreetPass exchanges. Or you can use those of PuzzleFriends with whom you've exchanged Tamer Cards. When these Helpers show up, you can also select their Tamer Cards to see more details.

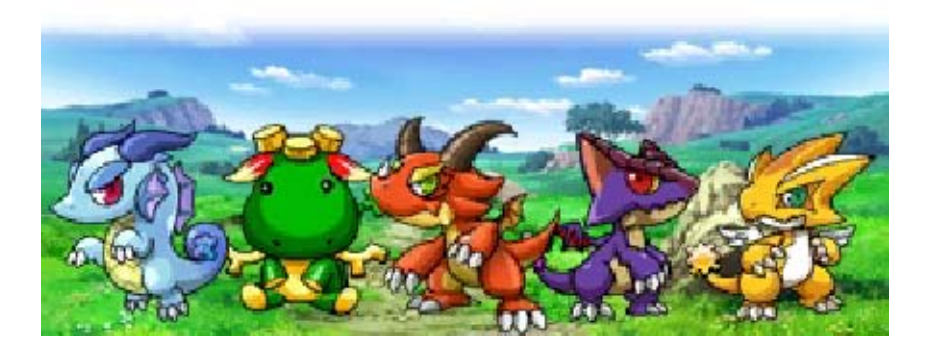

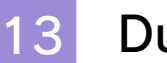

## **Dungeon Exploration (2)**

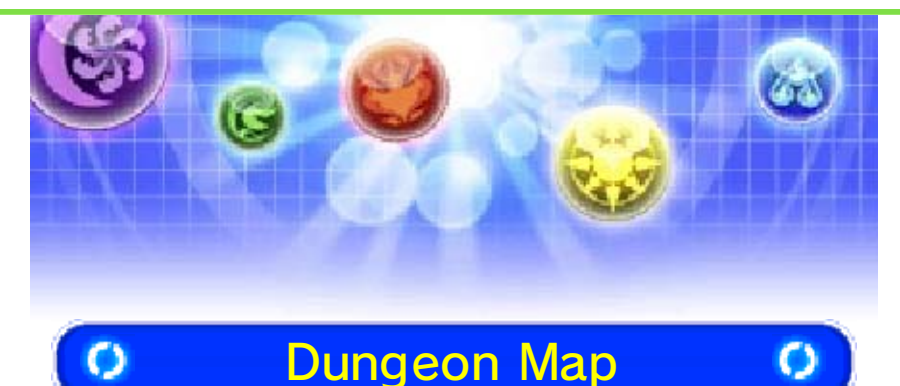

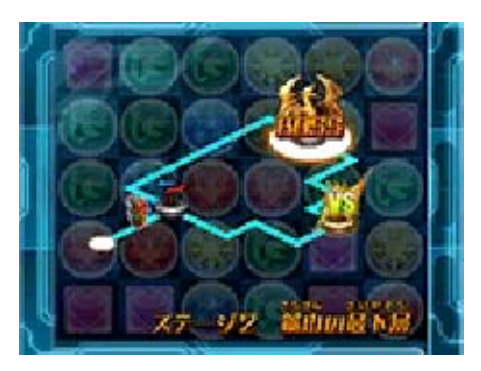

Once you enter a dungeon, you will automatically follow the route shown on the map. You will battle any monsters that you encounter. When you come across branching paths or icons, you will be able to choose what course of action to take.

#### Branching Paths

At branching paths, you can choose which route to take. Clear more Orbs of the color of the path you want to take than any other.

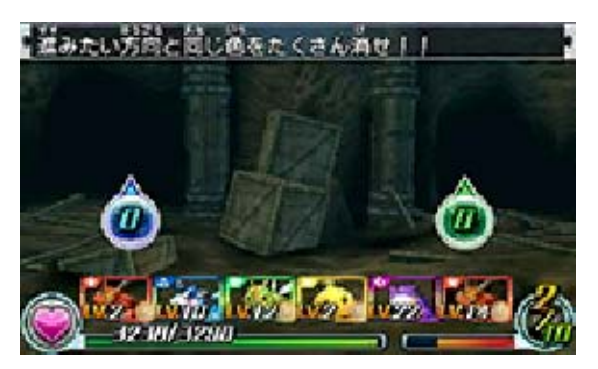

★ Check the Map!

Touch the map icon on the lower screen to view the dungeon map. Looking ahead can help you choose which route you want to take.

#### Obstacles

Even after clearing enough Orbs at a branching path, obstacles will sometimes block your way. If you destroy the obstacle before your remaining number of turns reaches 0, you will be able to continue. If you run out of turns, you will automatically go down a different route.

### Dungeon Map Icons

Here are some of the icons you will come across:

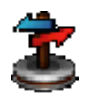

**Branching Path** 

Select which route you want to take at branching paths.

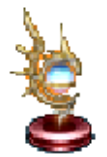

## Dragon Rod

Finding a Dragon Rod has various positive outcomes, such as getting your Skill Gauge filled back up to maximum.

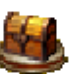

#### Chest

Opening a chest after clearing the Orb challenge will give you Volts and items. There are various types of chests.

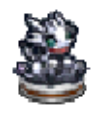

### Metal Dragon

You will have a battle encounter with Metal Dragons.

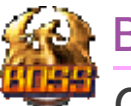

## Boss

Once you defeat the boss, you clear the stage.

#### Opening Chests

Clearing the displayed Orb challenge within a certain number of turns will open the chest. The type of challenge will depend on the type of chest.

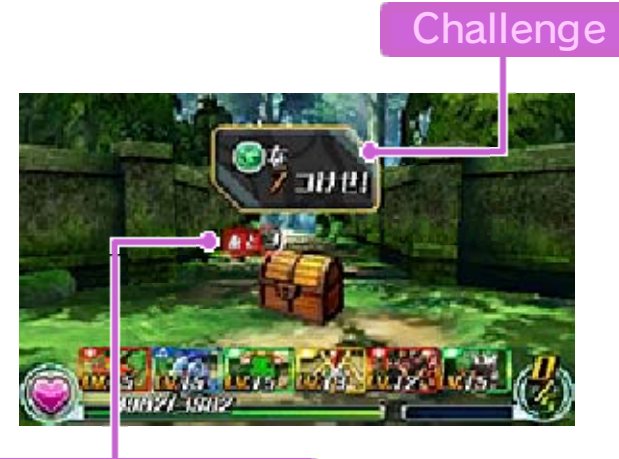

#### Remaining turns

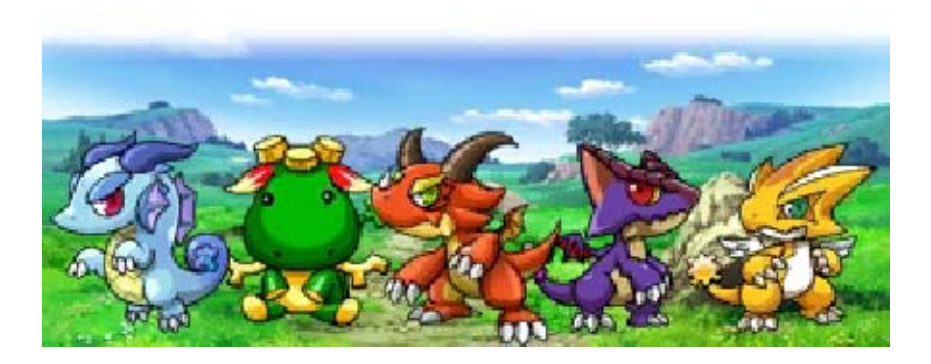

## Using the D-Gear Menu (1)

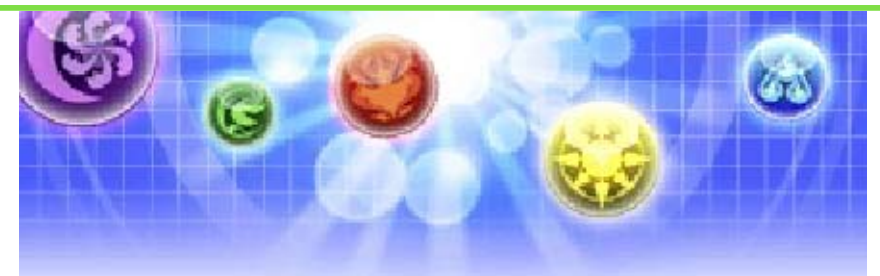

The D-Gear Menu will be displayed on the lower screen while you are in Zed City. You can also bring up this menu in the world map, in area maps, or during battles.

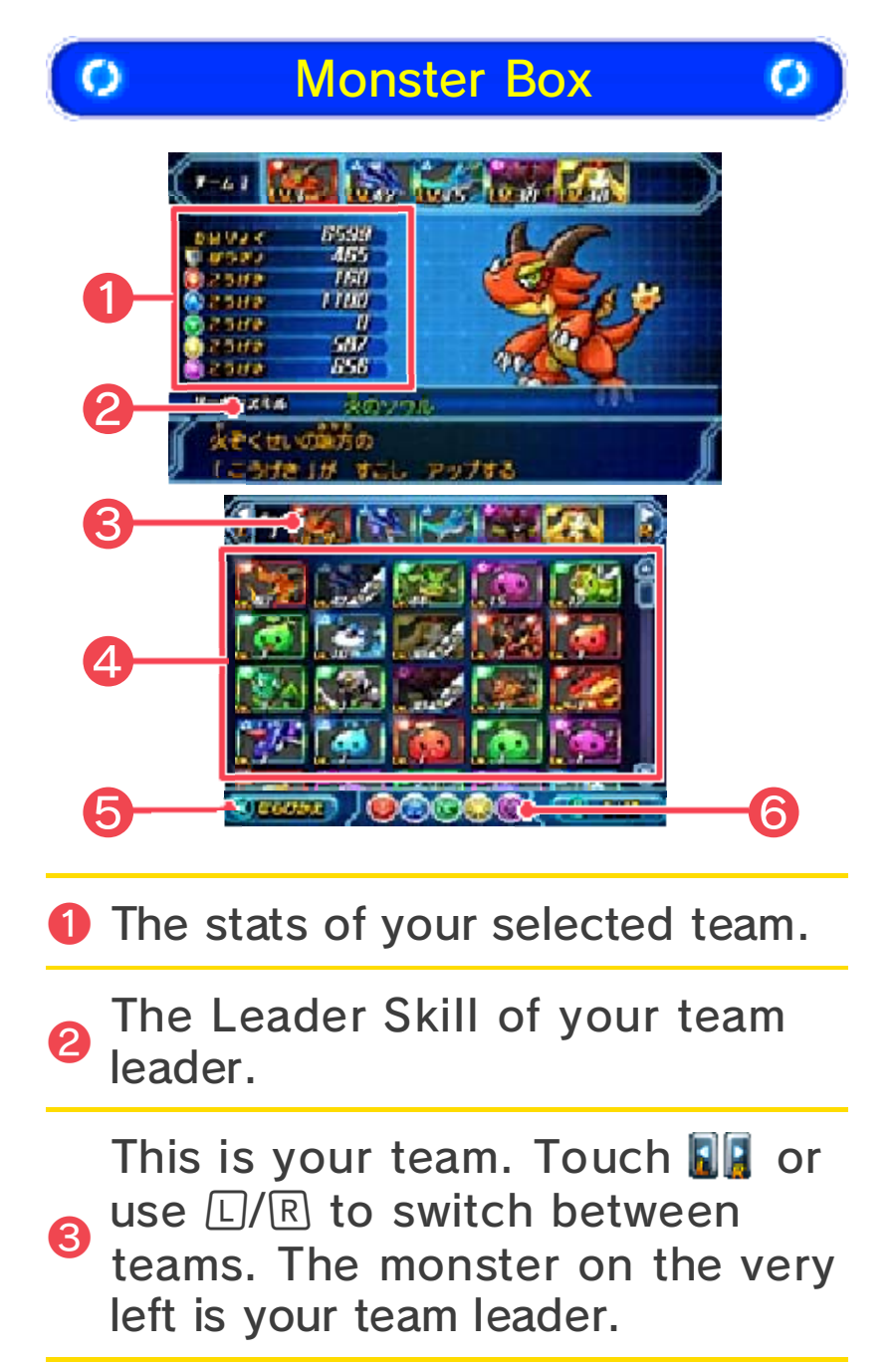

A list of your monsters. Touch ↑
4 ♥ to scroll, or use ⇔ to go up and down the list.

Touch the Sort icon to seeoptions for changing the order of your monsters.

By touching an Orb, the list will
exclude monsters of that attribute. Touching it again will display them again.

#### Editing Your Team

If you want to put a monster on a team, drag and drop it into a team slot. You can edit multiple teams. The number of teams you can have will increase as you progress through the game (up to eight).

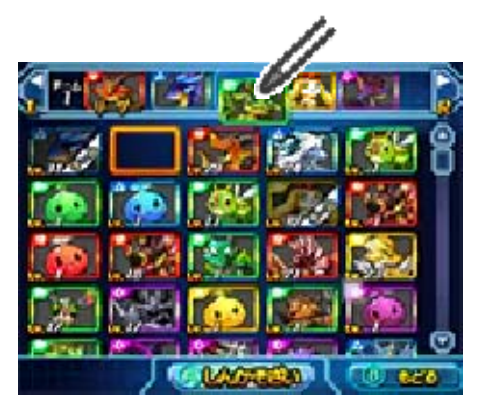

## Team Stats

Your team's stats are based on your monsters' stats, so knowing what these stats are will help you know if your team is ready for dungeon challenges.

### • HP

Your team's total HP. When this

reaches 0 during a battle, you lose.

DEF

The defense stat.

ATK

Attack strength for each attribute.

### Leader Skill

You can set one monster as the leader for each team. This monster's Leader Skill will be activated. Each monster has a different Leader Skill. Be sure to think about how various Leader Skills work as you build teams. They can make a huge impact in battle.

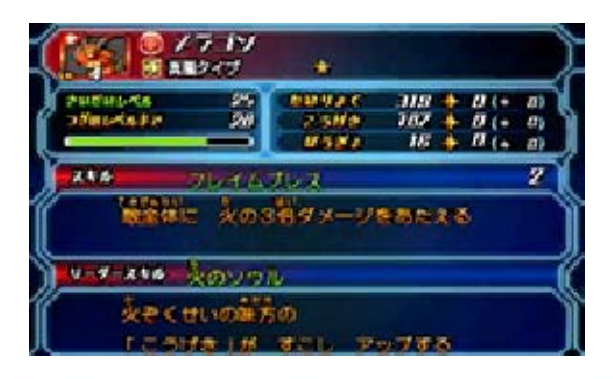

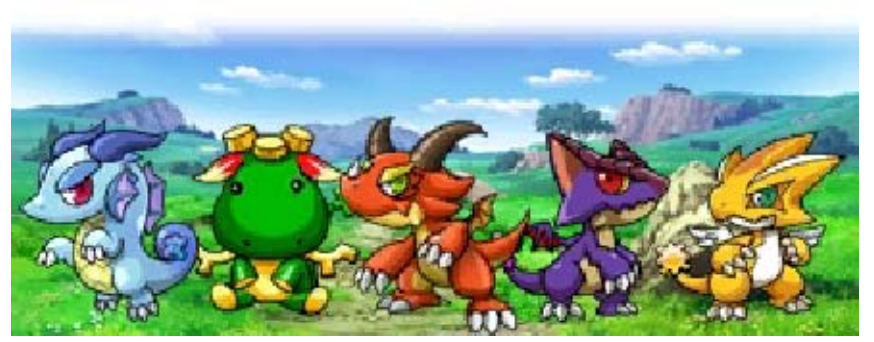

# Using the D-Gear Menu (2)

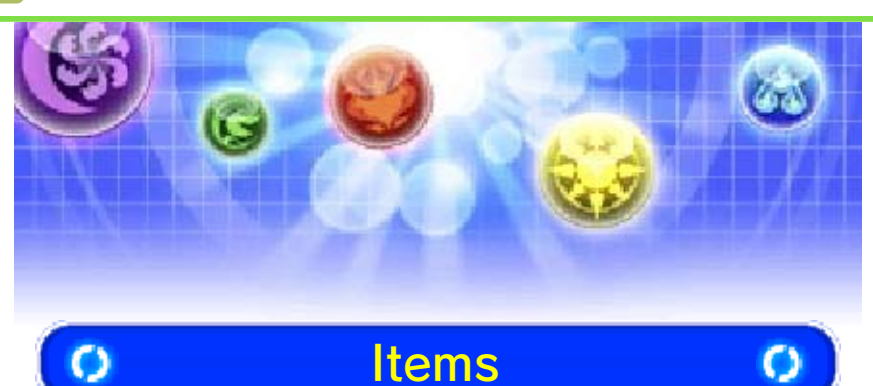

You can view all of your items. They're divided by category (items, Chips, and Eggs). Touch the category icon to see what you've got.

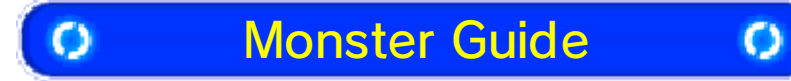

You can view information about your monsters. After selecting a monster, you can touch the Skills, Details, Evo Path, or Egg/Chips options to view those details.

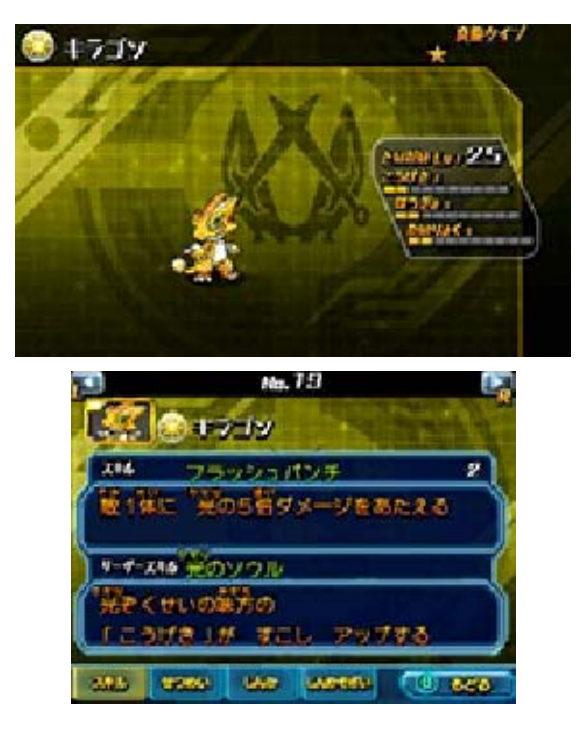

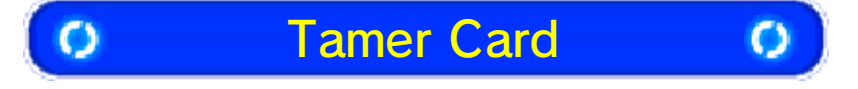

Your Tamer Card contains information such as some play records.

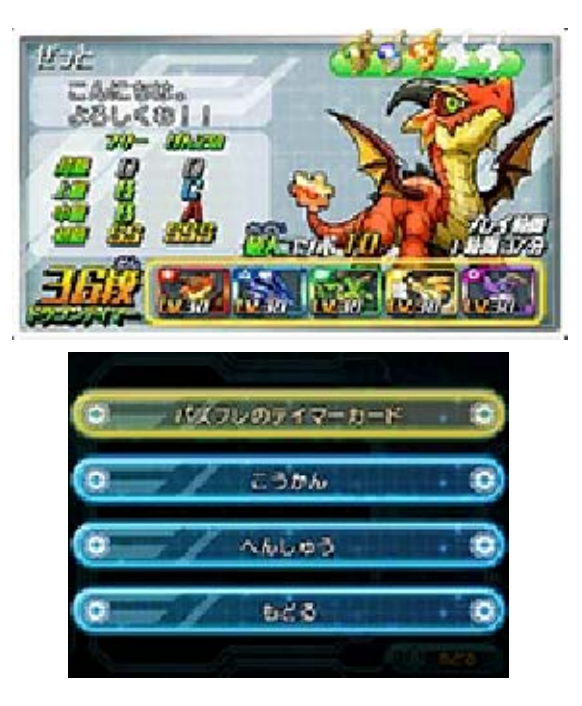

## View PuzzleFriend Cards

View your PuzzleFriends' Tamer Cards.

## Trade Cards

Exchange Tamer Cards with users nearby using local wireless (page 26).

### Change Your Card Message

Edit the message on your Tamer Card. Enter text like you did when you entered your character's name. Select OK once you're done.
## $\star$ Caution

The information on your Tamer Card may be visible to other users. Please do not include any words or phrases that may be offensive.

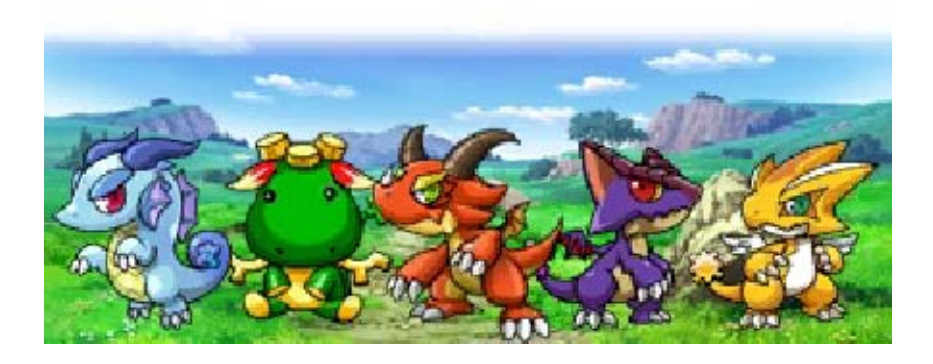

# Using the D-Gear Menu (3)

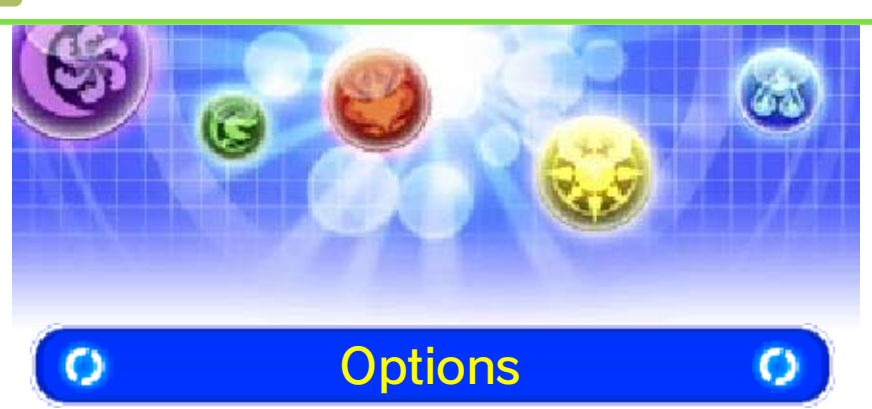

Touching the back icon will save your settings automatically.

Speed

Select the battle speed.

## Animations

Switch enemy-attack animations on or off.

# Attribute Help

Turning this on will display a diagram that shows the strength and weakness of each attribute.

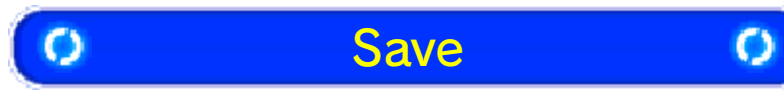

Save your progress. This will overwrite any existing data.

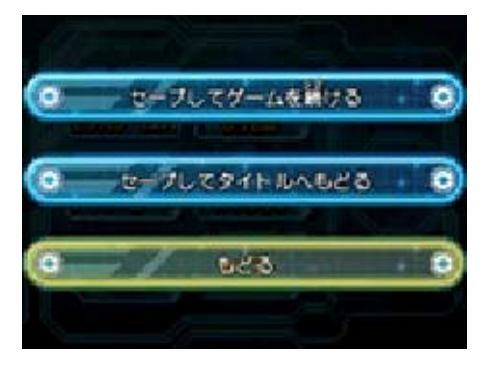

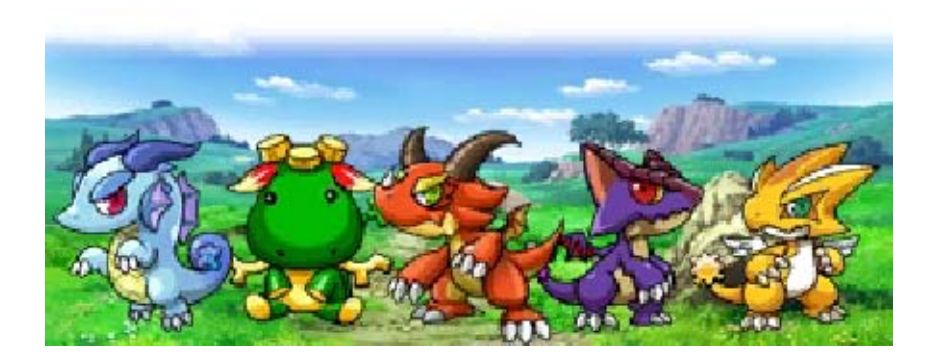

# Counters in the HQ

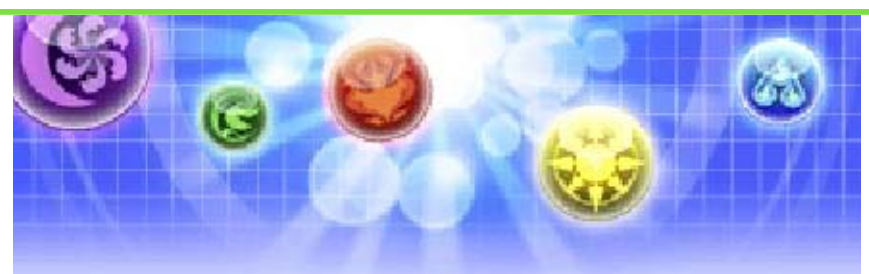

You will find various counters at Ranger HQ.

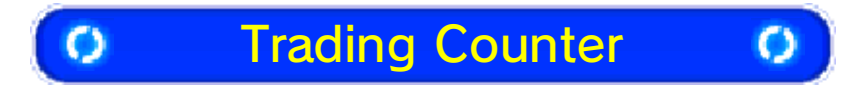

At this counter, you can trade monsters with players nearby using local wireless (page 26).

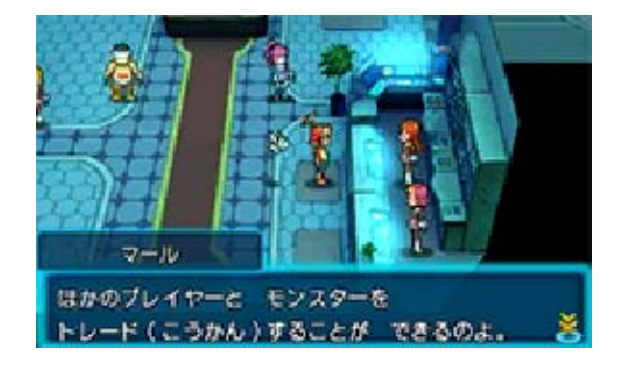

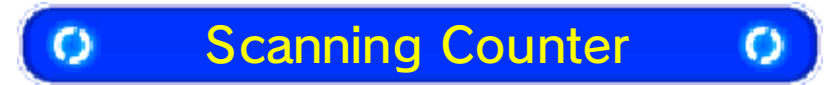

At this counter, you can scan Orb Codes using the camera function on your system to obtain items such as relics.

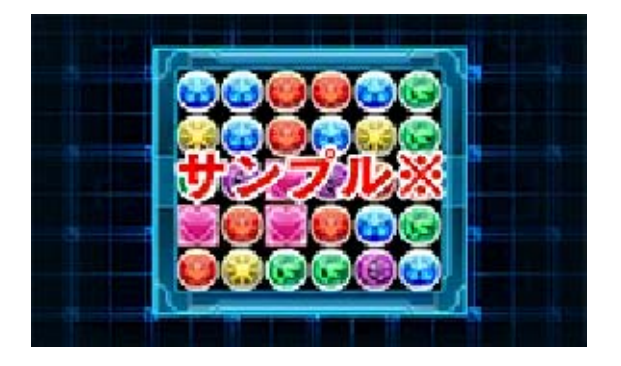

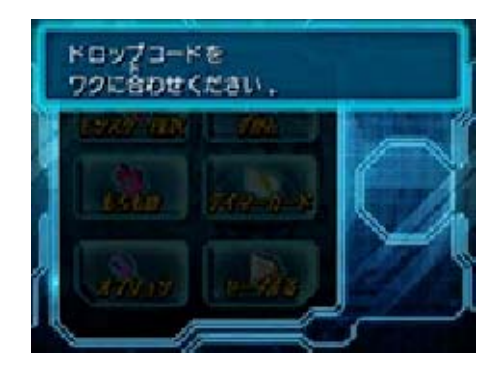

This is only an example of an Orb Code and cannot be used in this game.

## How to Scan

Talk to the character behind the scanning counter at Ranger HQ. Place the Orb Code within the frames of your camera. You'll get a relic when the process finishes correctly.

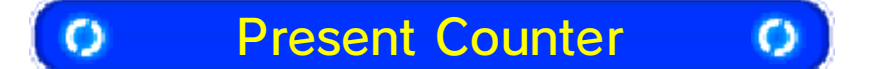

At this counter, you can connect to the Internet to receive dungeon updates, relics, and other surprises. For more details, see page 25.

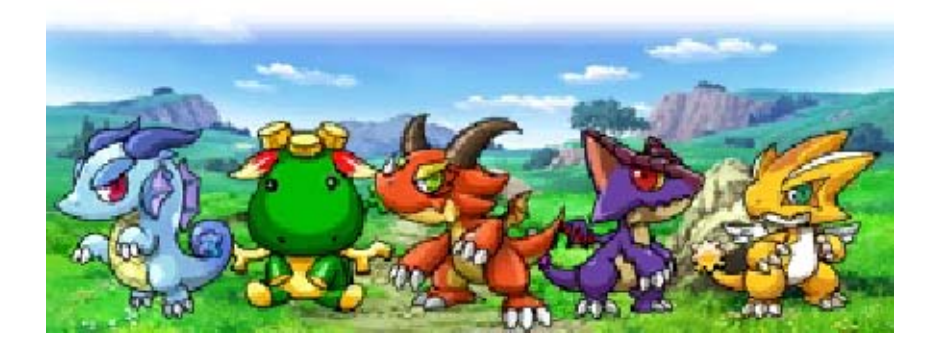

8 [

# Dragon Lab (1)

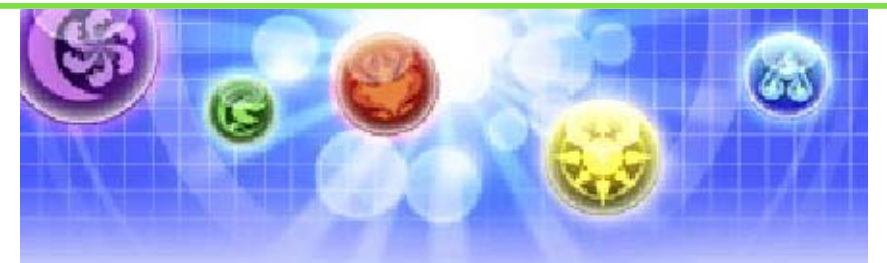

You can hatch your Eggs at the Dragon Lab, as well as evolve and enhance your monsters.

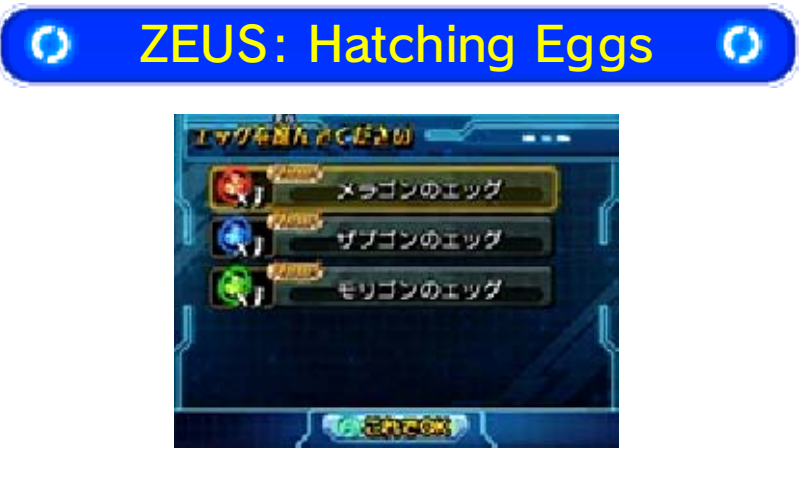

Choose the Egg you want to hatch, and touch OK to confirm.

## Add Monsters to Your Team

You can add newly hatched monsters to your team from the Monster Box. You can raise their levels by using them in battle, and you can also evolve and enhance them with other equipment in the Dragon Lab.

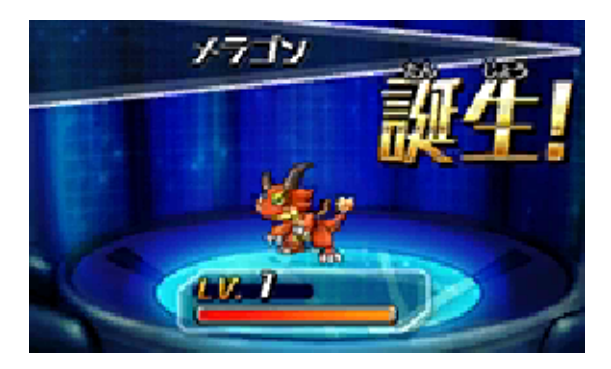

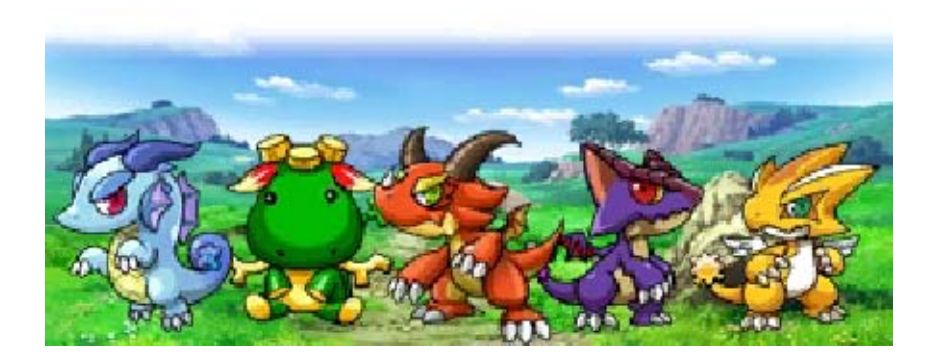

19 D

# Dragon Lab (2)

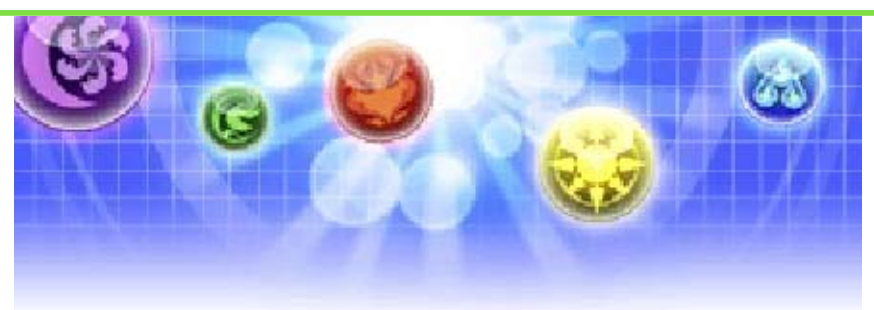

## O HERA: Evolving Monsters O

Use Chips to evolve your monsters. The number and types of Chips you need will vary depending on the monster.

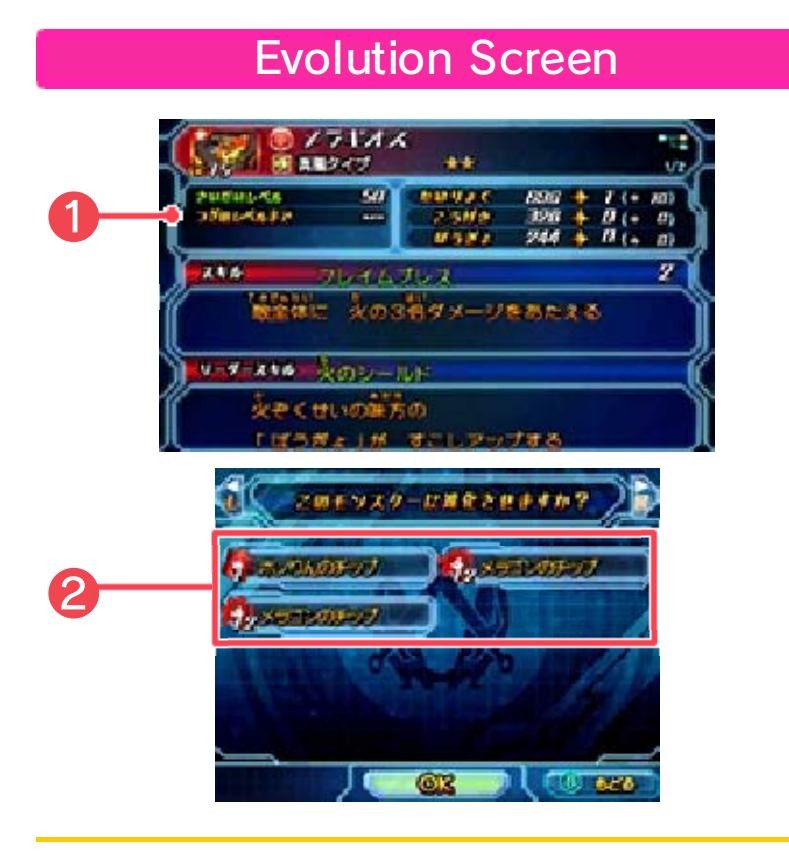

Details of what your monster will be if you evolve it.

Types and quantities of Chips needed to evolve your monster.
Those Chips you have will be lit up.

#### How to Evolve

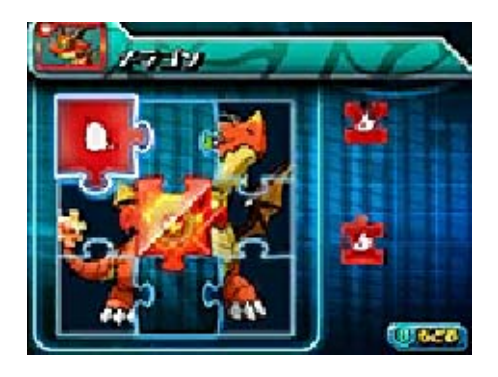

Once you've selected the monster you want to evolve, you will have to put the Chips into the monster image like a puzzle. Touch and drag the Chips into the correct positions.

Chips come in various shapes, and you will be able to place only Chips that correctly match the shapes of the puzzle. A Chip will automatically rotate once you've dragged it into its position.

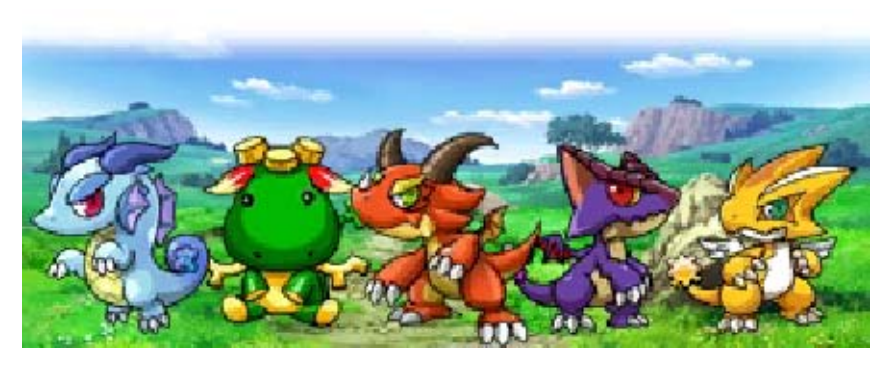

Dragon Lab (3)

20

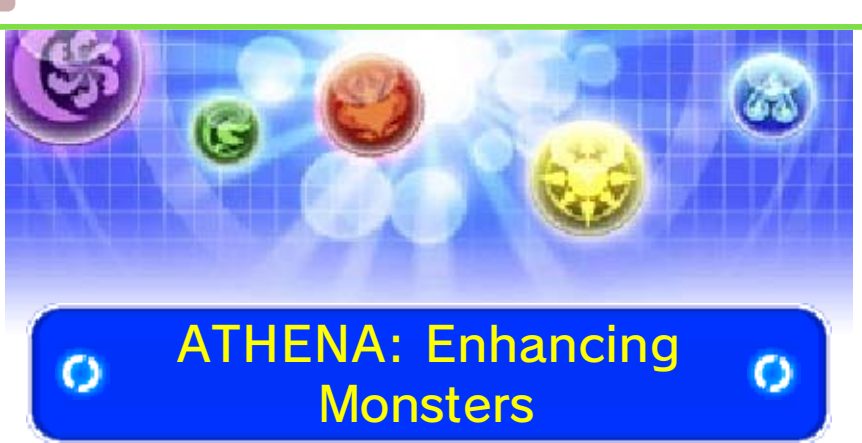

Use Eggs to enhance your monsters. The Eggs you use will disappear from your inventory, so be careful which ones you select.

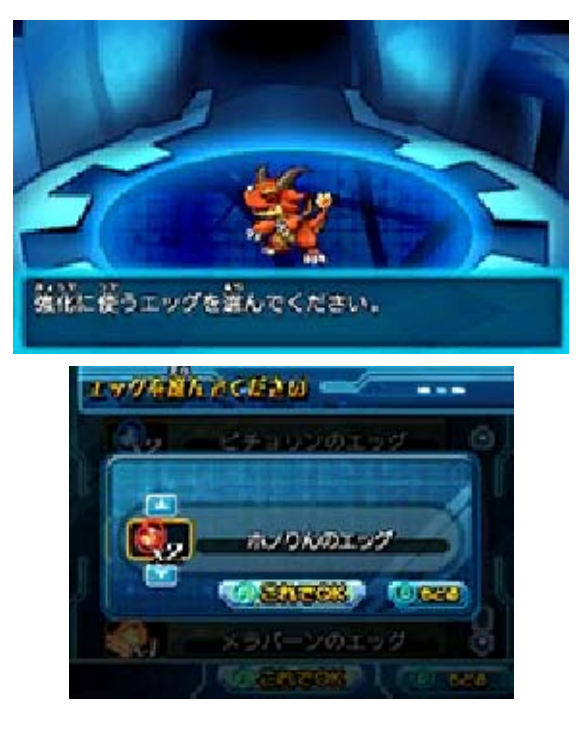

### How to Enhance

Confirm the monster you want to enhance, and then select the Egg you want to use. If you've got more than one of the same Egg, you can choose how many to use.

## ★ Letting Monsters Go

Talk to Freddie, who stands below ATHENA, to remove any monsters you no longer want in your Monster Box.

 Monsters you let go will disappear from your Monster Box permanently.

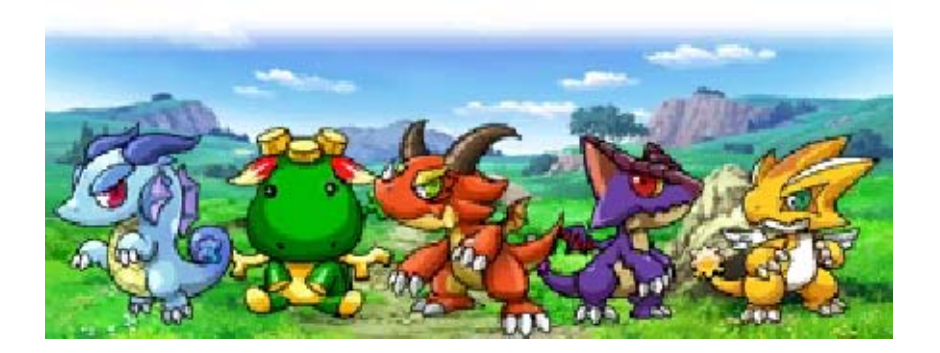

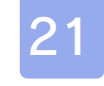

## **Battle Basics**

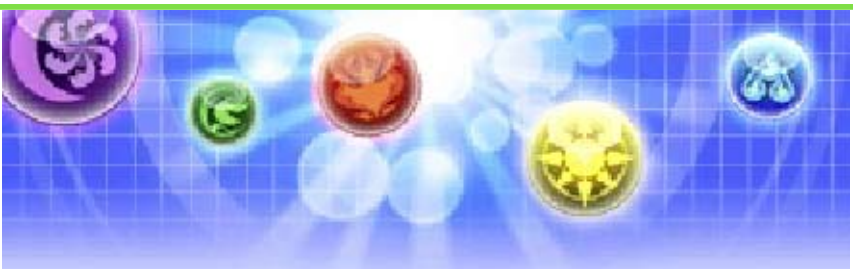

When you encounter monsters or other enemies, a battle will begin. Clear Orbs to attack monsters.

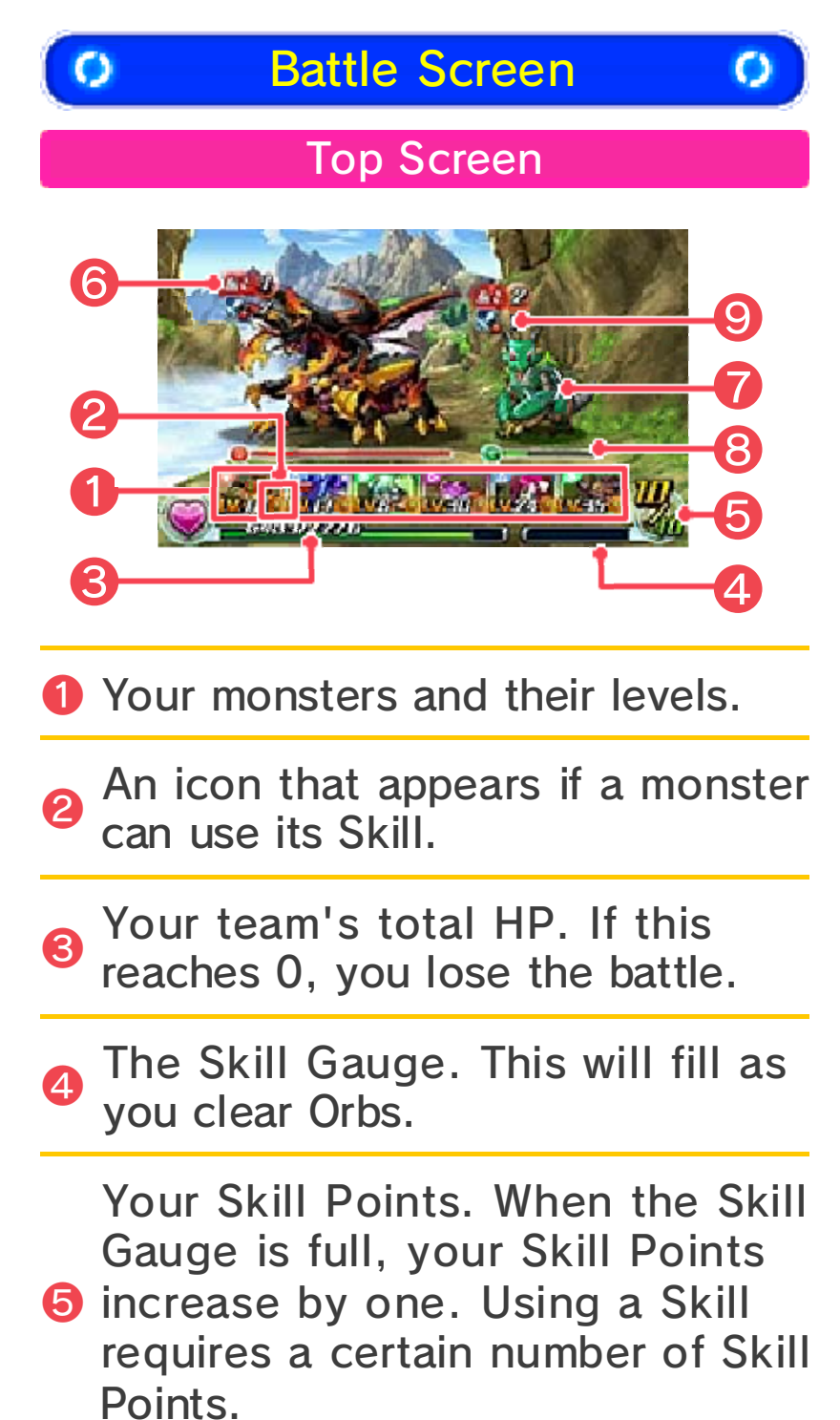

The number of turns until the enemy monster will make a move.
A turn will be over when you finish moving Orbs. When this number reaches 0, the enemy takes its turn.

The targeting cursor. Use  $\mathbb{L}/\mathbb{R}$  to switch your target. Your attacks will then be focused on that enemy.

<sup>8</sup> The enemy monster's HP and elemental attribute.

 Icons that show if the enemy has a status condition. You and the enemy can use attacks that can cause status conditions.

Lower Screen

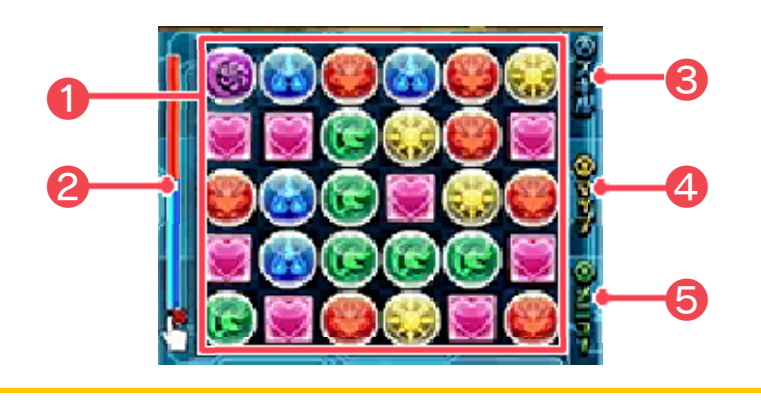

The Orb field. Touch and drag Orbs to move them.

Provide the state of the state of the sta

3 The Skill button. Touch this to display the Skill-selection screen.

The map button. Touch this to
 display the map of the dungeon.
 You can then touch the arrow to return to the battle screen.

5 The D-Gear button. Touch this to open up the D-Gear menu.

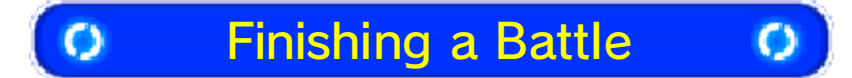

To win a battle, you need to reduce the HP of all of your enemies to 0. Your team will obtain experience points (XP), and you may get items and D-Energy (Volts). Your monsters will level up after they gain enough XP.

You lose the battle if your team's HP reaches 0. You'll immediately be taken out of the dungeon and reappear in Ranger HQ. You won't lose the items you collected in the dungeon.

★ D-Energy

This is the currency used in Zed City. It is measured in Volts.

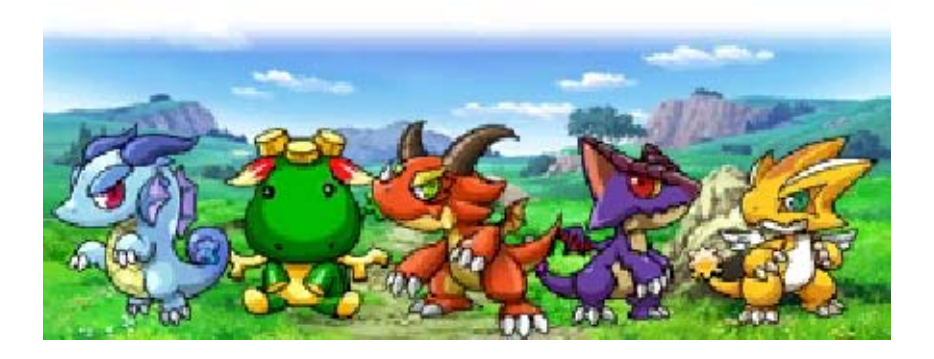

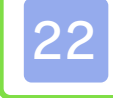

### **Battle Rules**

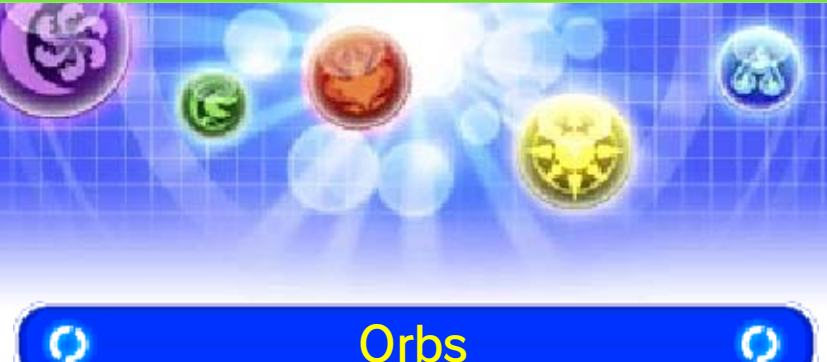

Match three or more Orbs vertically or horizontally to clear them. Any monsters that have the same attribute (color) of cleared Orbs will attack. Clearing Heart Orbs will recover your HP.

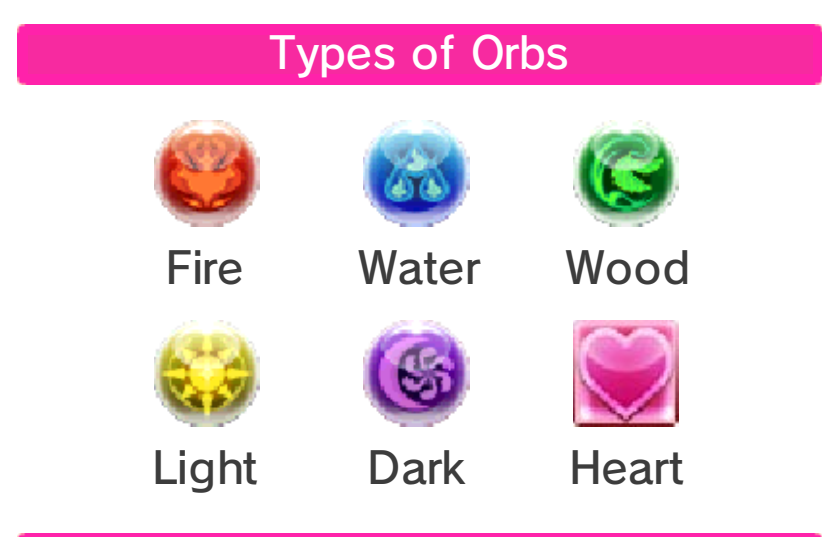

#### **Z-Orbs**

A Z-Orb is a glowing Orb that triples the power of an attack, which can cause a lot of damage.

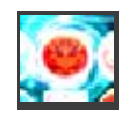

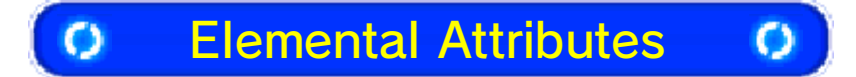

Each attribute has an element that it is strongest against. As shown in the diagram, Fire is strong against Wood, Wood is strong against Water, and Water is strong against Fire. Light and Dark are each strong against the other.

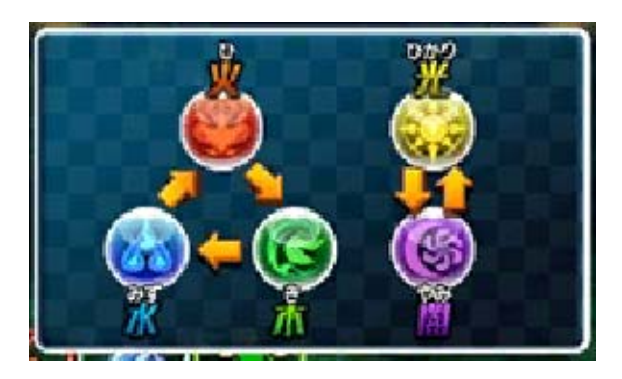

Check each enemy monster's attribute before you start moving Orbs for your attack. You'll do greater damage against a monster if your attack includes the attribute it's weak against. This can make a huge difference in whether you win or lose a battle. So consider making a team that is well suited to the attribute most common in a specific dungeon.

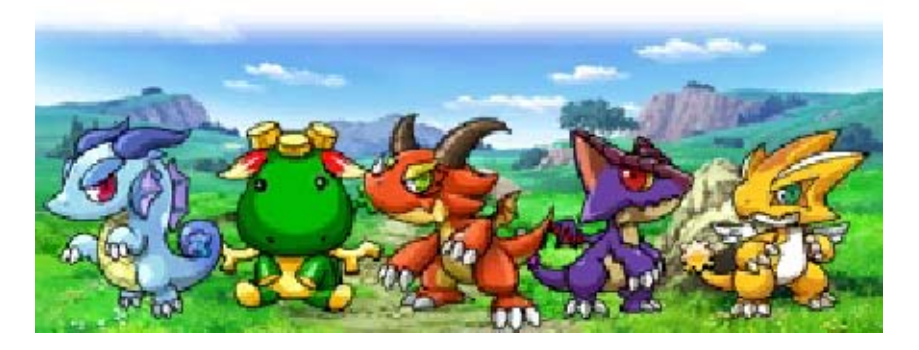

## **Basic Techniques**

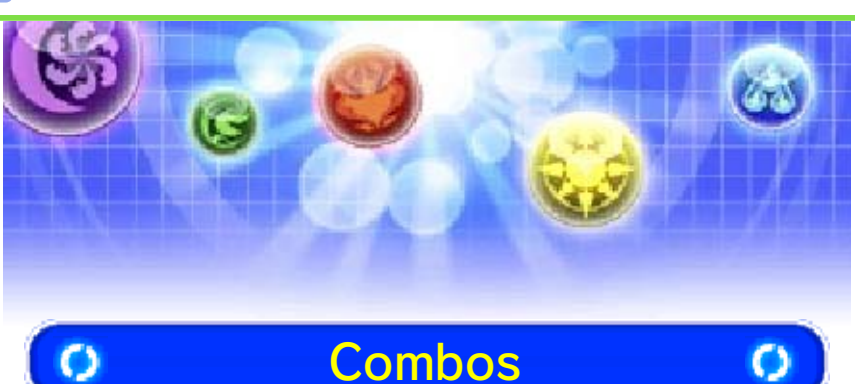

Clearing multiple batches of Orbs creates chains of combos. The more combos you clear, the more damage you do.

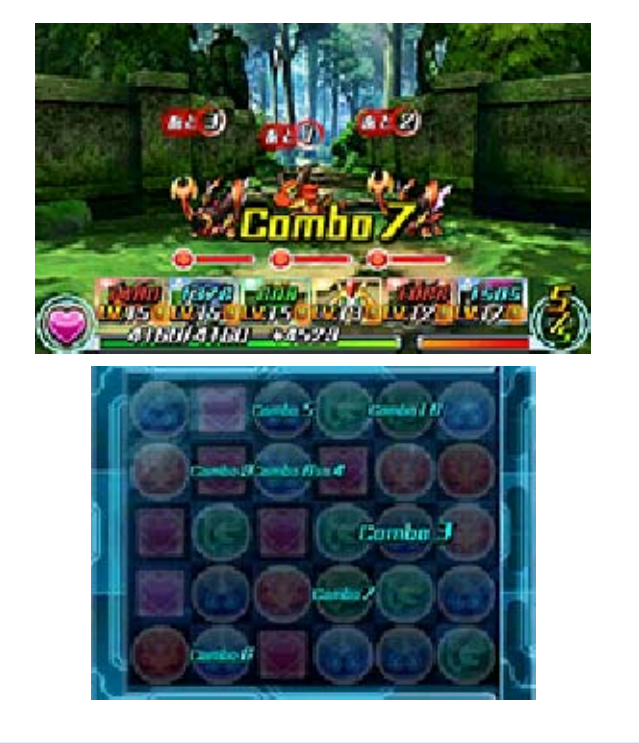

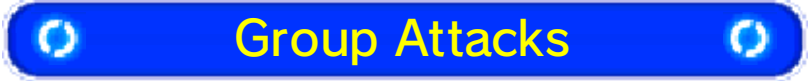

Clearing five or more Orbs in a line will make your attacks hit all of the enemies at once.

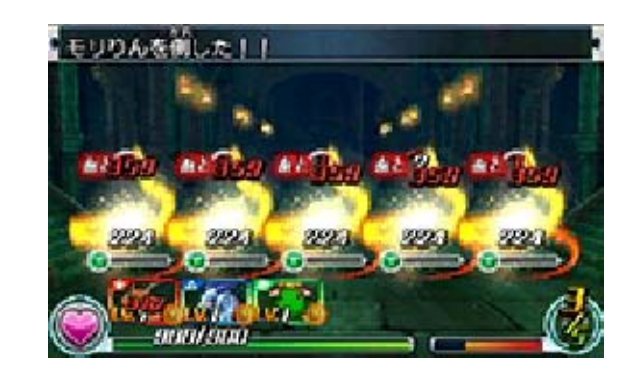

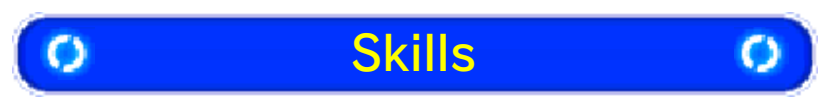

To use your monsters' Skills, you'll need enough Skill Points. Touch the Skills option on the lower screen to display the Skill-selection screen. There you will see your monsters' Skills and the Skill Points required to use them.

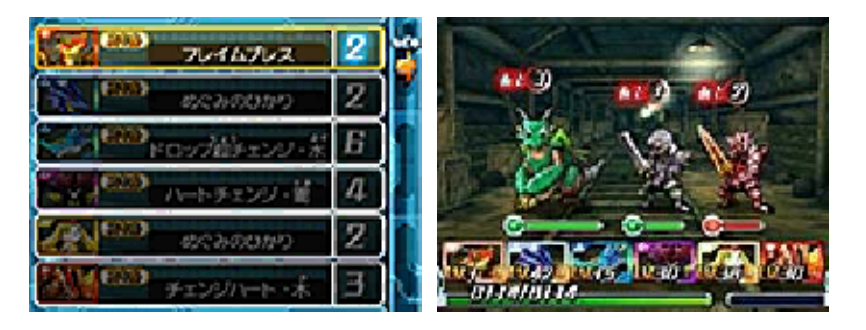

Once you've selected a Skill, touch OK or press (A) to activate it. Touch the back icon or press (B) to cancel.

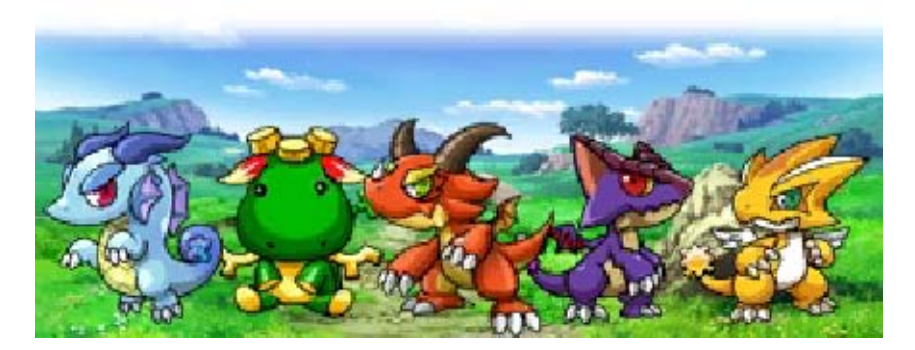

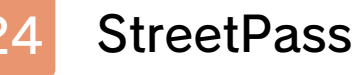

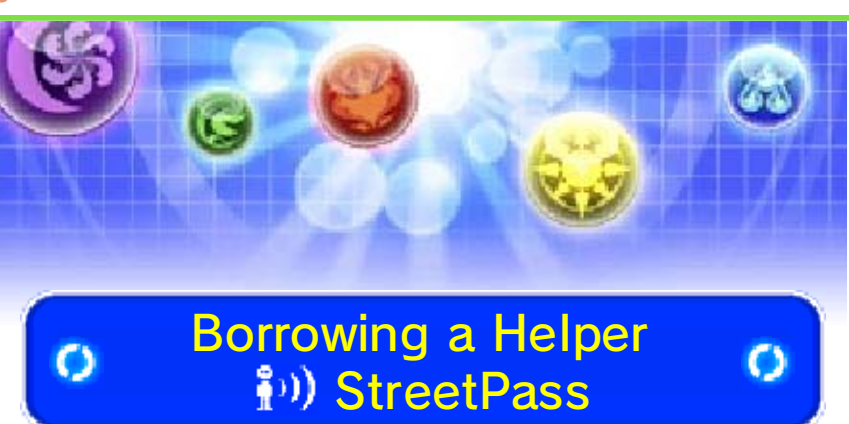

If there are other players nearby who also have StreetPass turned on for this game, you will be able to use their leader monsters as your Helpers.

The other player will need to have StreetPass activated as well.

#### Procedure

#### Activating StreetPass

- 1. From the title screen, select Game Menu to return to the gameselection menu, and then choose StreetPass.
- 2. Select the Activate StreetPass option.

### Deactivating StreetPass

StreetPass can be deactivated via the Data Management in the System Settings. Go to StreetPass Management, then select the icon for this game, and then choose Deactivate StreetPass.

You can also deactivate StreetPass from the game-selection menu. From the title menu, select Game Menu, then choose StreetPass, and then select Deactivate StreetPass.

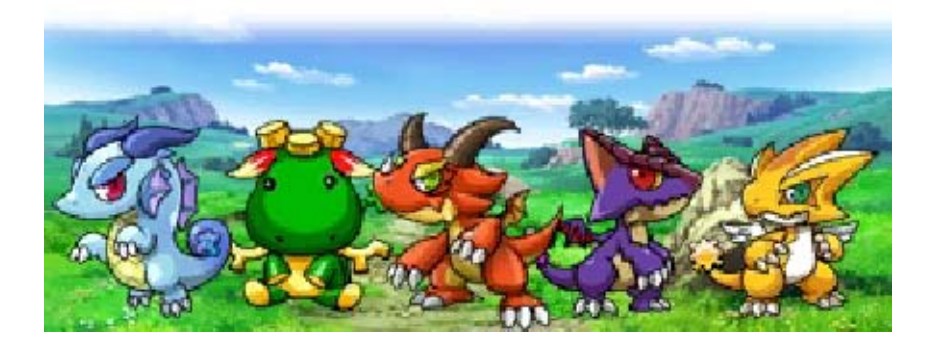

# **Online Interaction**

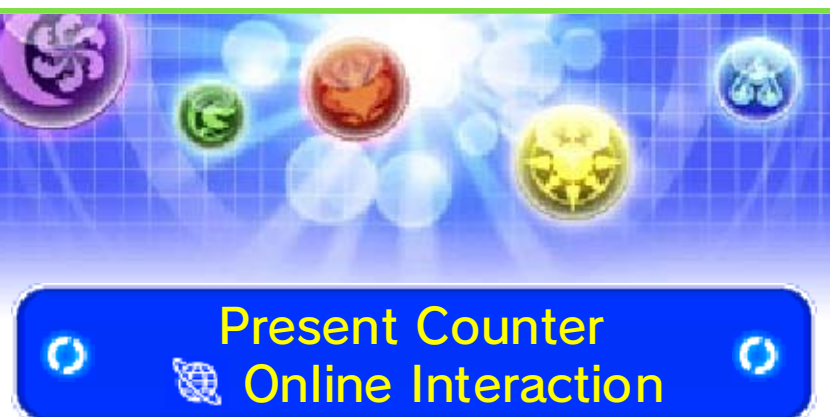

Using the Internet, you can receive dungeon updates and relics that let you enter special dungeons.

 Refer to the Operations Manual for details on Internet settings.

#### How to Receive

- 1. Talk to the character behind the present counter at Ranger HQ (page 17).
- 2. You will be prompted to connect to the Internet. Select the Yes option to connect.
- 3. Follow the on-screen instructions to receive the data.

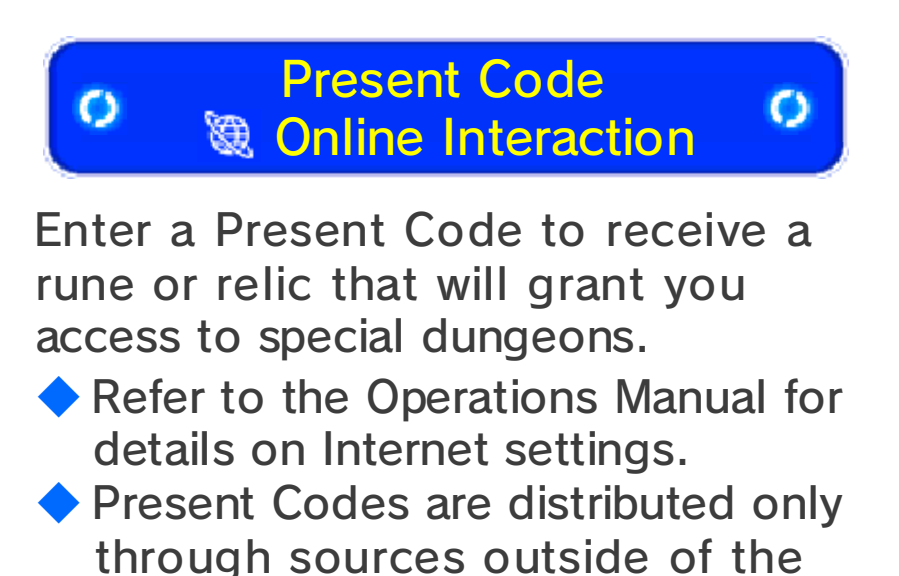

game.

#### Distribution of Present Codes may end without notice.

#### **Receiving a Present**

- 1. From the title screen, select Extras, and then choose Present Code.
- 2. Once you have connected to the Internet, follow the on-screen instructions and select "Receive new present."
- 3. Follow the on-screen instructions to enter your Present Code.

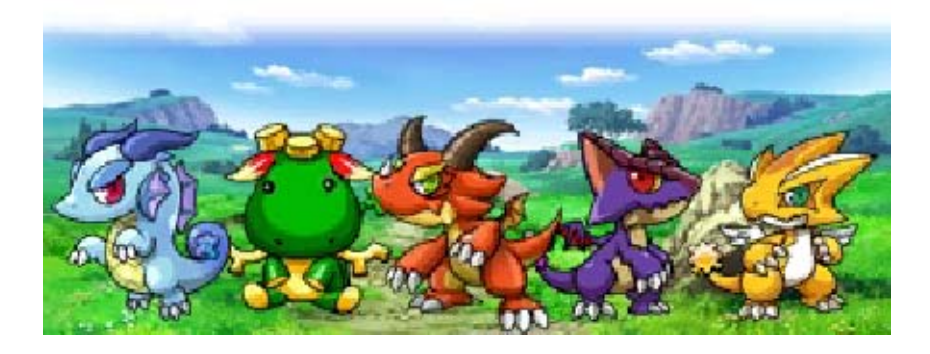

## Local Wireless

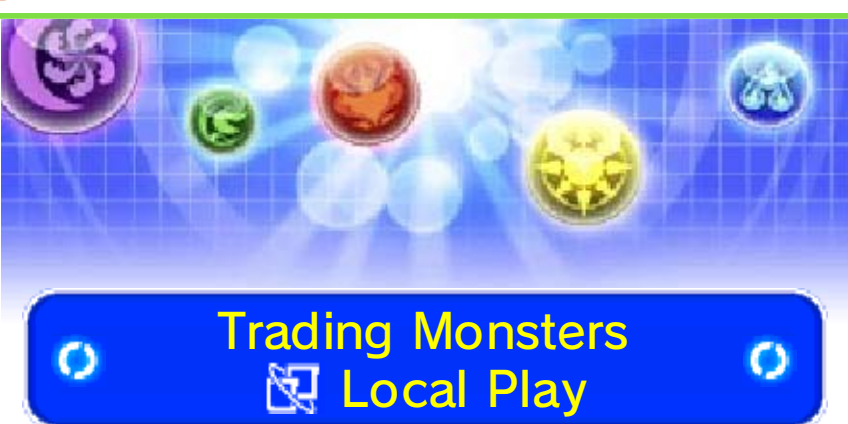

You can trade monsters with other players using local wireless.

### You Will Need:

One Nintendo 3DS system per player One copy of the software per player

### Setup

- 1. Talk to the character behind the trading counter at Ranger HQ.
- 2. Select the monster you want to trade.
- 3. Position your system as indicated.
- 4. Select the Trade with This Partner option.

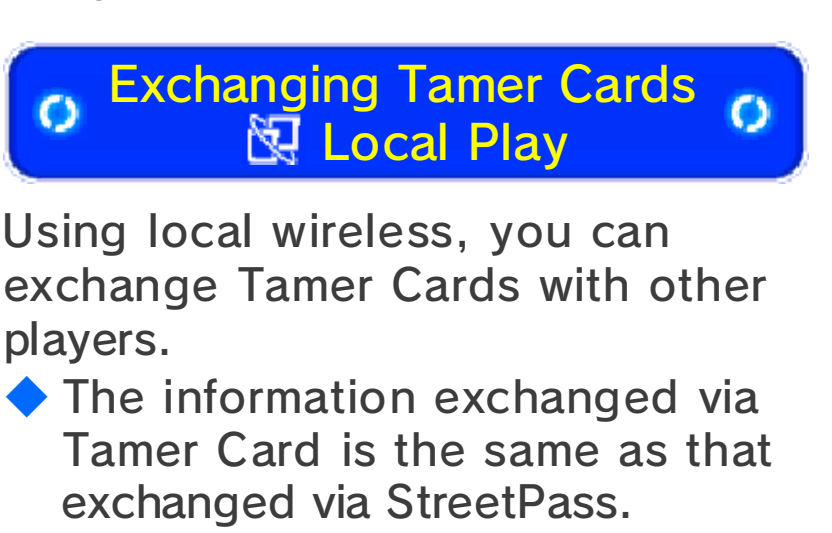

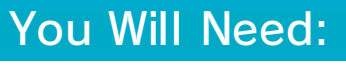

One Nintendo 3DS system per player One copy of the software per player

#### Setup

- 1. Touch the Tamer Card option on the menu, choose Trade Cards, and then select "Start local wireless communication."
- 2. Position your system as indicated.
- 3. Select the Trade with This Partner option.

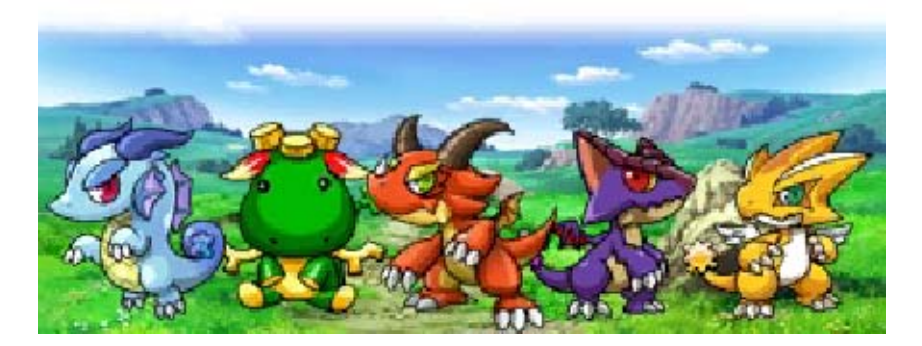

### Introduction/Controls

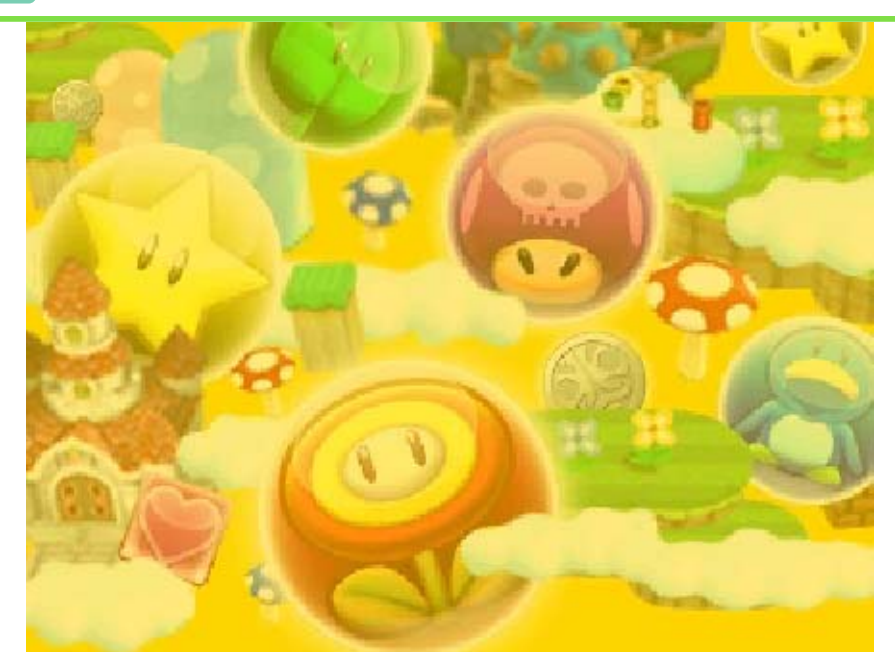

This part of the manual covers Puzzle & Dragons Super Mario Bros. Edition. If you want details for Puzzle & Dragons Z, please see page 5.

## Introduction

One day in the Mushroom Kingdom, Princess Peach invited Mario to the castle to chat about glowing Orbs that mysteriously appeared. But just as Mario arrived, Toad gave him the terrible news: Bowser stole Princess Peach away!

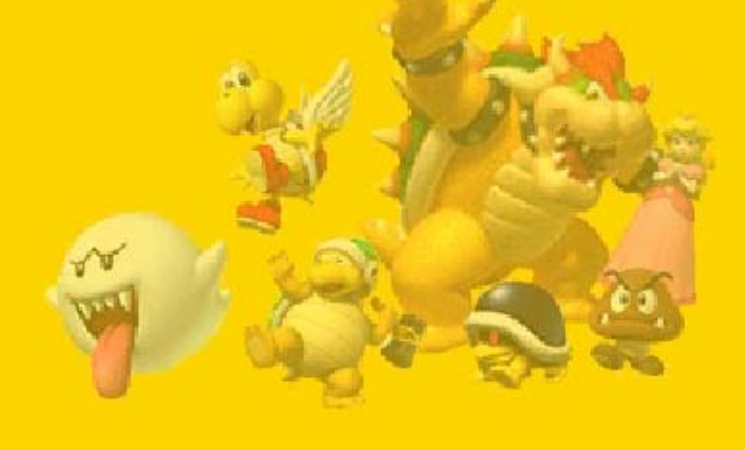

Worse yet, Bowser's underling Kamek stole the Orbs from the castle too, and then cast a spell that made the whole kingdom overflow with Orbs!

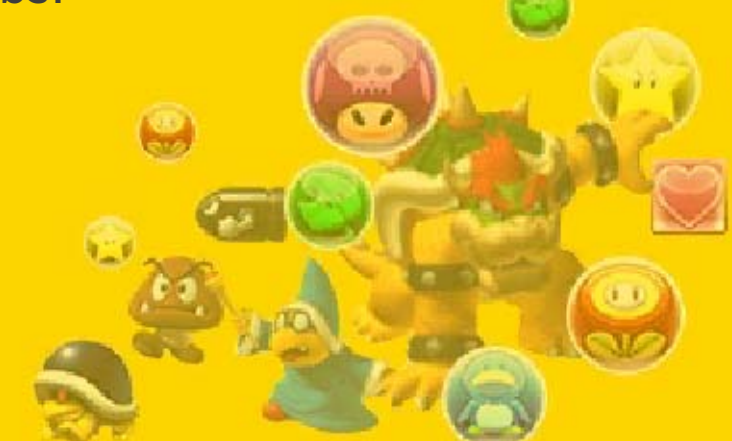

But Toad thinks it's possible to use the Orbs to rescue Princess Peach. So get ready for an adventure that will take Mario and Luigi across the Mushroom Kingdom to Bowser's Castle, gathering up lots of friends to battle alongside them!

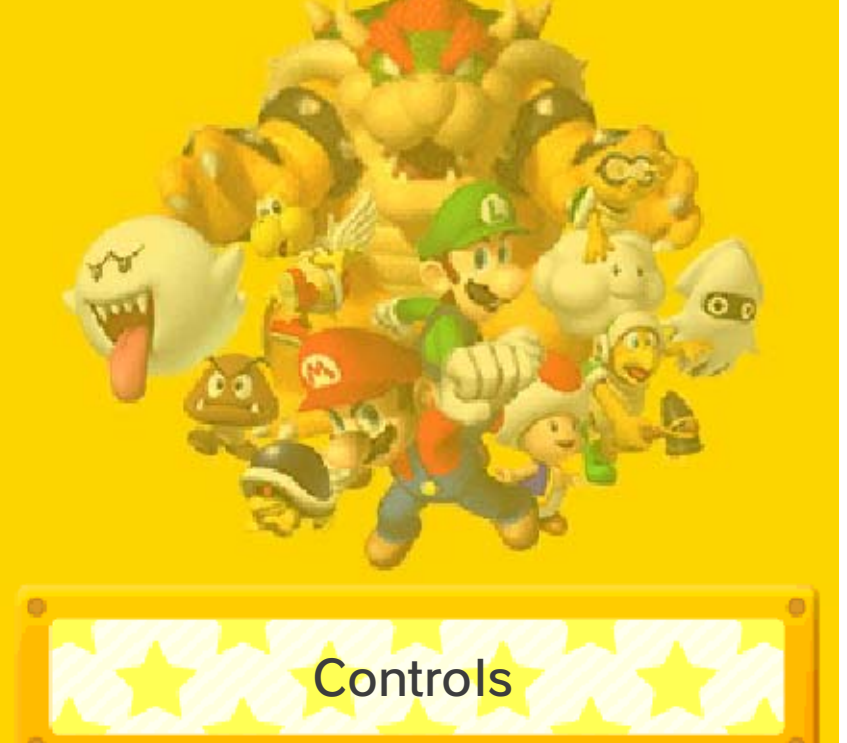

You can use stylus controls on the lower screen to play most of the game.

| 🙀 World Map                         |                          |
|-------------------------------------|--------------------------|
| Move                                | ¢/©                      |
| Enter a course                      | Ø/touch Enter option     |
| Display menu                        | ⊗/touch Menu<br>option   |
| Go to world-<br>selection<br>screen |                          |
| 😳 Edit Team Screen                  |                          |
| Switch teams                        | L/R/touch arrows         |
| Sort                                | ⊗/touch Sort option      |
| Back                                | B/touch Back     option  |
| <b>Battles</b>                      |                          |
| Move Orbs                           | Stylus (lower<br>screen) |
| Targeting                           | L/R/4/0                  |
| Skills                              |                          |

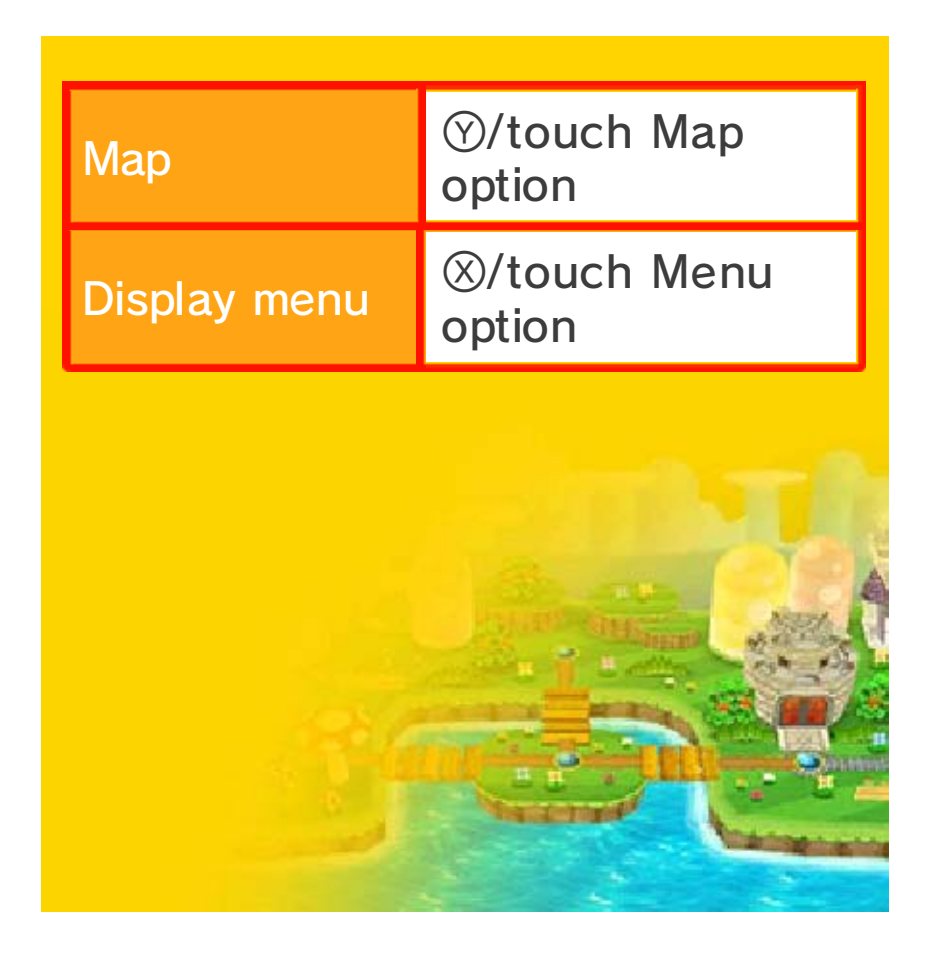

# Start Menu/Exiting the Game

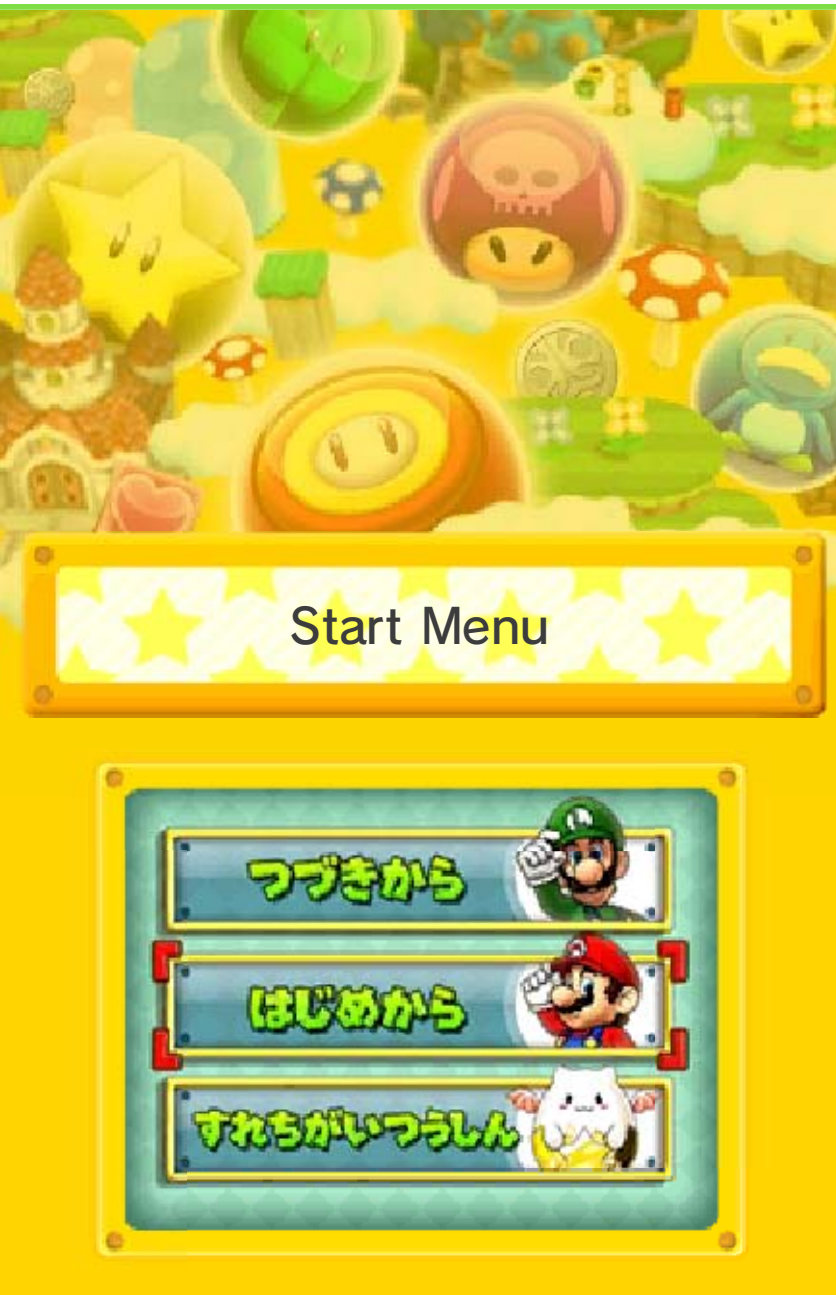

You will have three options when you start the game.

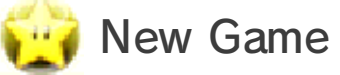

Select this option to start the game from the beginning. (Note: If you have save data for Puzzle & Dragons Super Mario Bros. Edition already, this will delete that data.)

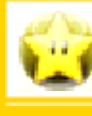

Continue

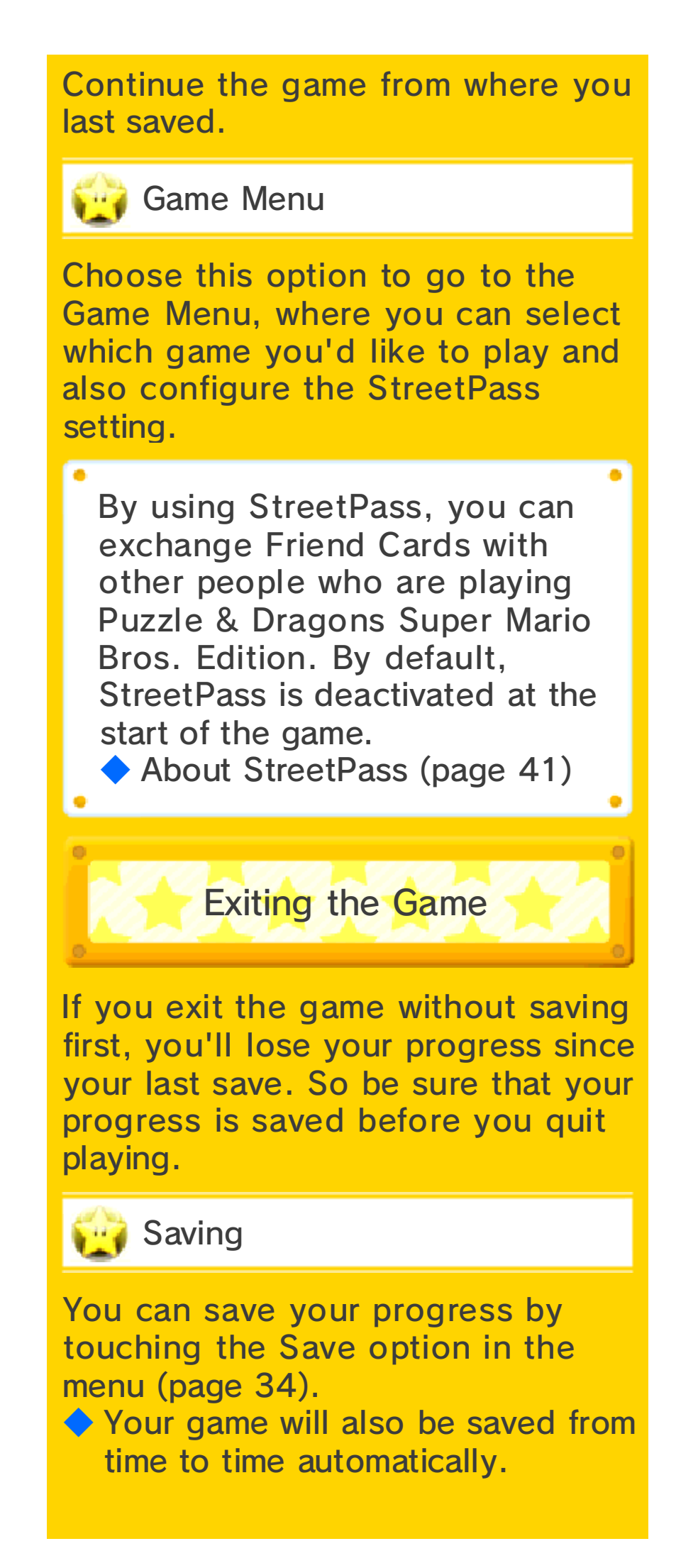

You have one slot of save data. Saving your game will overwrite any existing data.

Data can be lost due to user action, such as repeatedly powering off and on the system or removing a Game Card or SD Card while saving. Data loss may also be caused by poor connectivity due to dirt or dust in the system's ports. Please be aware that in these cases data cannot be restored.

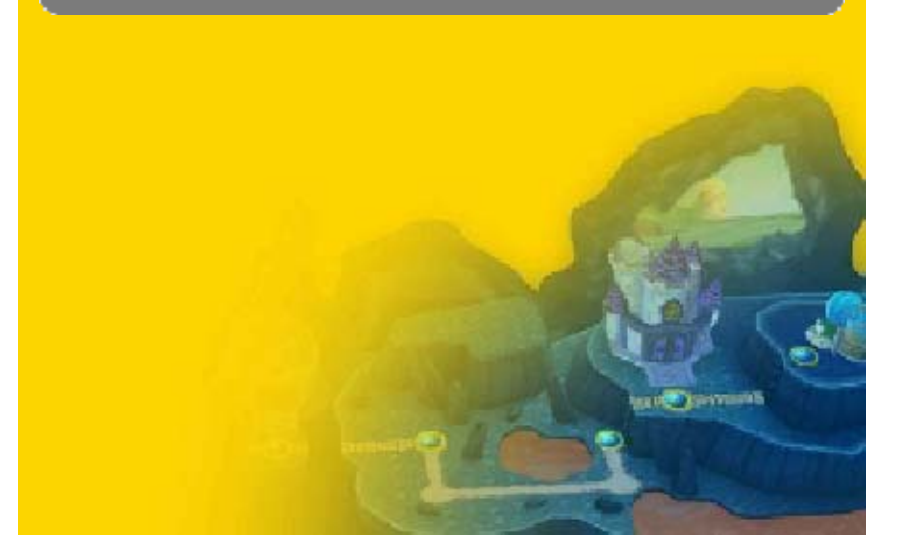

29 World Map

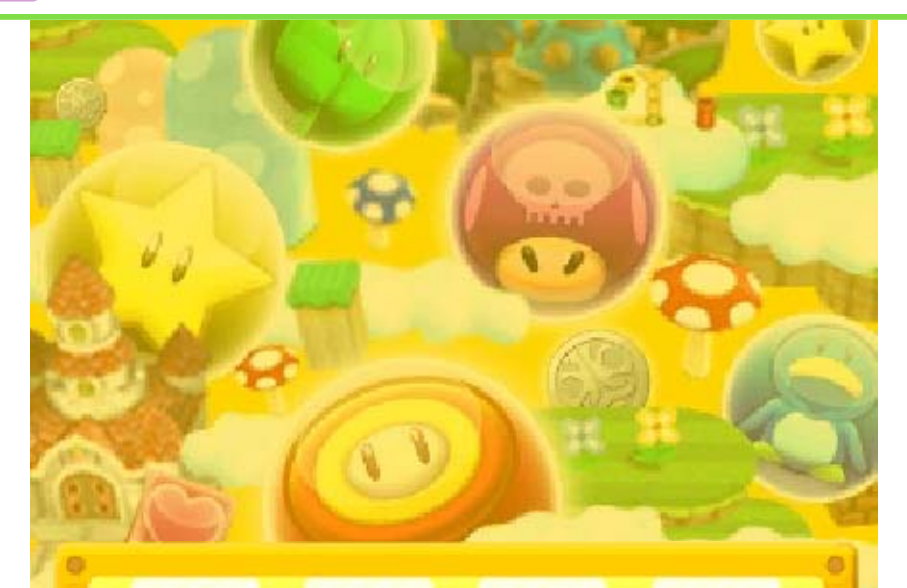

World Map

The world map spans a series of courses. Clear a course to proceed to the next one. Once you clear a world map, you'll be able to continue to the next one.

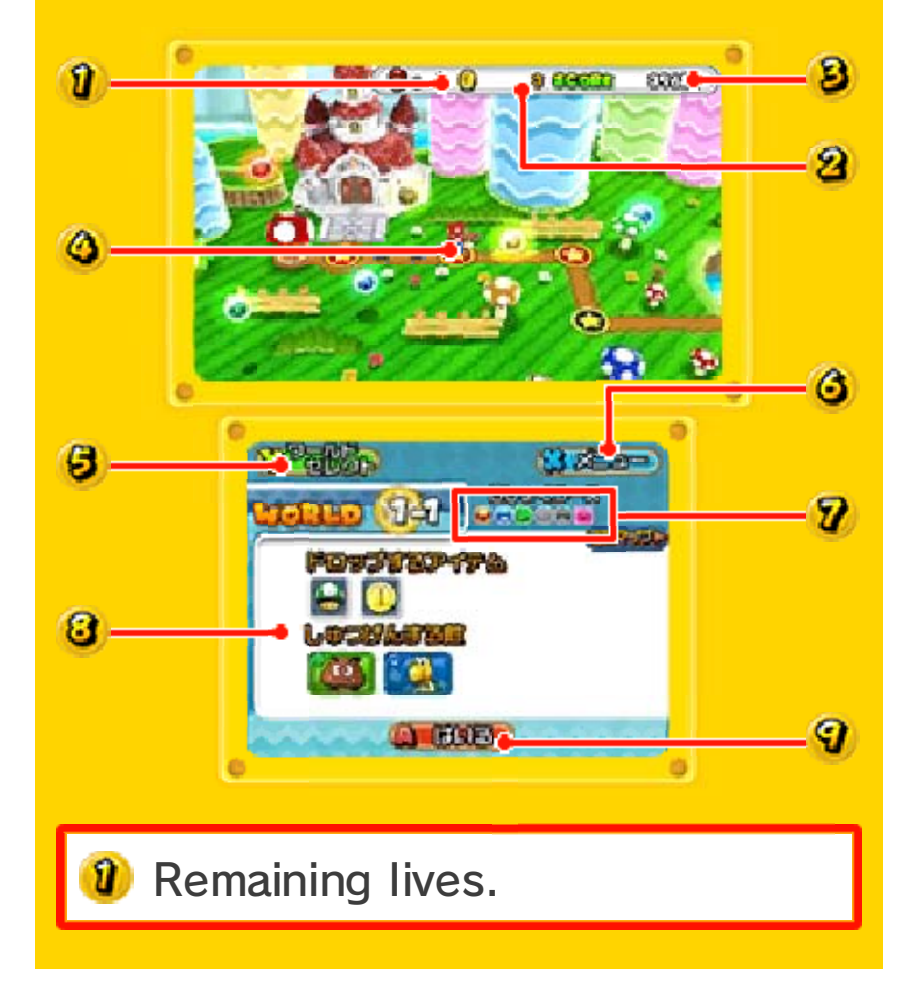

Your coin total.

Your highest score for the selected course.

Your location.

Douch the Worlds option to go to the world-selection screen. (Or press ().)

 $\bigcirc$  Touch the Menu option to go to the main menu. (Or press  $\otimes$ .)

Orbs that appear in the selected course.

Course details. (You can also change this to the map view.)

**9** Touch the Enter option to enter the course. (Or press (A).)

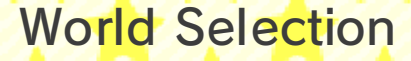

Press or touch () while on the world map to display the world-selection screen. You can also go to a Toad House or play Score Attack from that screen.

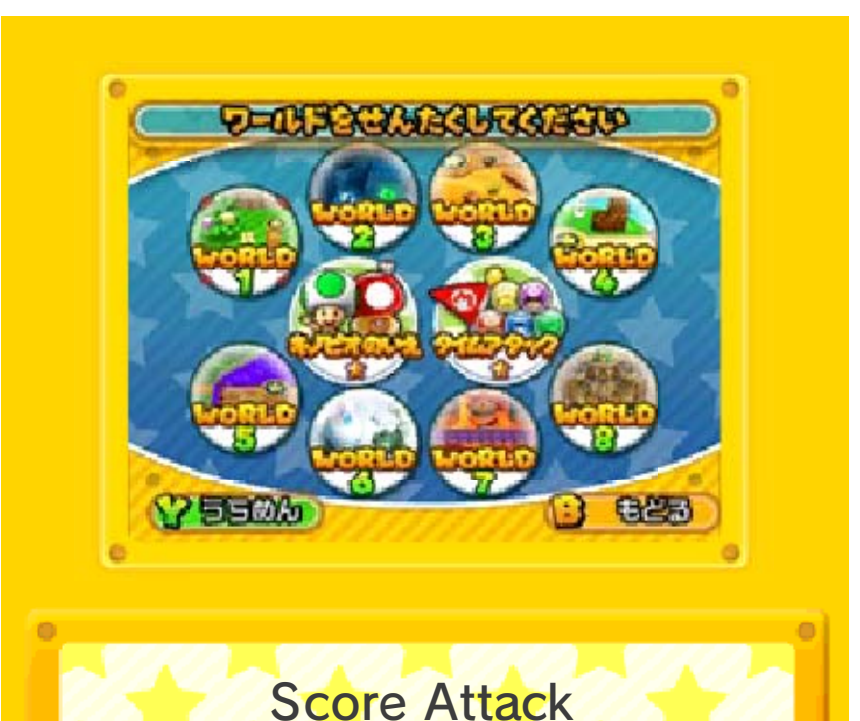

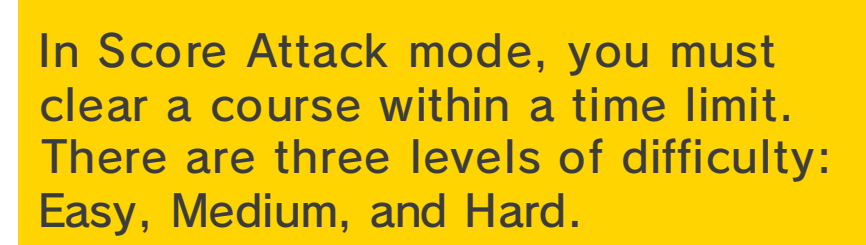

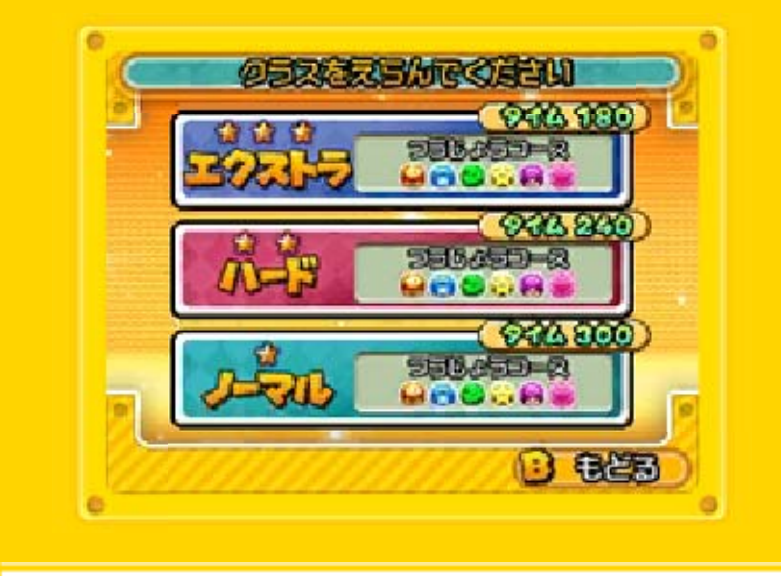

Given Scores and Replays

Your score is based on your clear time and number of combos. When you clear Score Attack for a difficulty level, your score and replay data will be saved for that level. This data will also be saved on your Friend Card,

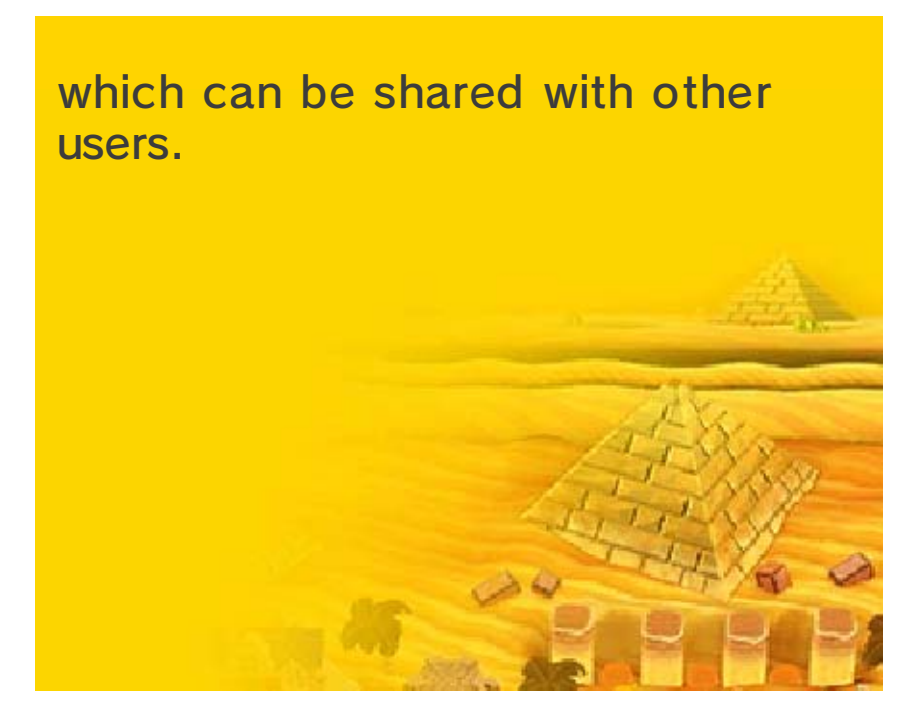

# Course Guide (1)

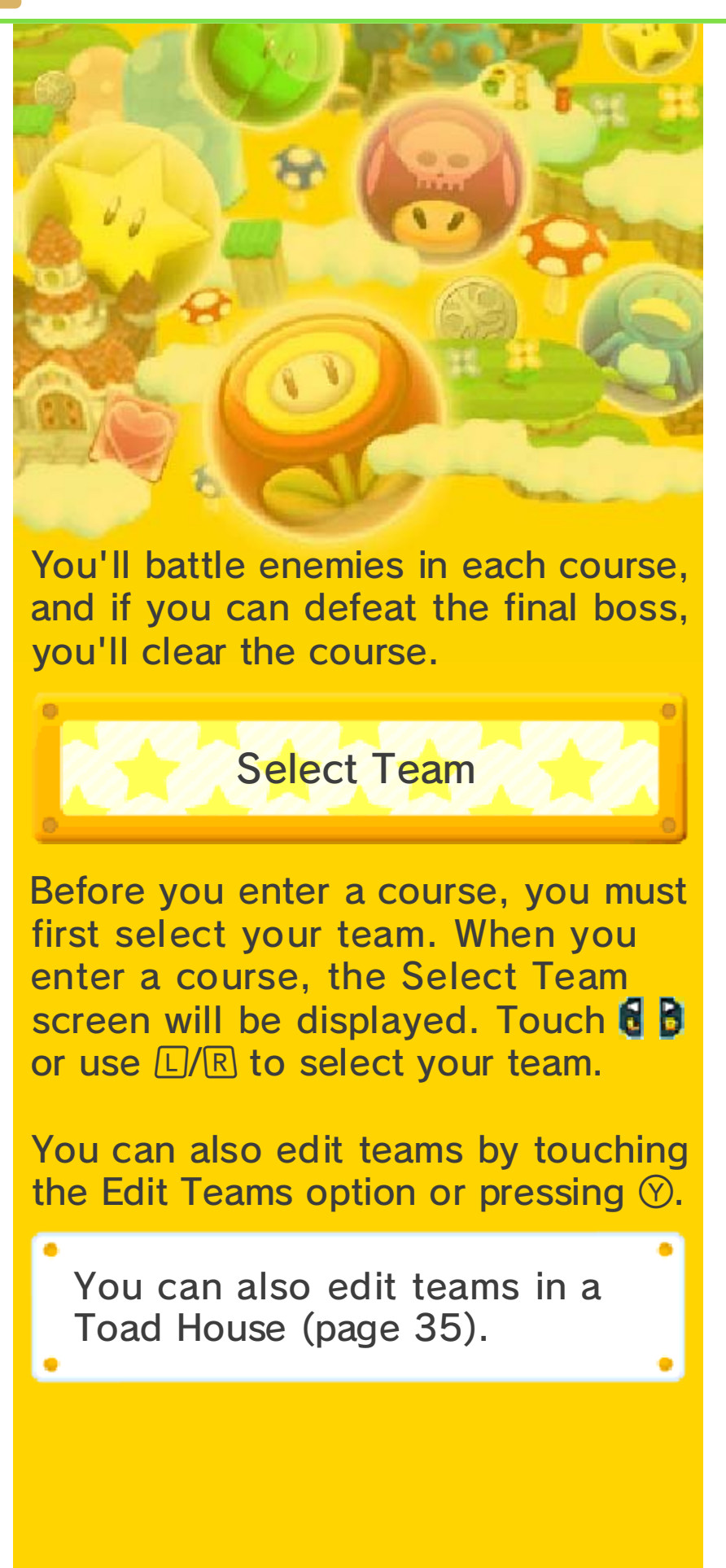
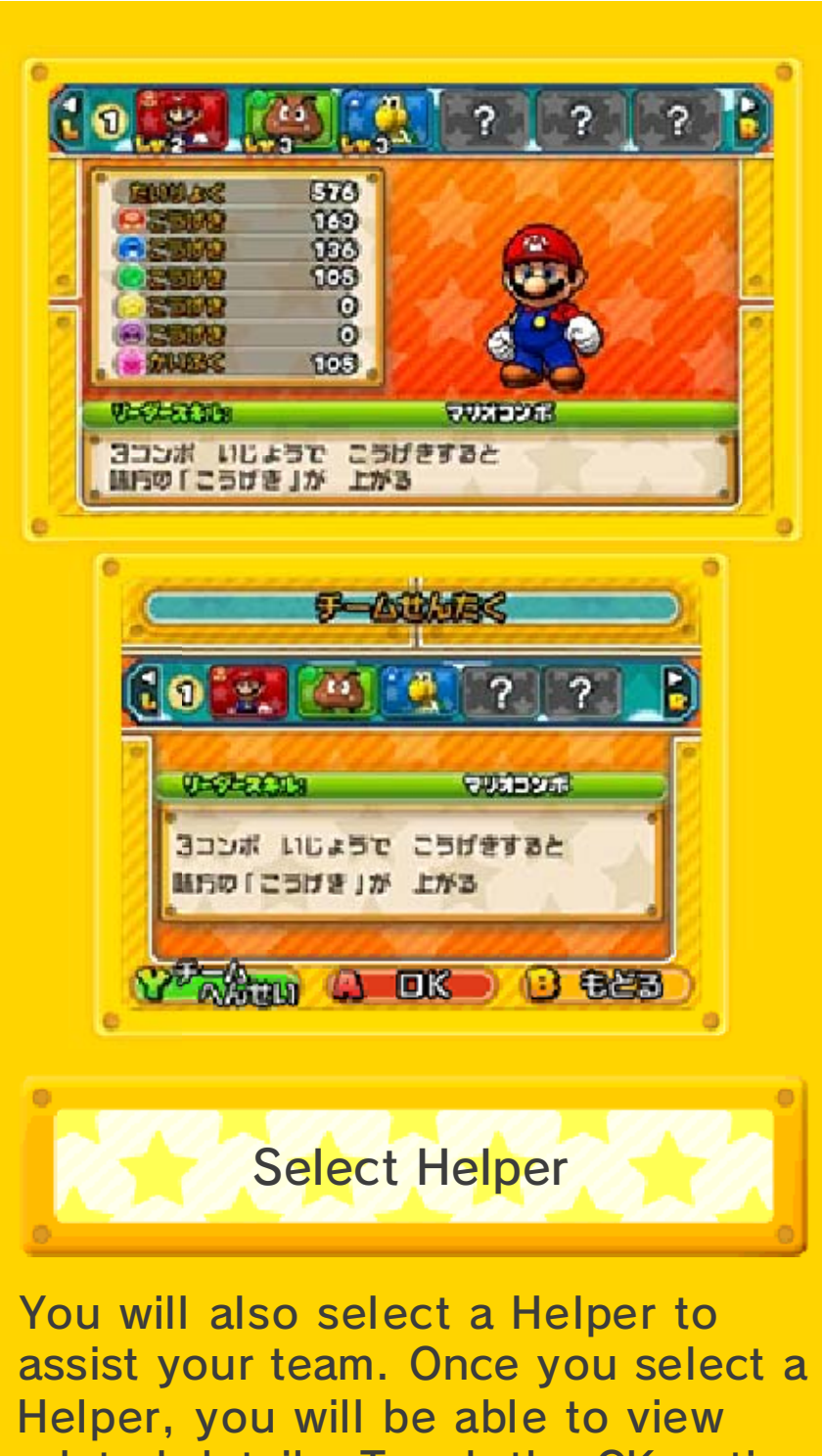

related details. Touch the OK option or press (A) to confirm your selection.

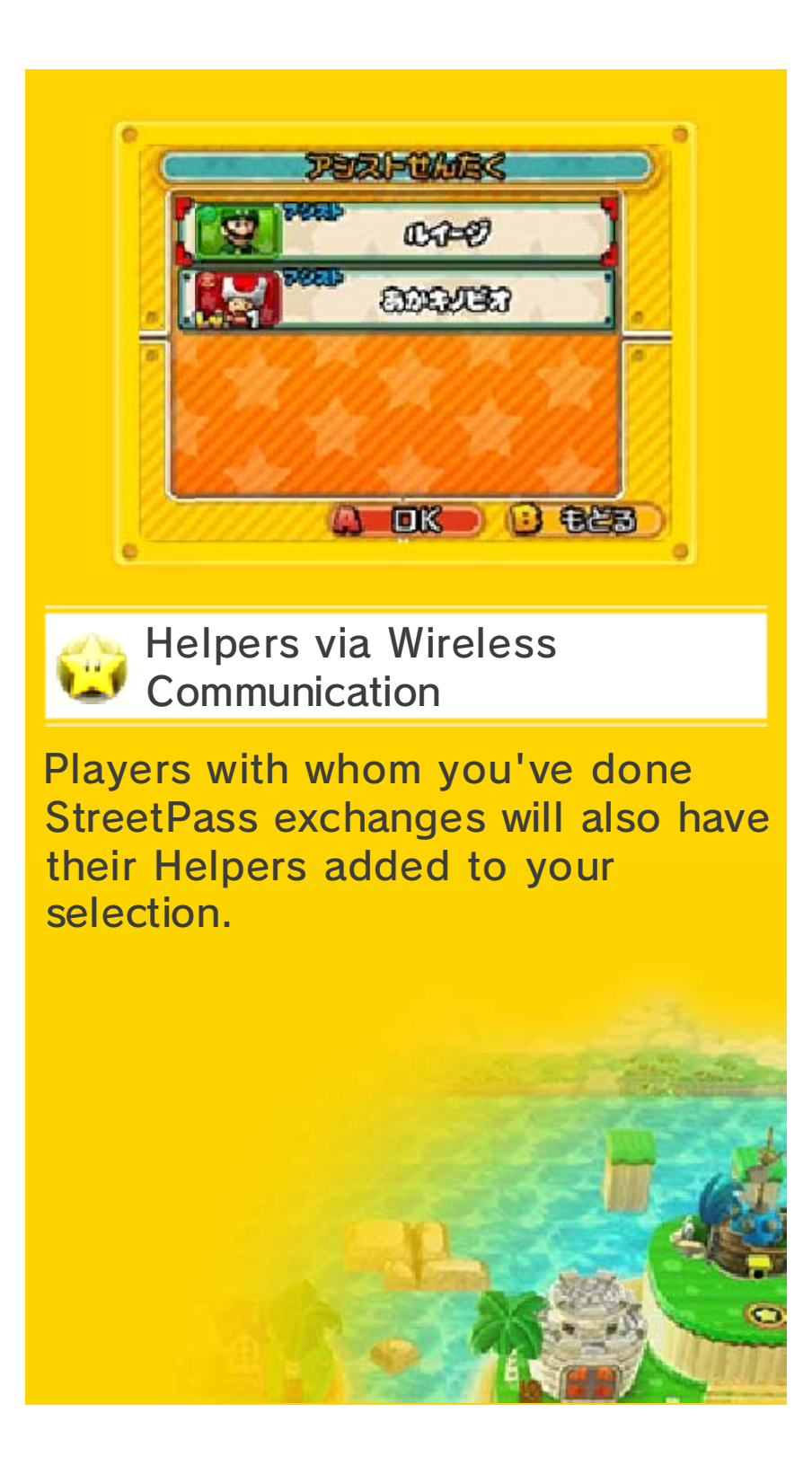

1 C

## Course Guide (2)

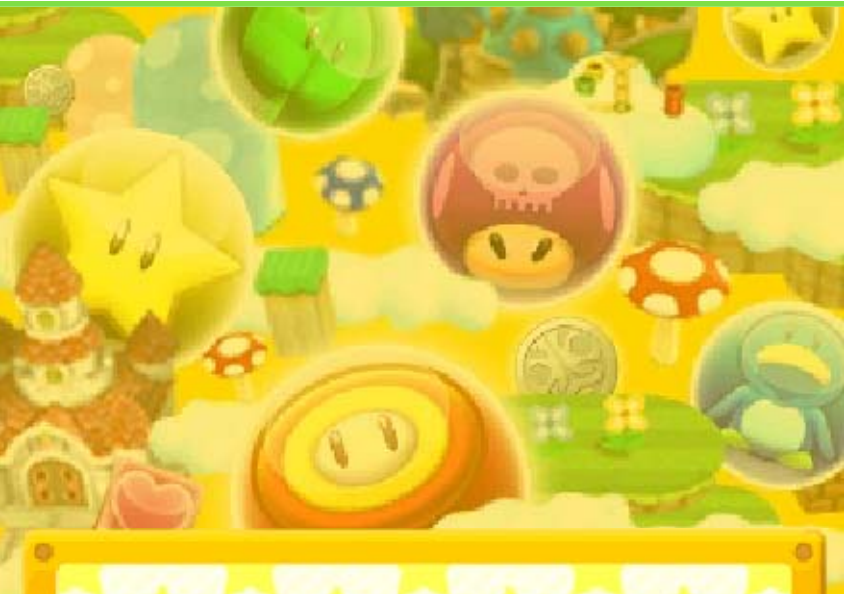

Course Map

After you enter a course, you will automatically follow the route shown on the map, battling enemies you encounter. In battle, you'll move Orbs on the lower screen to match three or more Orbs, which is how you attack (page 37).

You'll also come across various objects such as Pipes, Vines, and ? Blocks in courses.

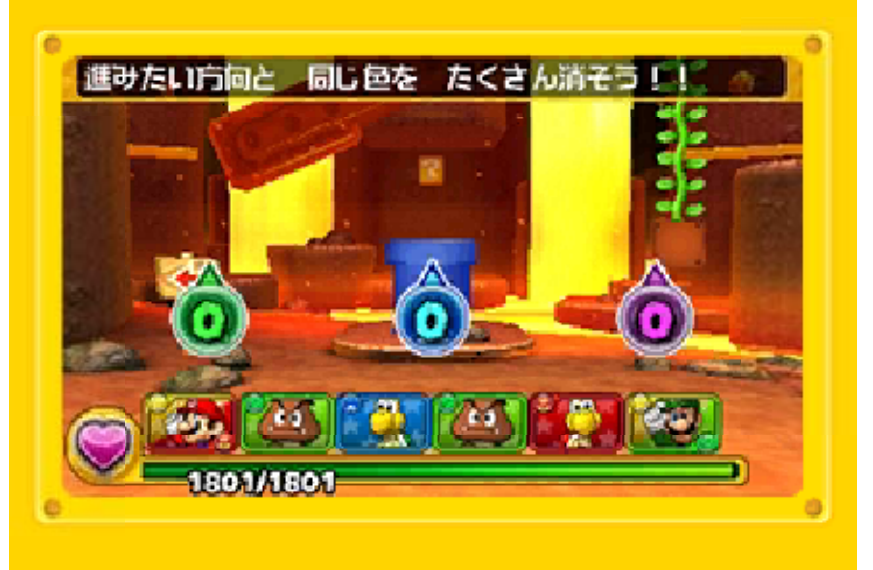

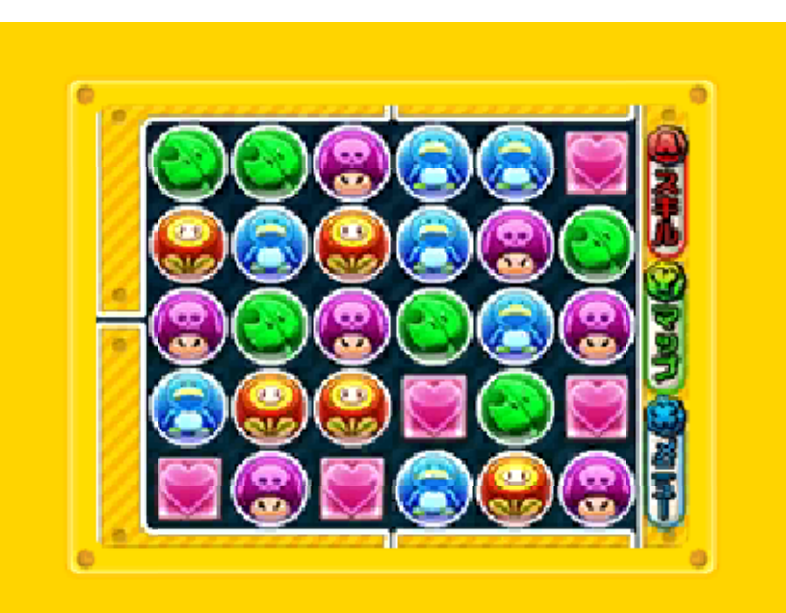

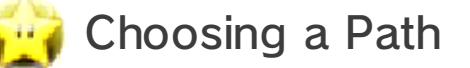

When you reach a Pipe or a Vine, you can choose which route to take. Clear more Orbs of the color that matches that of the way you want to go. You may come across ? Blocks or hidden bosses at the end of your chosen path.

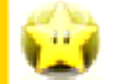

#### Course Map Events

| Pipe/VineSelect which route<br>to take.? BlockClearing the<br>challenge will give<br>you coins and<br>items.A battle will begin<br>when you |           |                                                                |
|----------------------------------------------------------------------------------------------------|-----------|----------------------------------------------------------------|
| <ul> <li>Plock</li> <li>Clearing the challenge will give you coins and items.</li> <li>A battle will begin when you</li> </ul>              | Pipe/Vine | Select which route to take.                                    |
| A battle will begin<br>when you                                                                                                    | ? Block   | Clearing the<br>challenge will give<br>you coins and<br>items. |
| encounter<br>enemies.                                                                                                    | Enemies   | A battle will begin<br>when you<br>encounter<br>enemies.       |

Boss

You'll clear the course after defeating the boss.

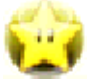

# 🙀 Opening ? Blocks

To open a ? Block, you must clear the challenge displayed before you run out of turns. The specific challenge can vary widely.

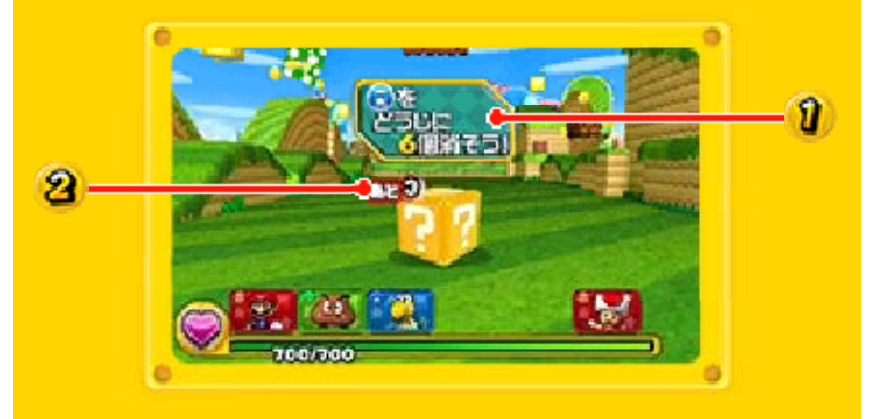

**1)** The challenge.

Turns remaining.

A turn ends after you move Orbs.

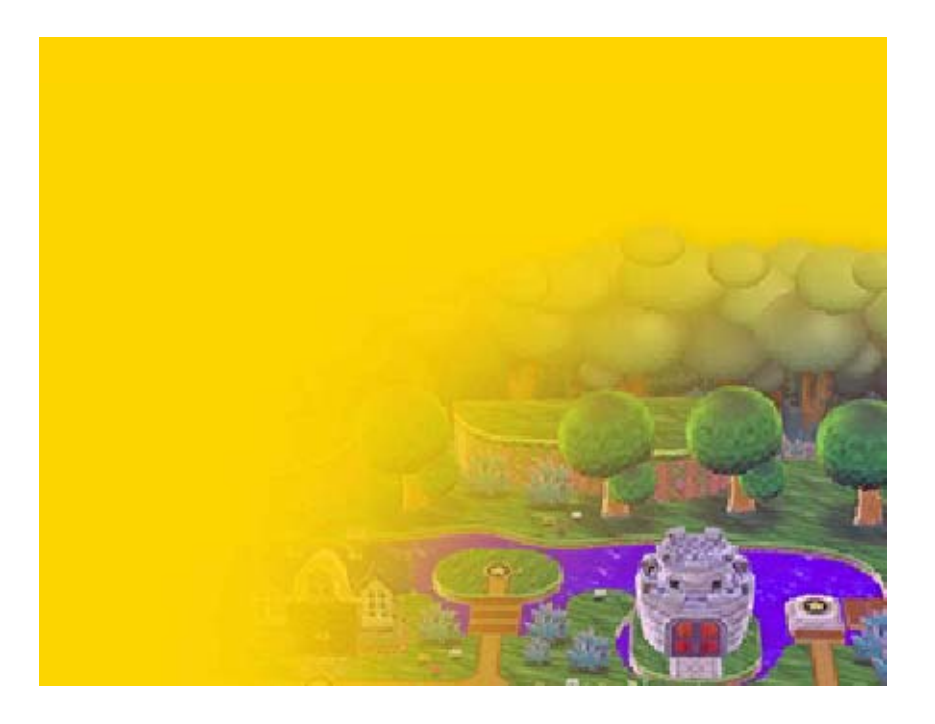

32

### Using the Menu (1)

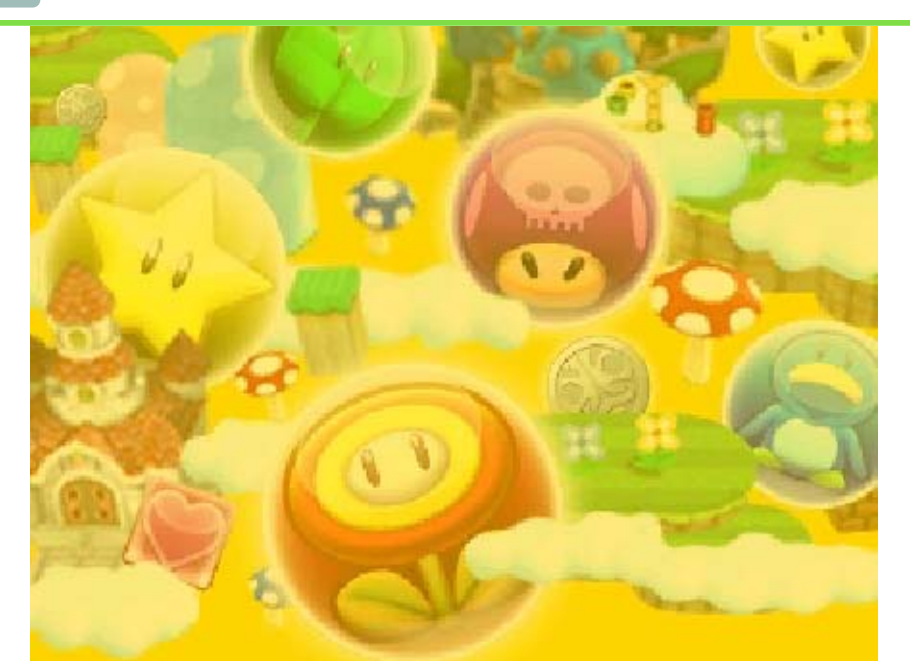

Touching the Menu option or pressing  $\otimes$  will display the main menu when you're on the world map, in a Toad House, or battling in courses.

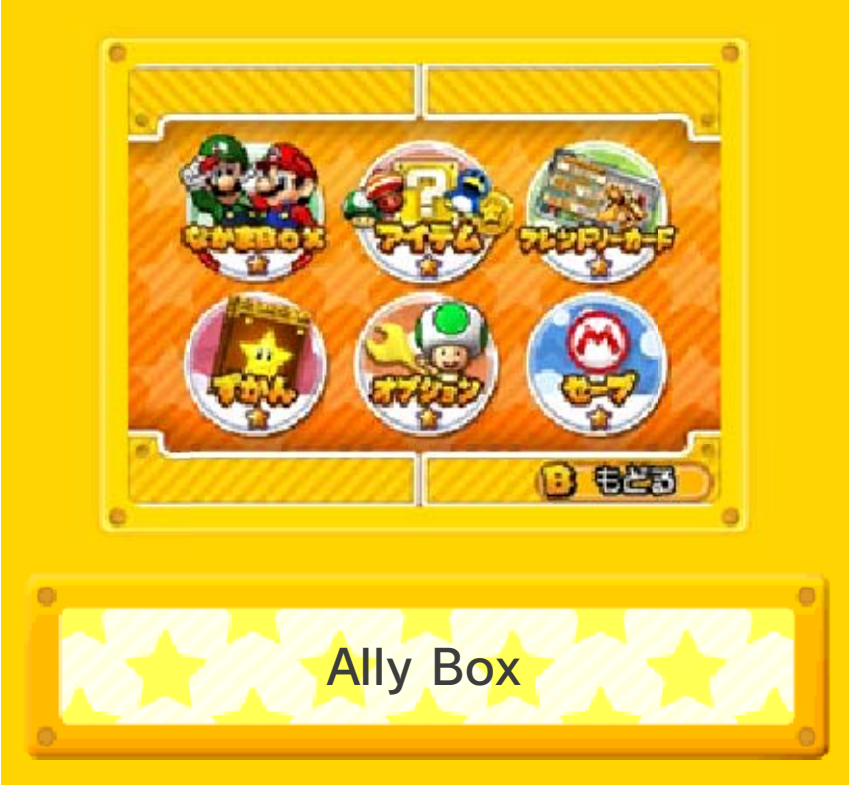

In the Ally Box, you can get details and stats about all of the characters in your collection, including allies, leaders, and Helpers. Touch a character on the lower screen to

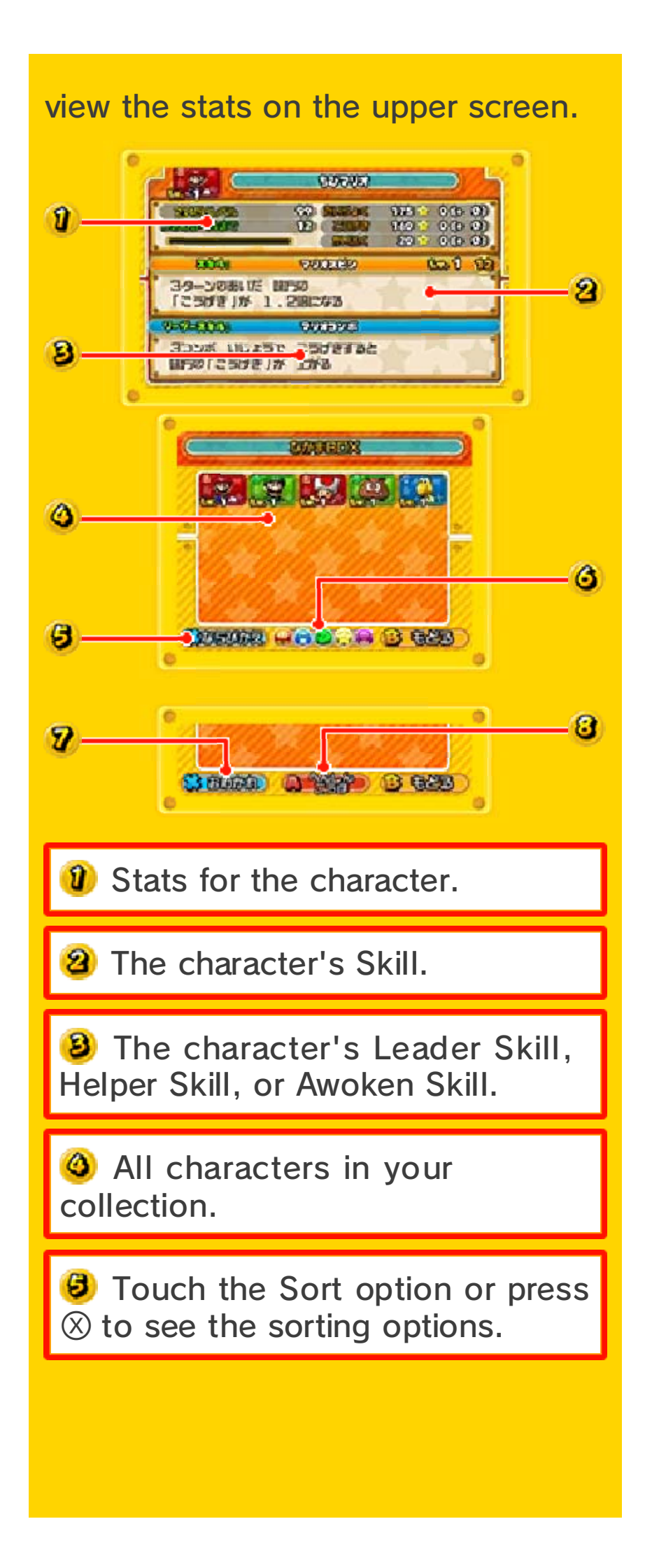

**O** Touch an attribute to remove characters of that attribute from the current view.

3 Touch the Part Ways option or touch  $\otimes$  to remove the character from your collection.

Touch the Forms options or touch (a) to show any transformation details for the character.

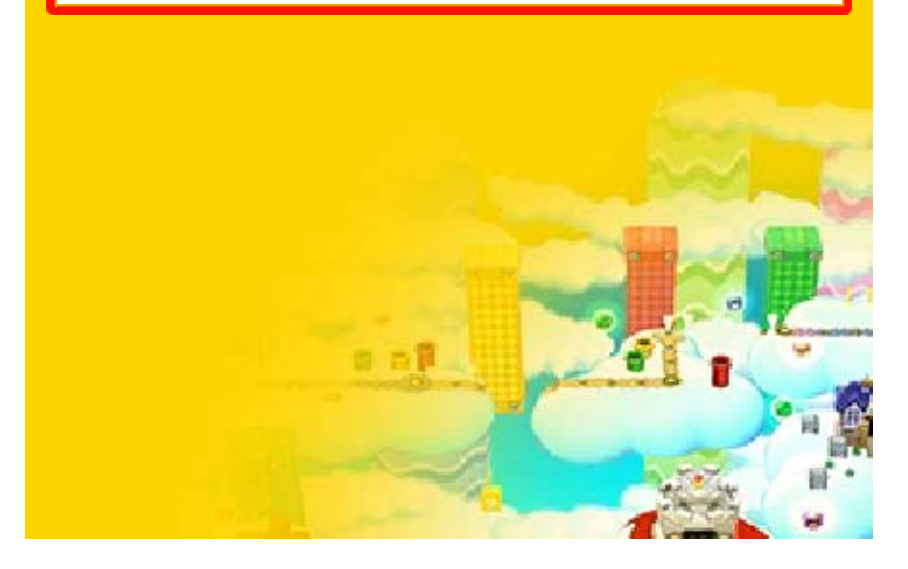

33

### Using the Menu (2)

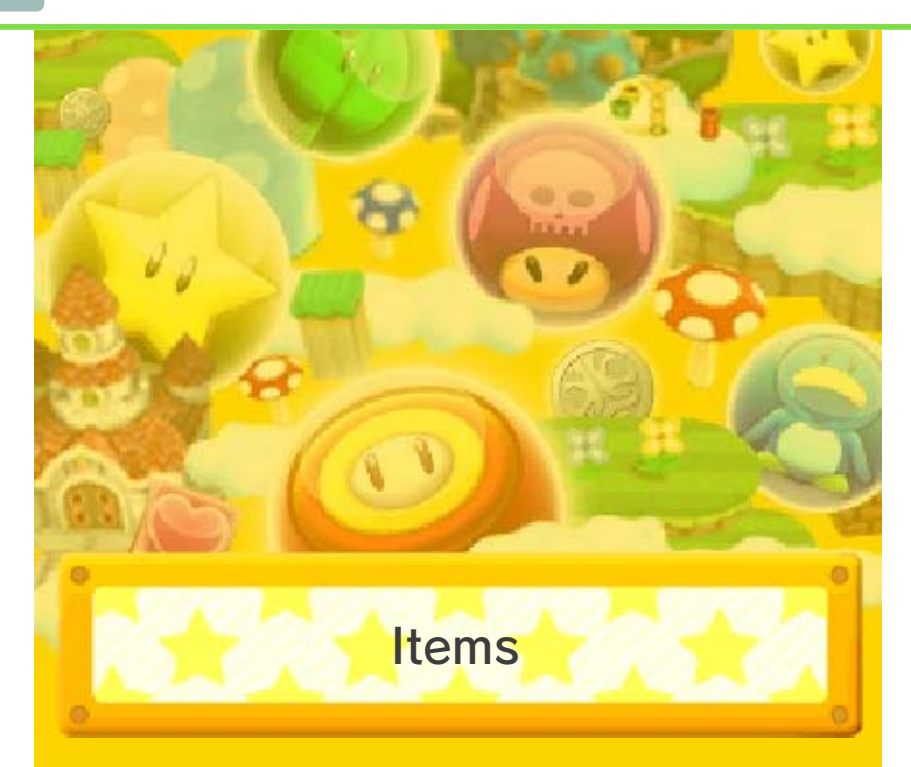

You can view all of your items on the Items screen. Touch the category you want to view: transformation items or Skill items.

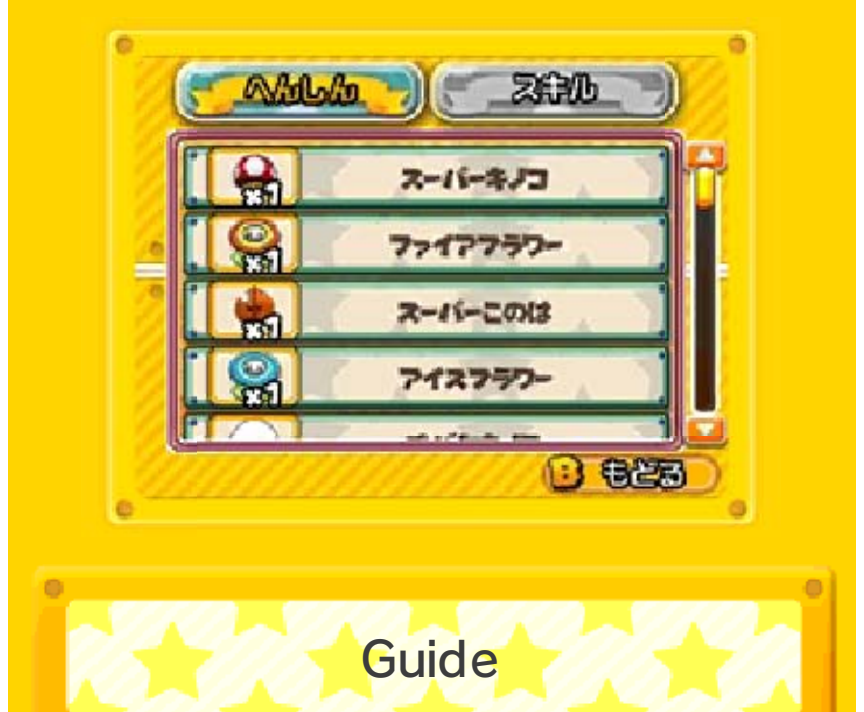

You can view information about all characters you've encountered, whether added to your collection or encountered on courses. You can see a character's Skill details by touching the Skill option or pressing  $\bigotimes$ , and the related transformation details by touching the Forms option or pressing  $\bigotimes$ .

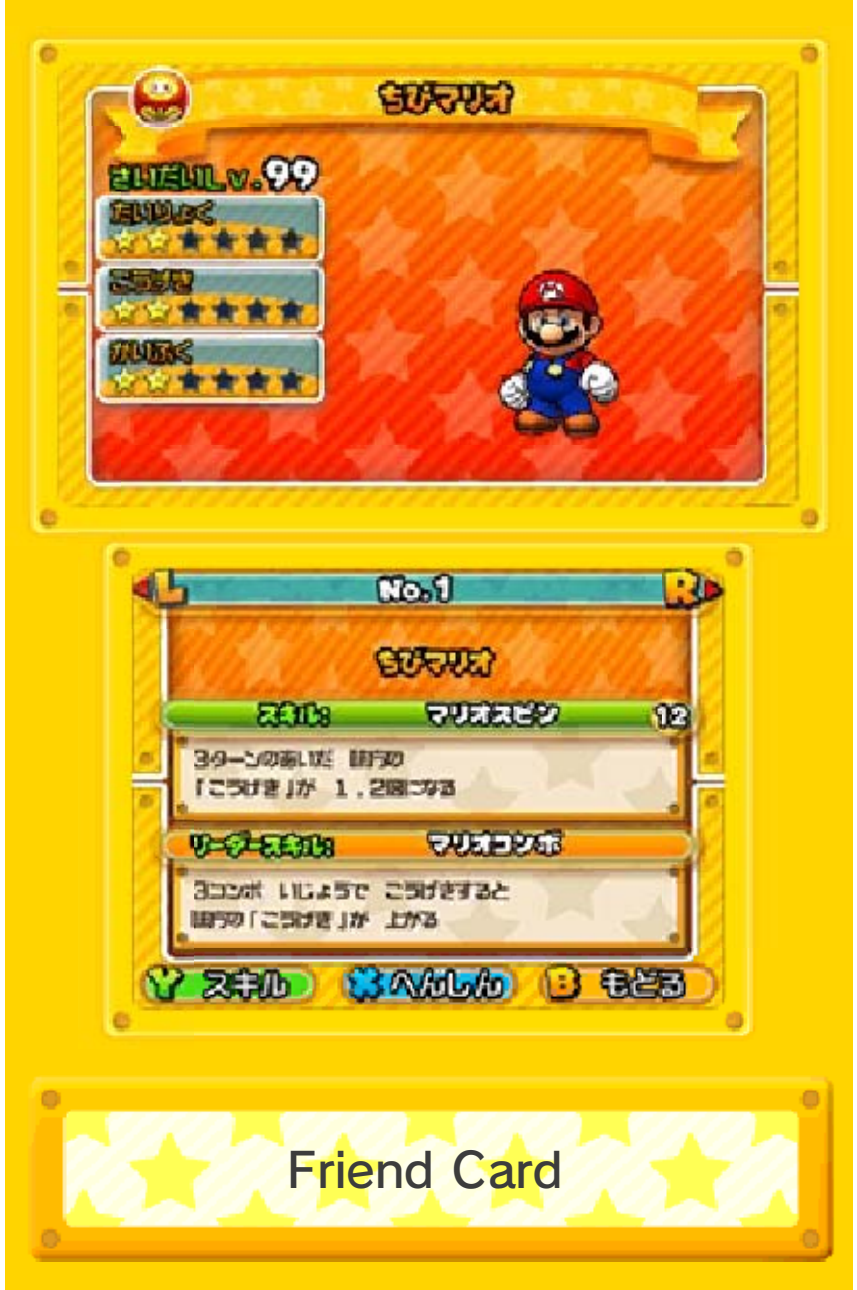

Your Friend Card contains your play records. You can exchange Friend Cards with other players using local wireless.

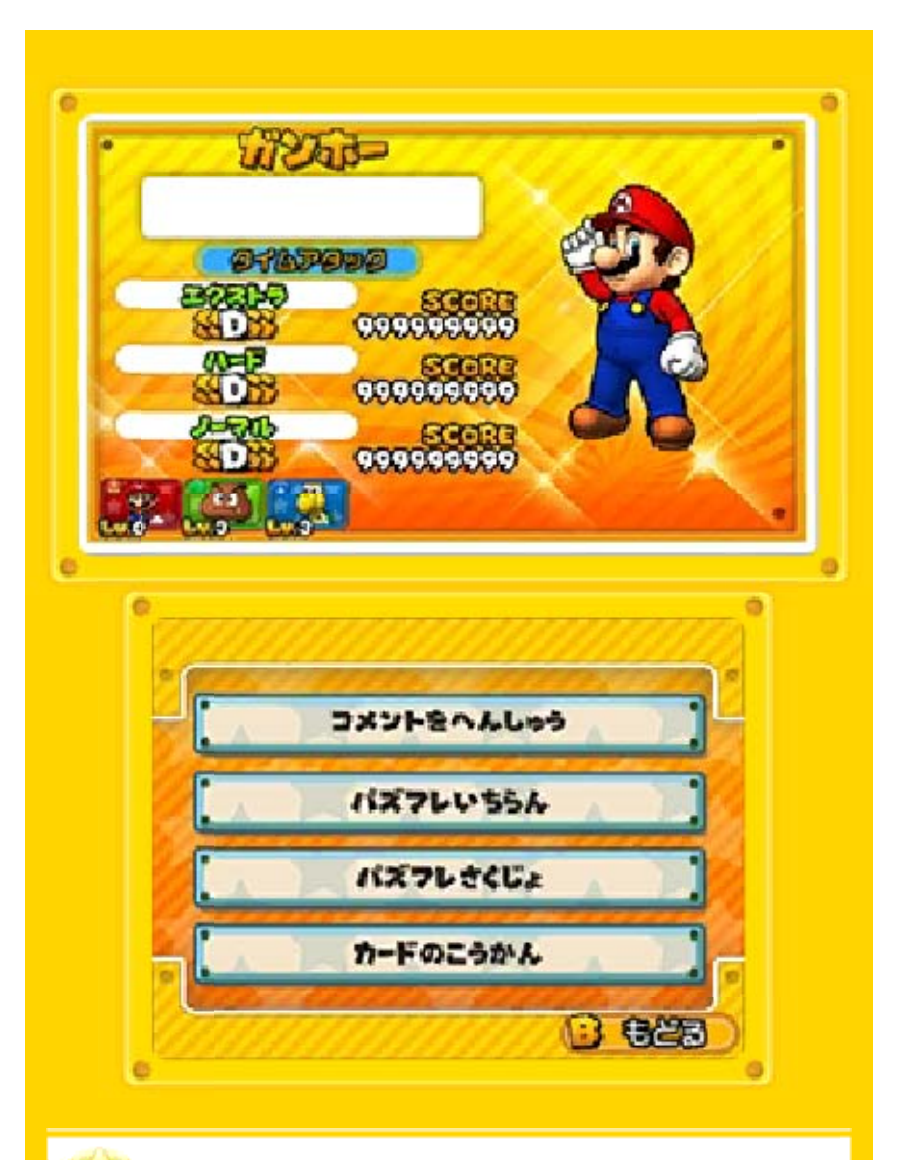

### 🙀 Enter Your Nickname

The first time you view your Friend Card, you must enter a nickname. Enter it with the touch keyboard. Select OK when you're done.

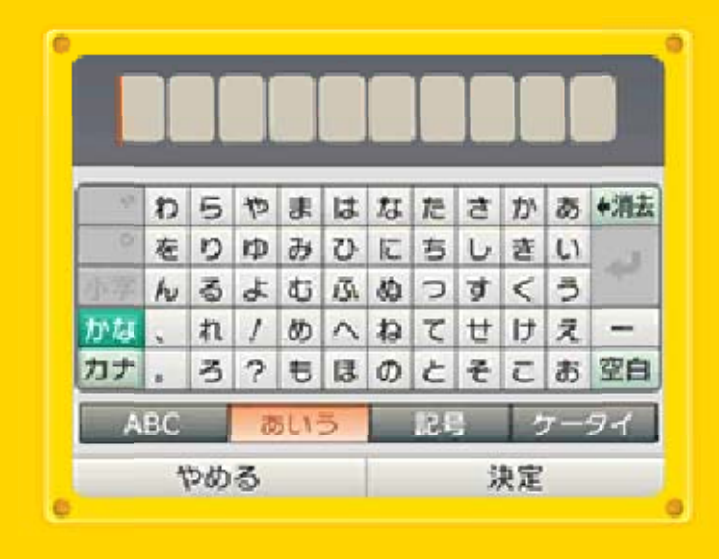

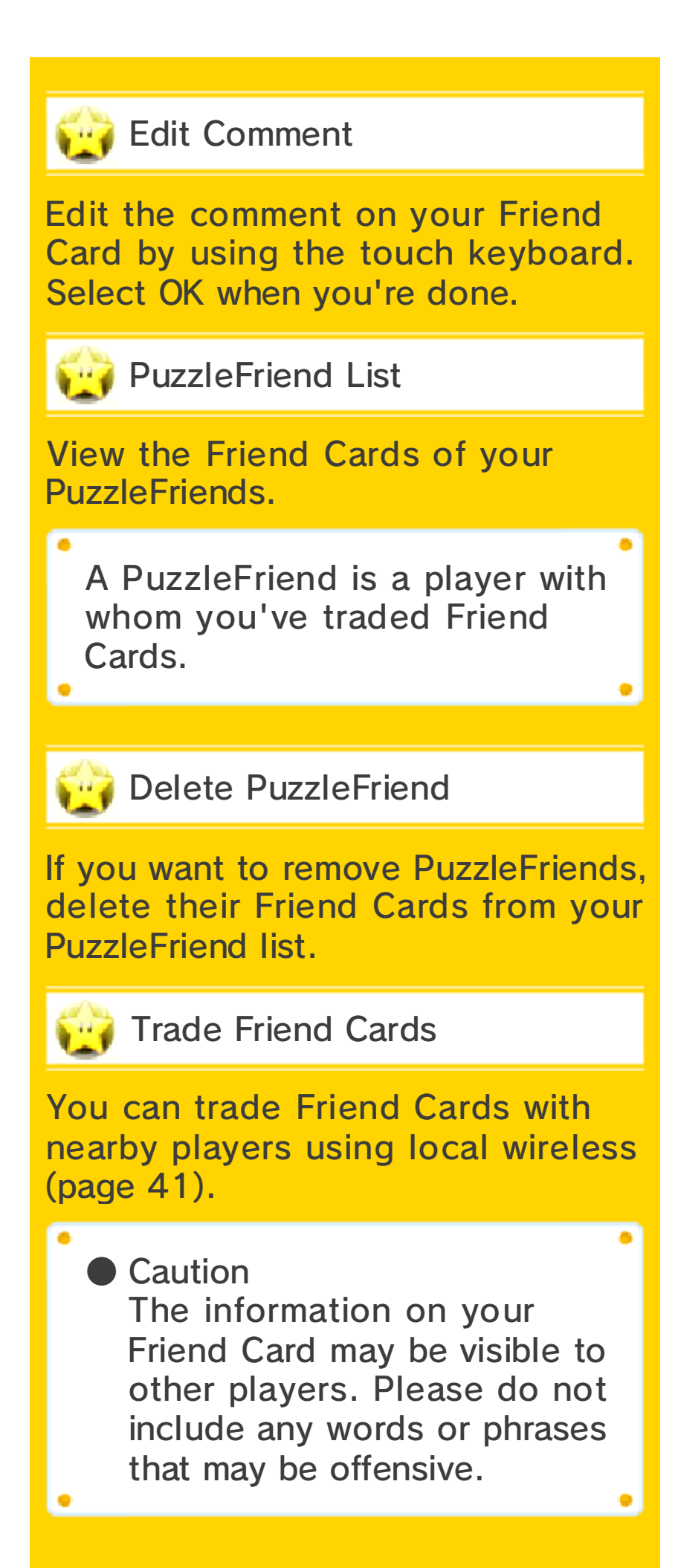

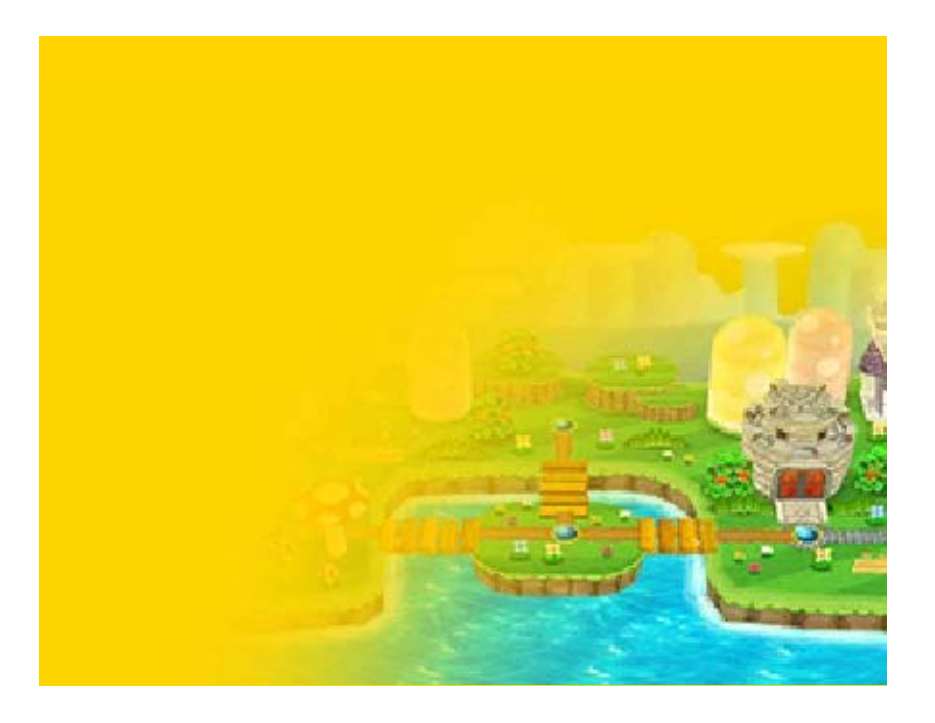

34

## Using the Menu (3)

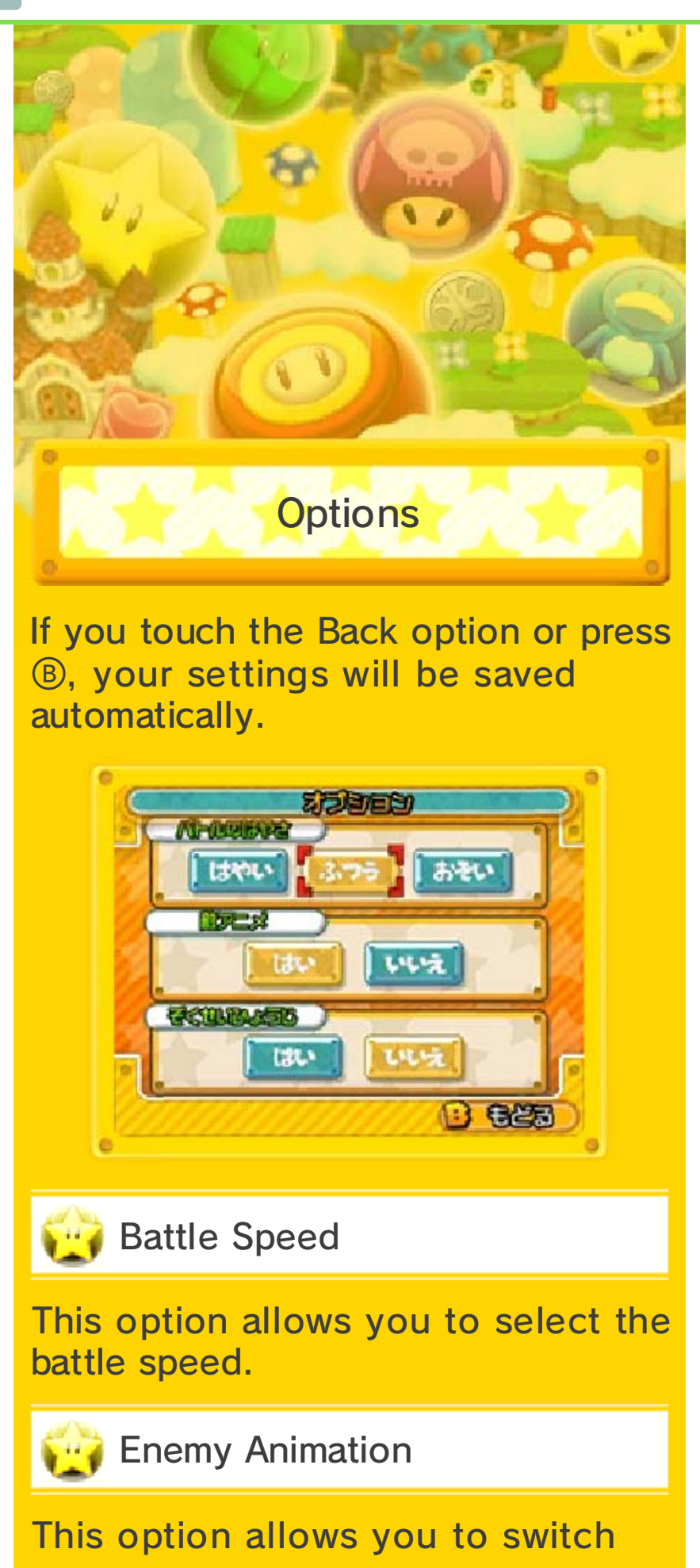

#### enemy-attack animations on or off.

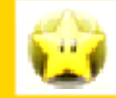

#### Attribute Display

This option allows you to turn the attribute-relationship diagram on or off. See page 38 for more information.

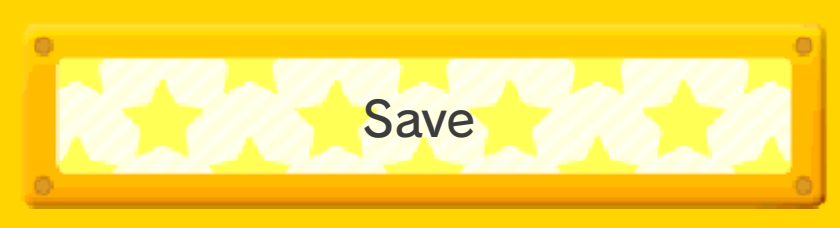

This option saves your progress. This will overwrite any existing data for Puzzle & Dragons Super Mario Bros. Edition.

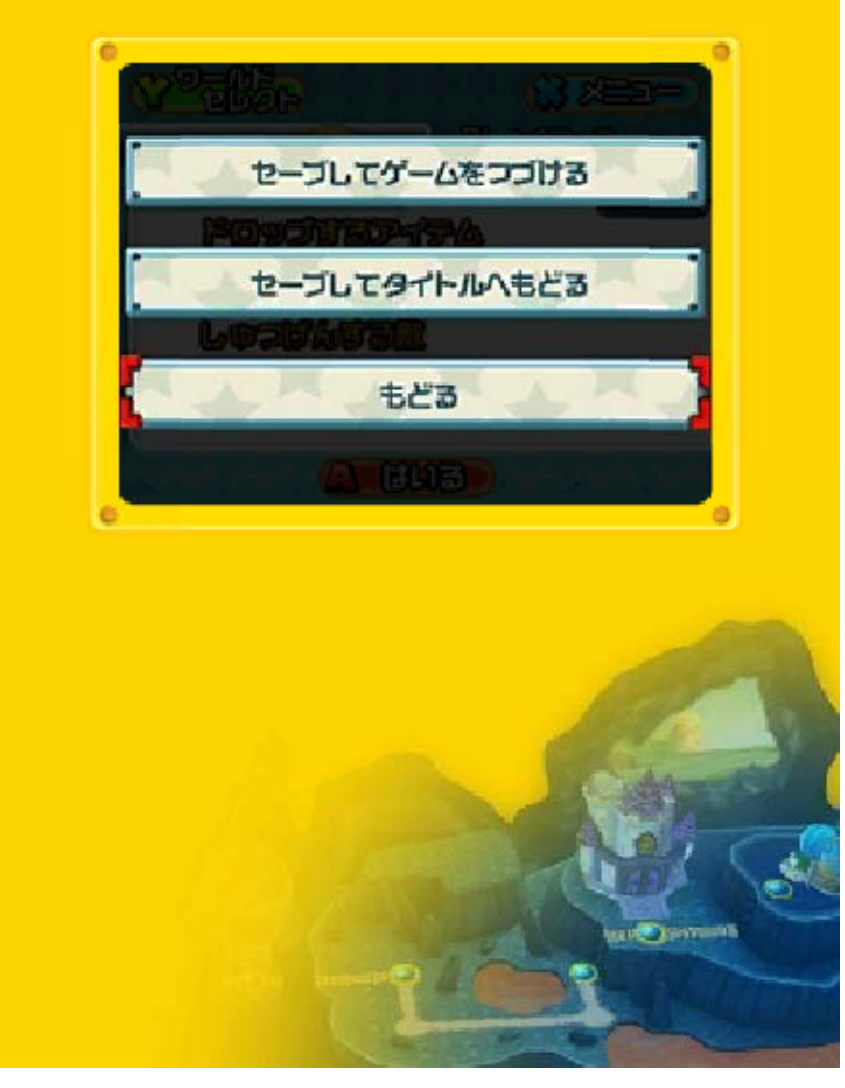

Toad House (1)

35

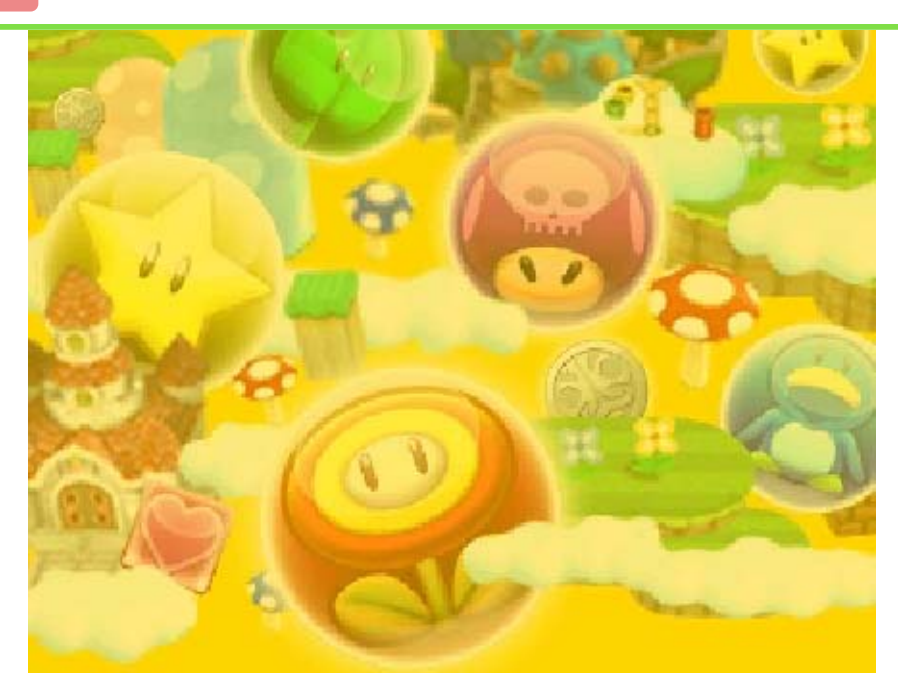

At Toad Houses, you can edit your team and use a variety of spots that help you develop your teammates, like the Transform, Skill Up, and Power Up spots. Use 2/O to visit all of the spots at a Toad House.

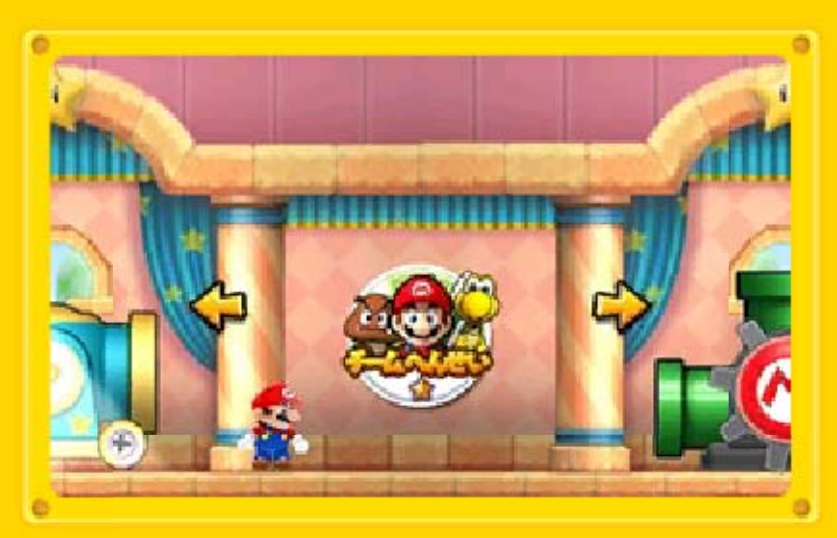

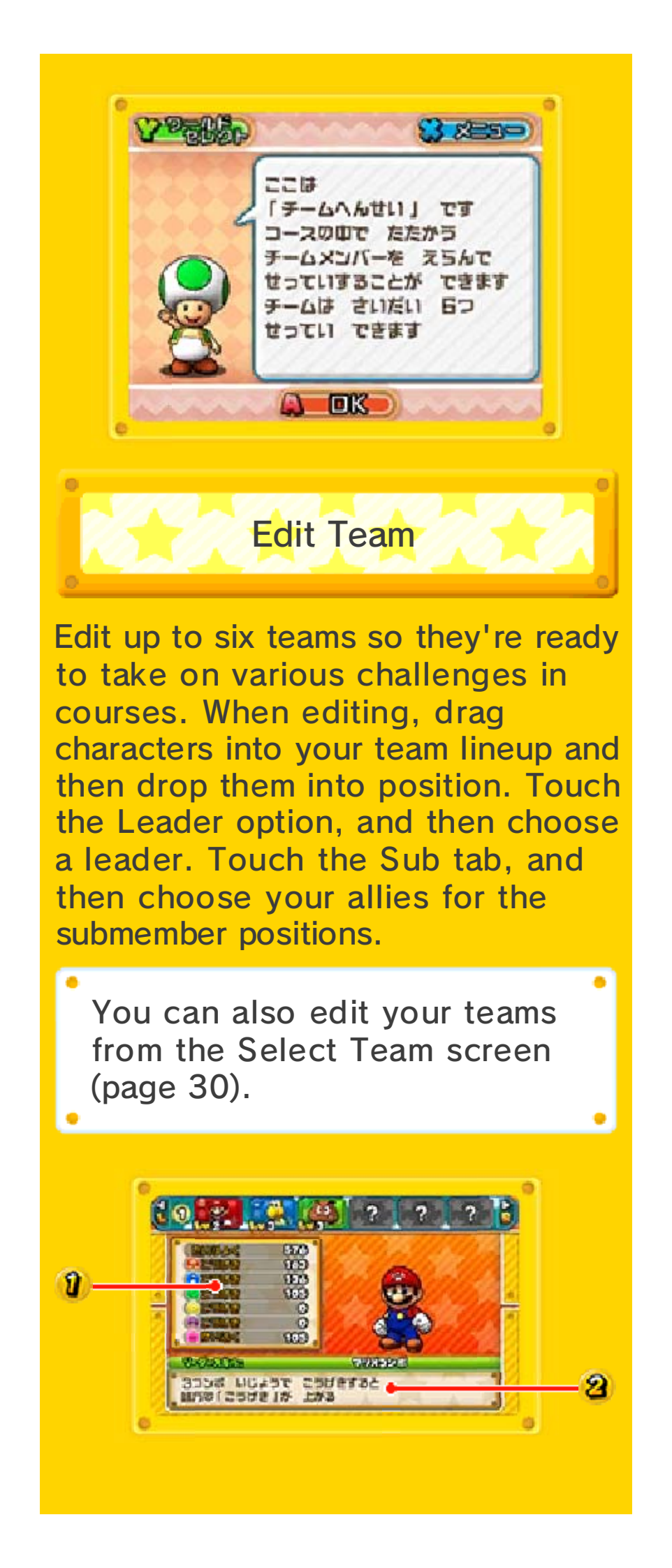

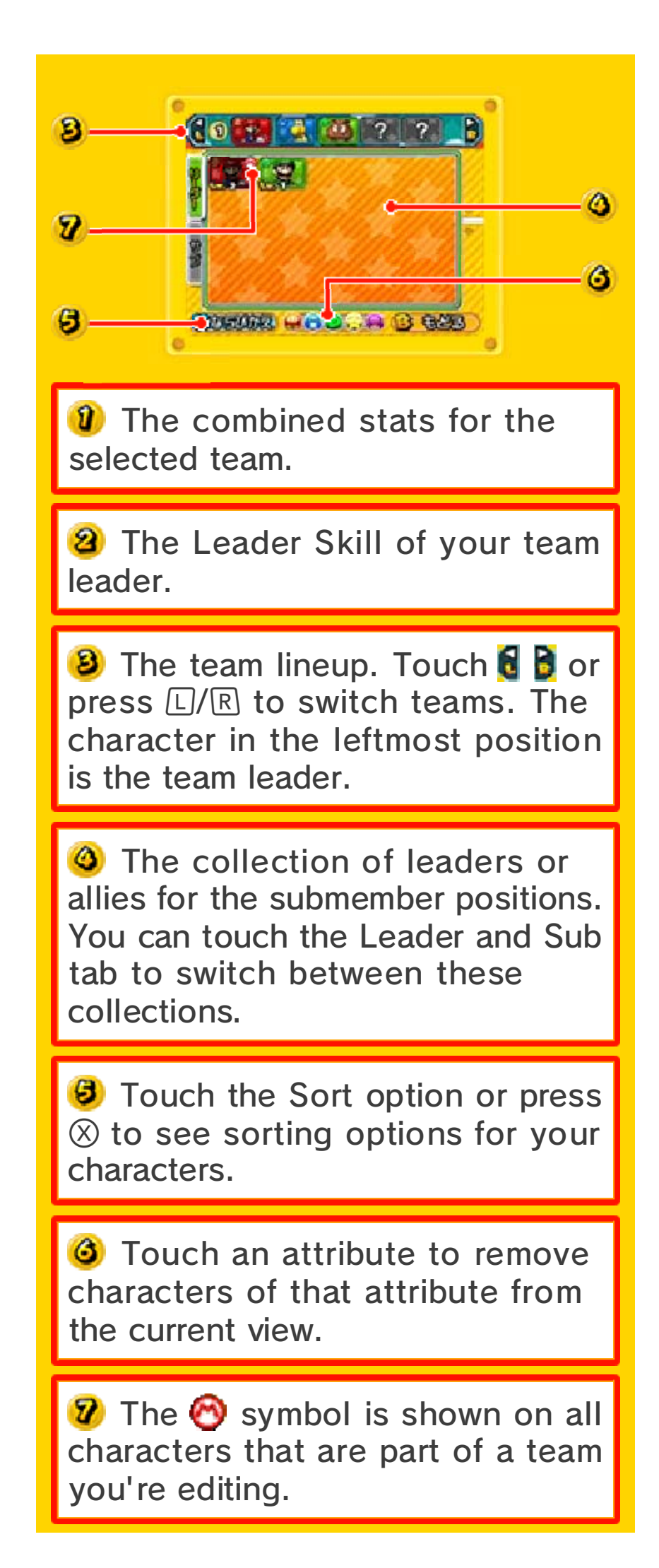

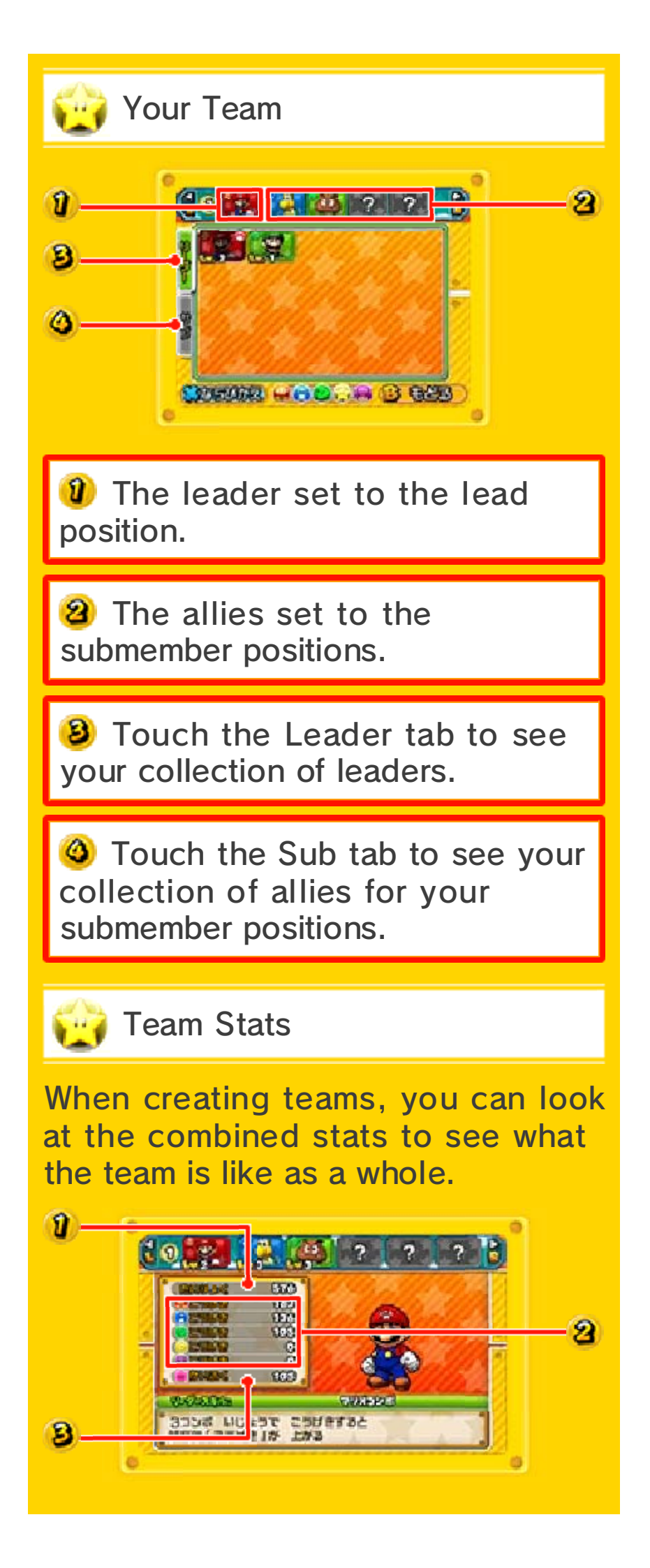

Your team's total Hit Points (HP). You'll lose a battle if this reaches 0.

Your team's total Attack (ATK) for each attribute.

Your team's total RCV (Recovery). This stat reflects how much HP will be restored when you clear Heart Orbs.

 All stats show their values before any Leader Skill effect is activated.

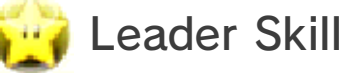

The Leader Skill that will benefit the team. Each character has a different Leader Skill, so experiment to see how various Leader Skills benefit teams.

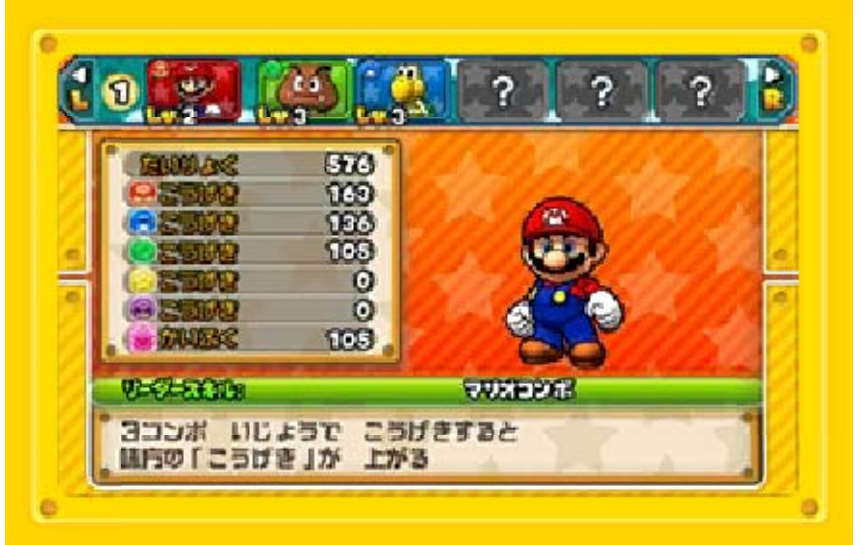

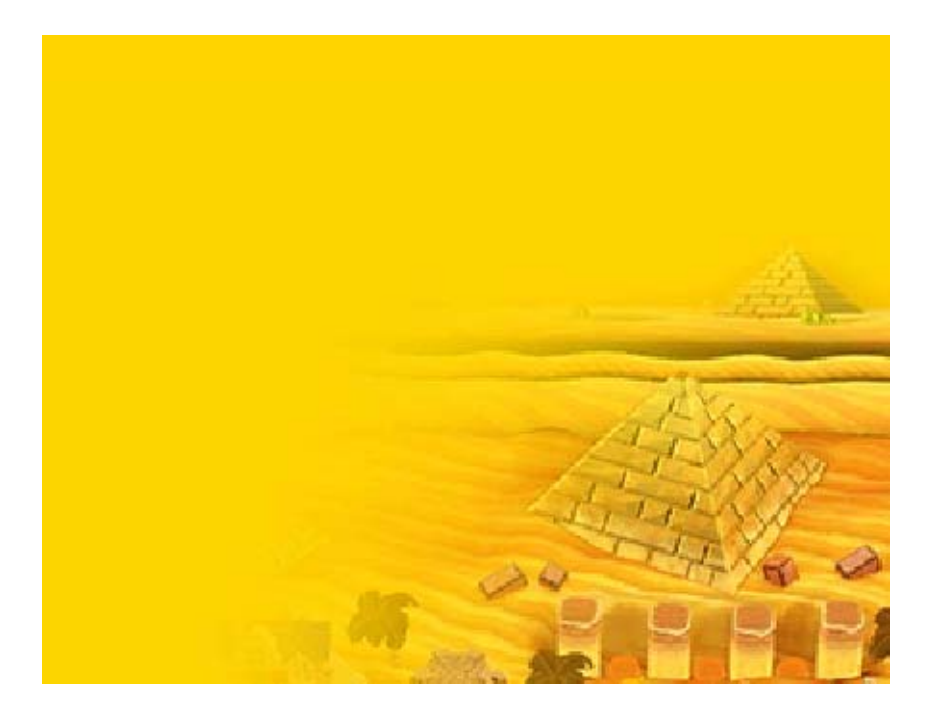

Toad House (2)

36

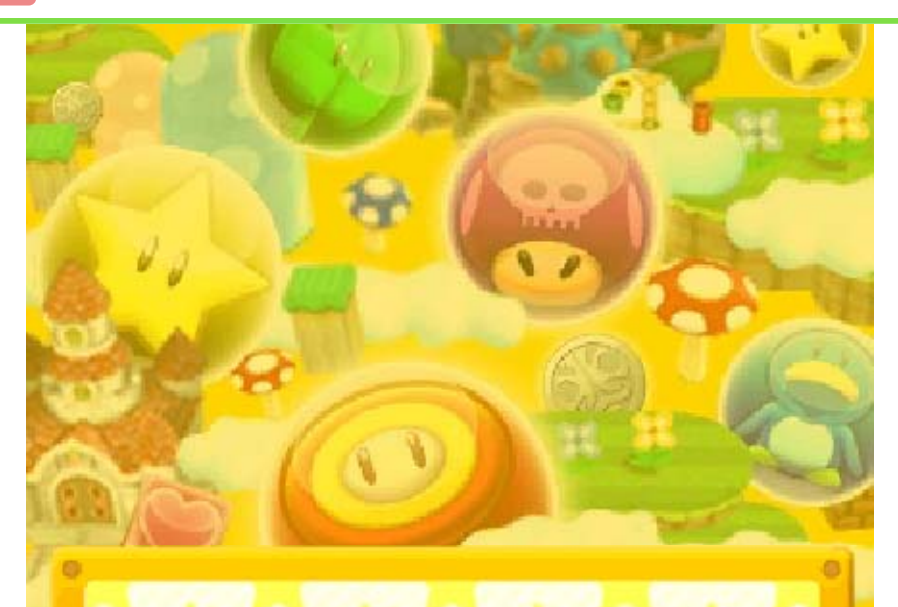

# **Transform**

You can transform your allies into different forms that have stronger Skills. Transformed allies will have Skill levels that restart at 1. You'll need specific types and numbers of transformation items to do certain transformations.

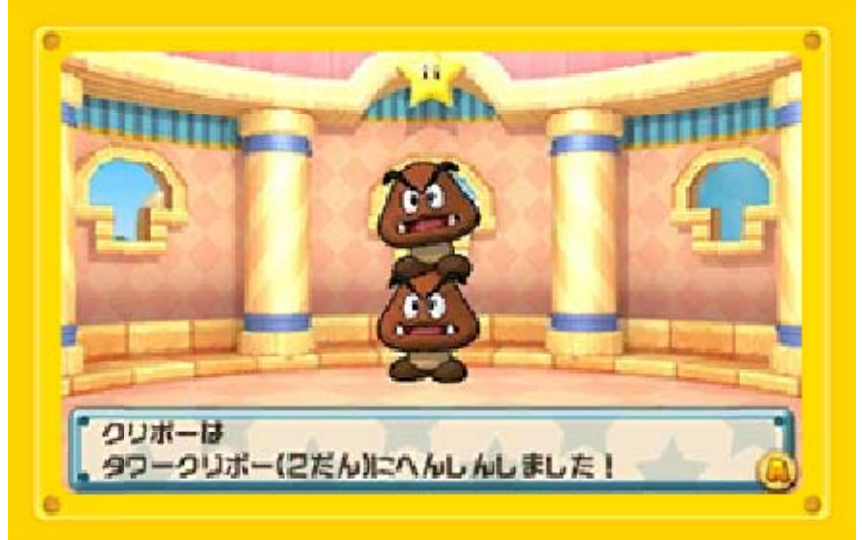

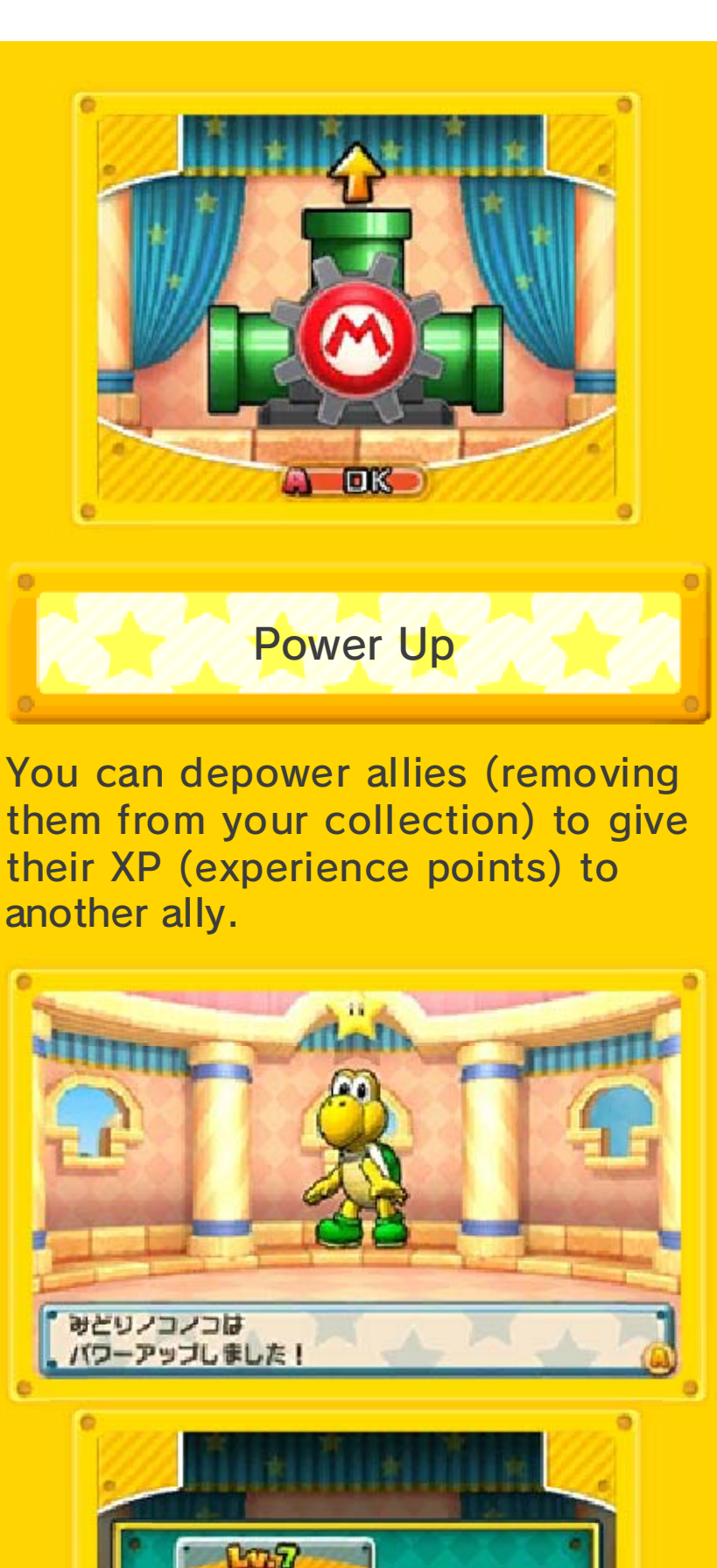

You can depower allies (removing their XP (experience points) to

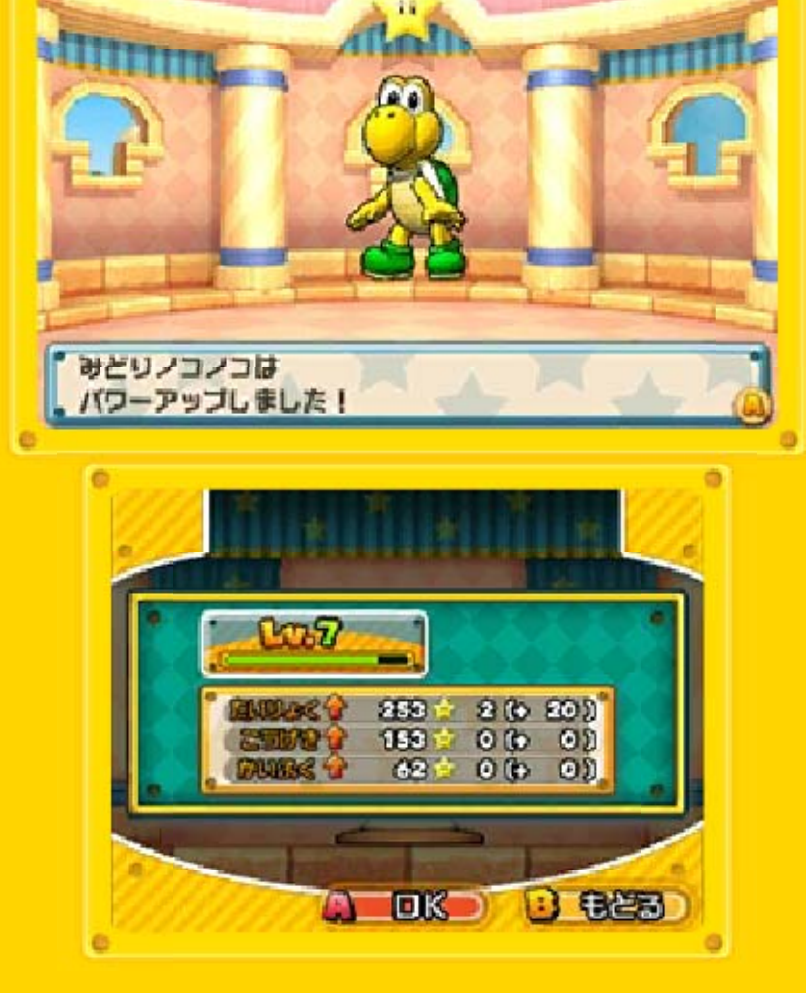

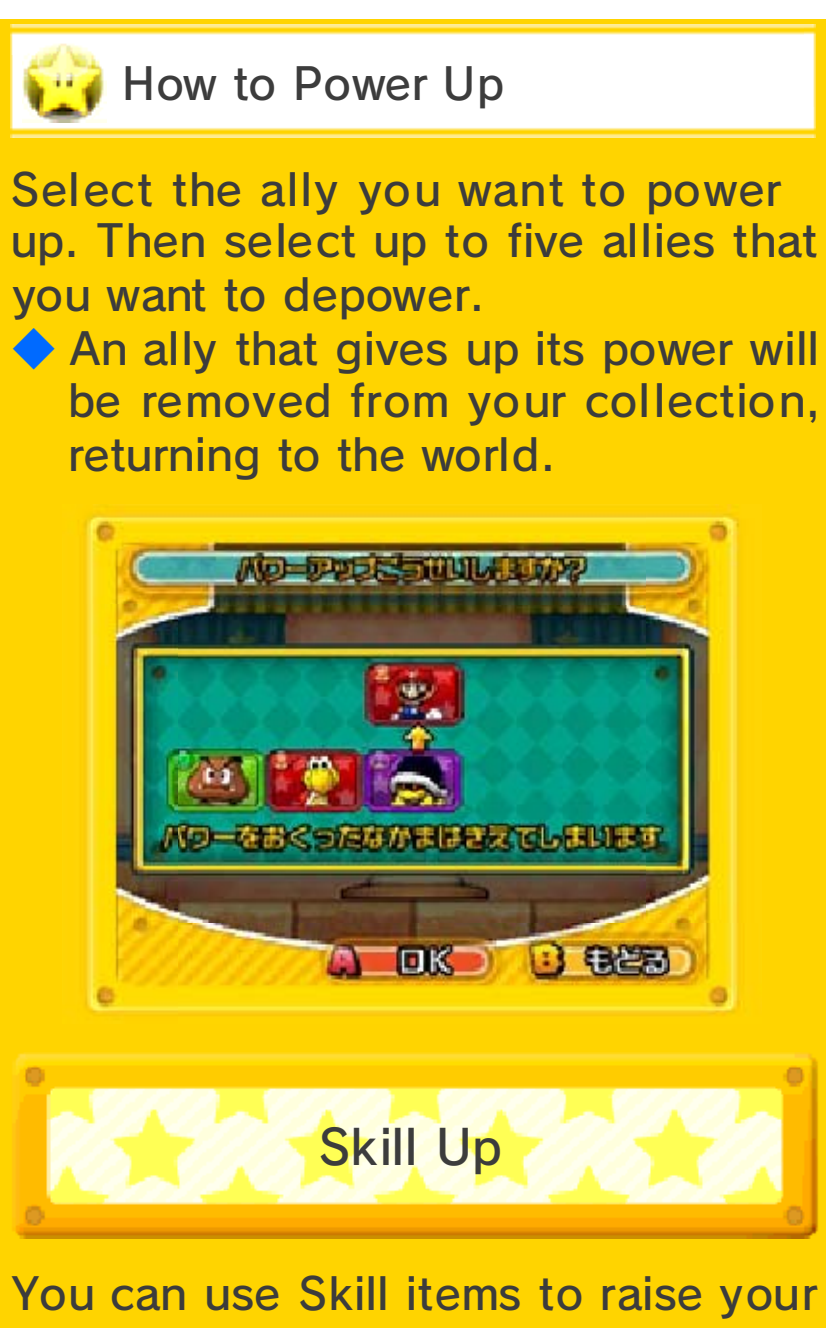

You can use Skill items to raise your allies' Skill levels. As a Skill level increases, the turns required before that Skill can be activated will decrease. The number and type of Skill items needed will depend on the ally.

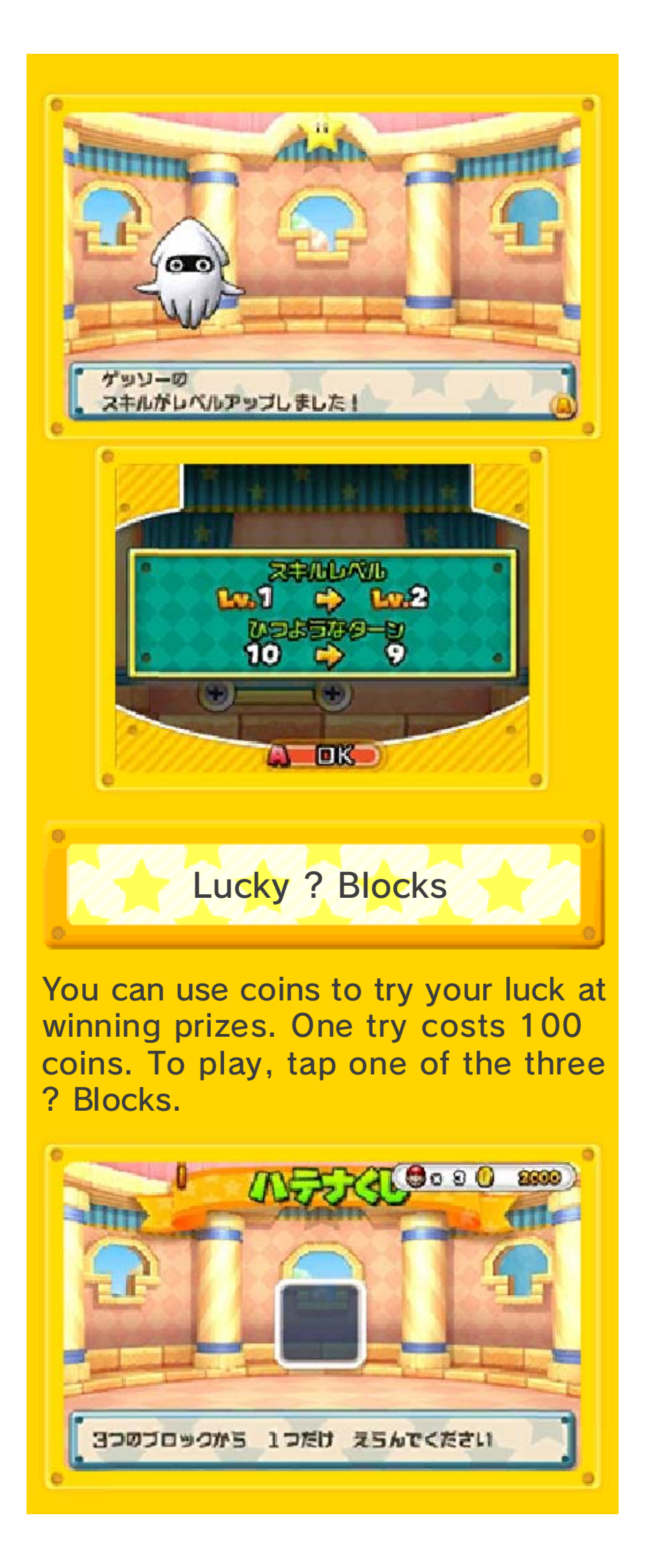

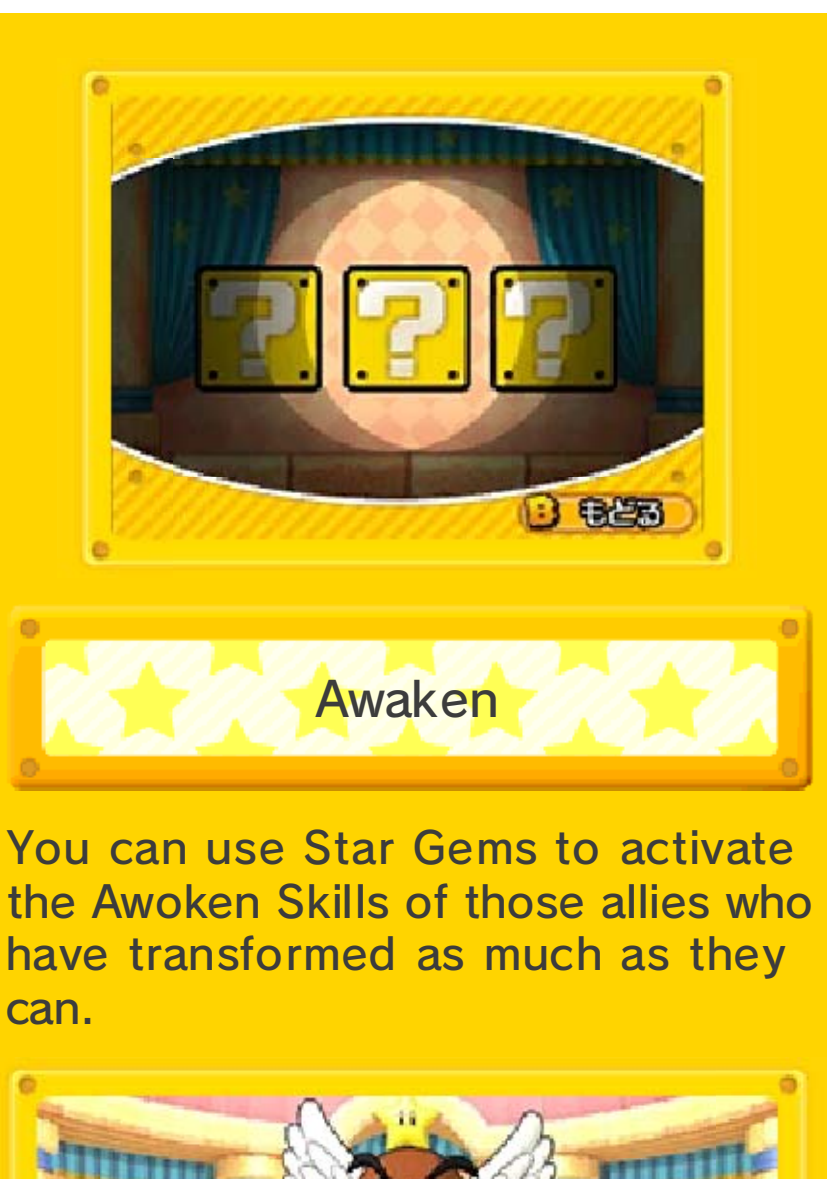

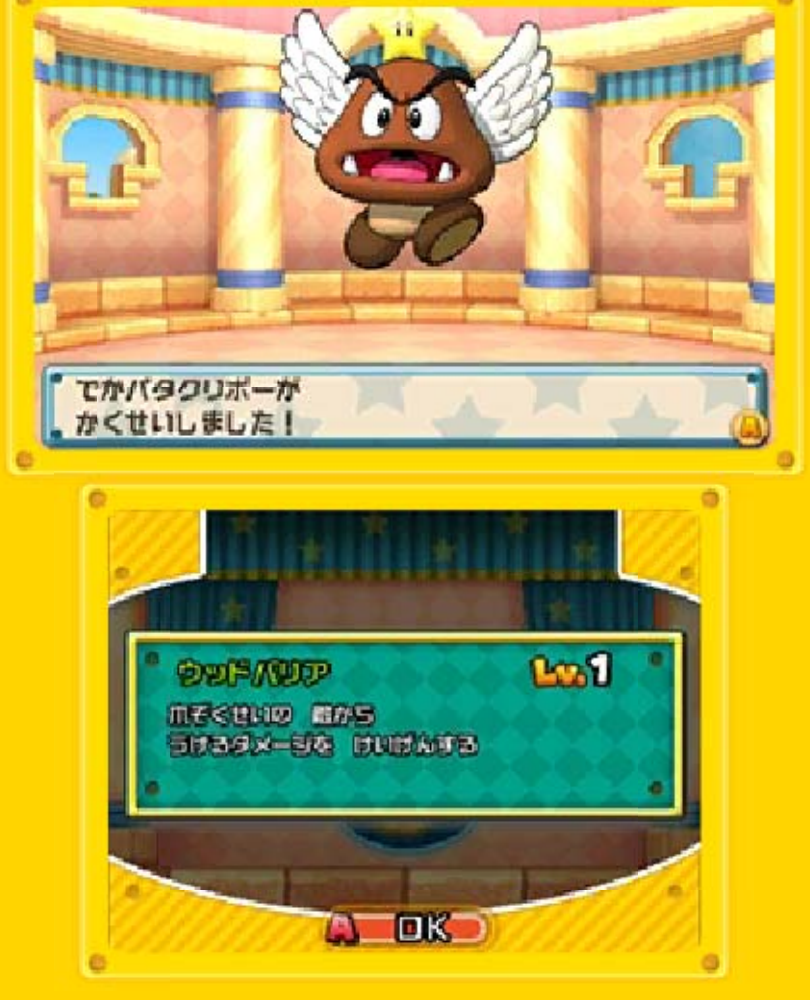

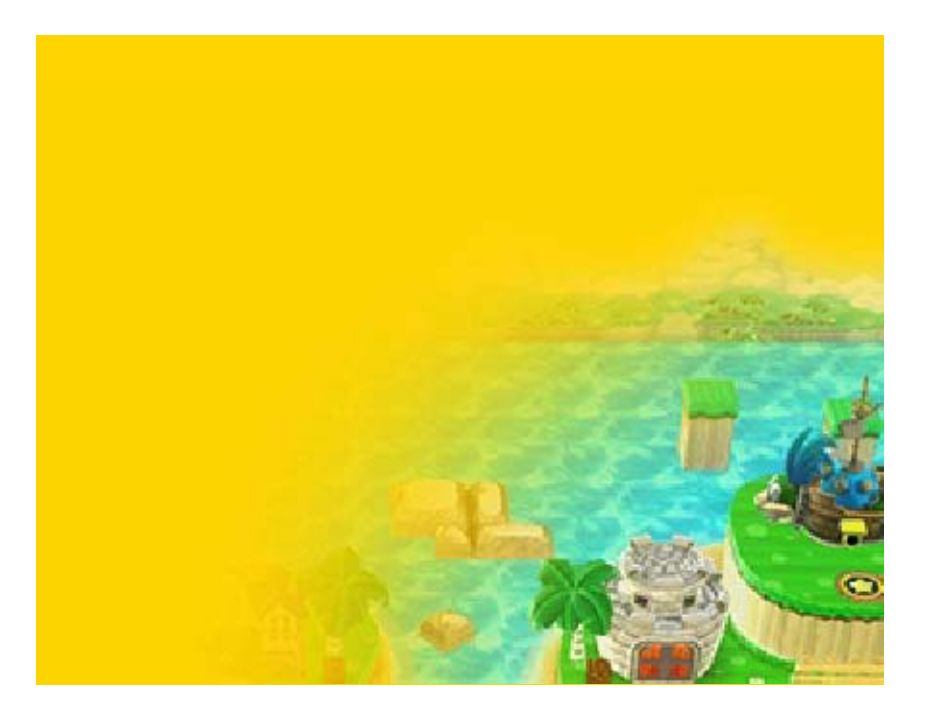

Battle Basics

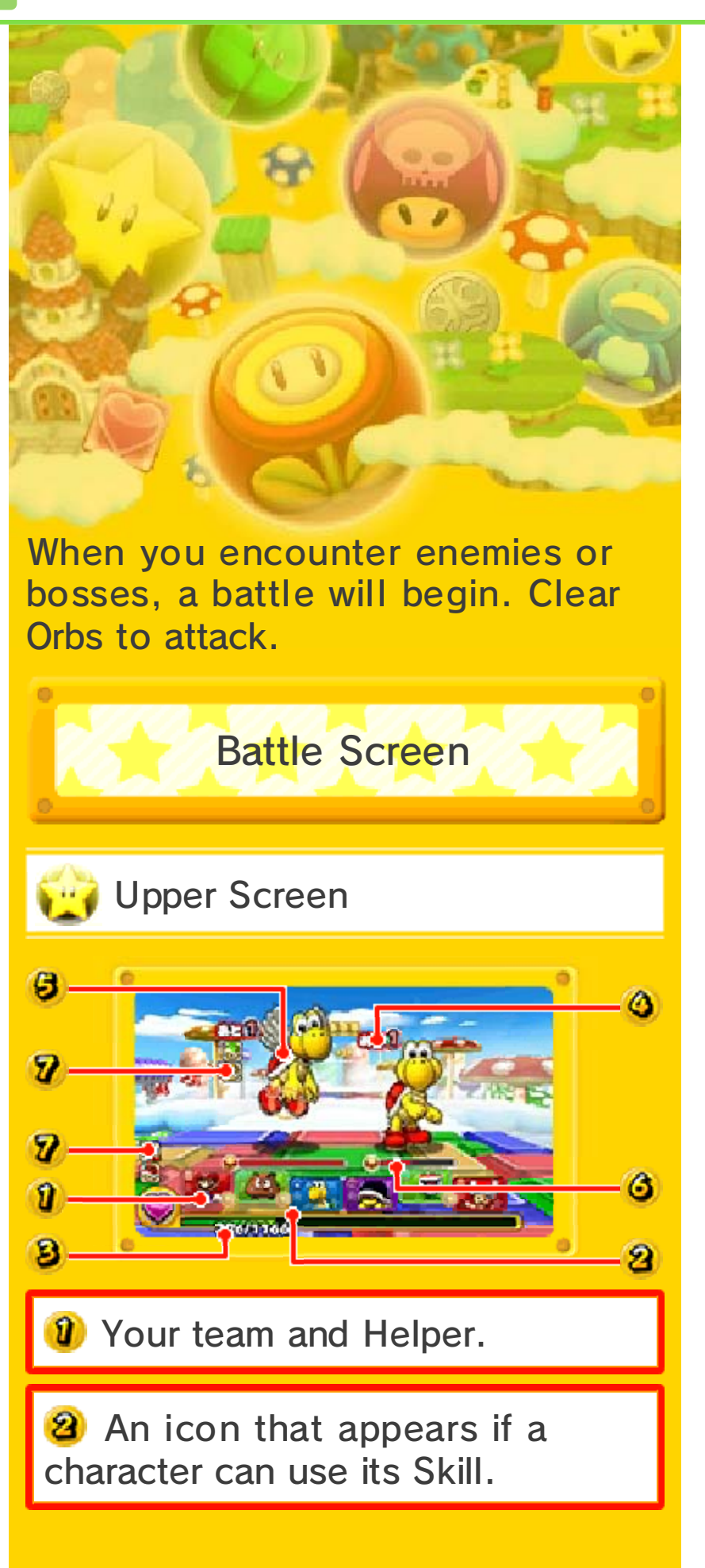

Your team's total HP. If this reaches 0, you lose the battle.

The number of turns until the enemy monster will make a move. A turn will be over when you finish moving Orbs. When this number reaches 0, the enemy takes its turn.

The targeting cursor. Use L/ R/小〇 to switch your target. Your attacks will then be focused on that enemy.

The enemy's HP and elemental attribute.

Icons that show if the enemy has a status condition. You and the enemy can use attacks that can cause status conditions.

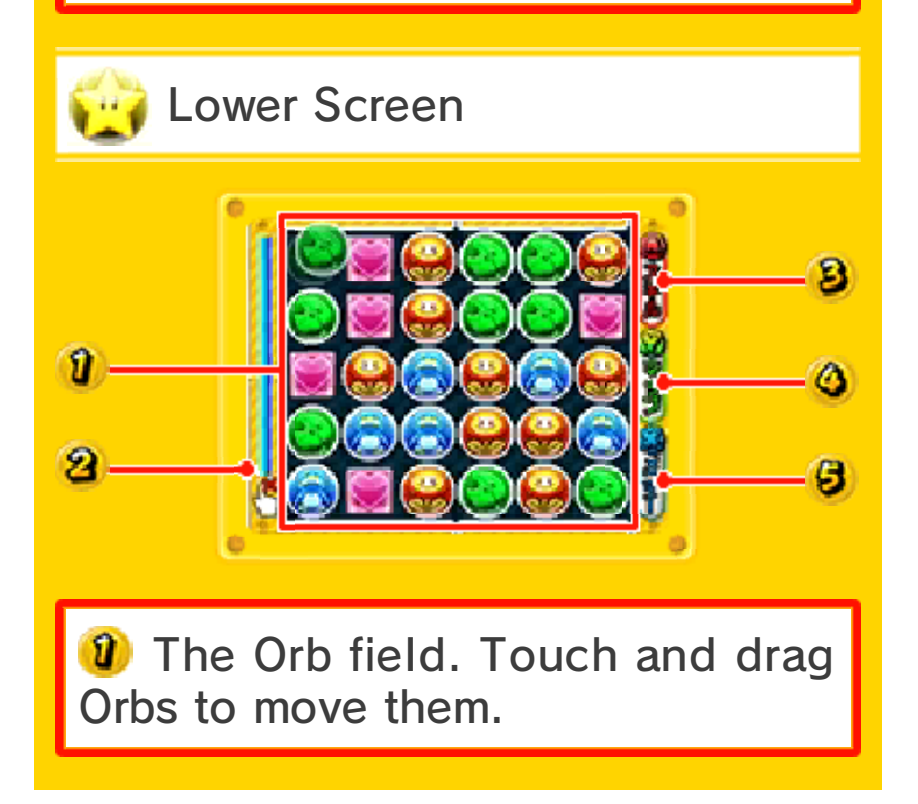

**2** The time gauge. You can move Orbs freely until time runs out.

The Skill button. Touch this or press (A) to display the Skill-selection screen.

The map button. Touch this or press (\*) to display the course map. You can then touch the arrow icon or press (\*) to return to the battle screen.

**b** The menu button. Touch this or press  $\otimes$  to open the main menu.

Finishing a Battle

To win a battle, you need to reduce the HP of all of your enemies to 0. Your team will obtain experience points (XP), and you may get items and coins. Your monsters will level up after they gain enough XP.

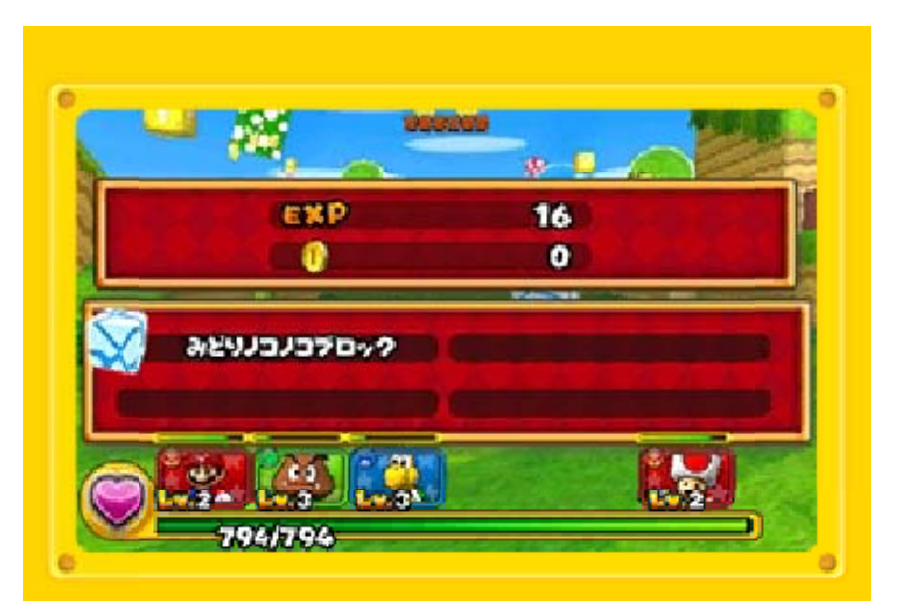

You lose the battle if your team's HP reaches 0. If you have remaining lives, you'll then have the option to continue where you left off in battle. If you don't or can't continue, you'll reappear on the world map, though you won't lose the items you collected in the course.

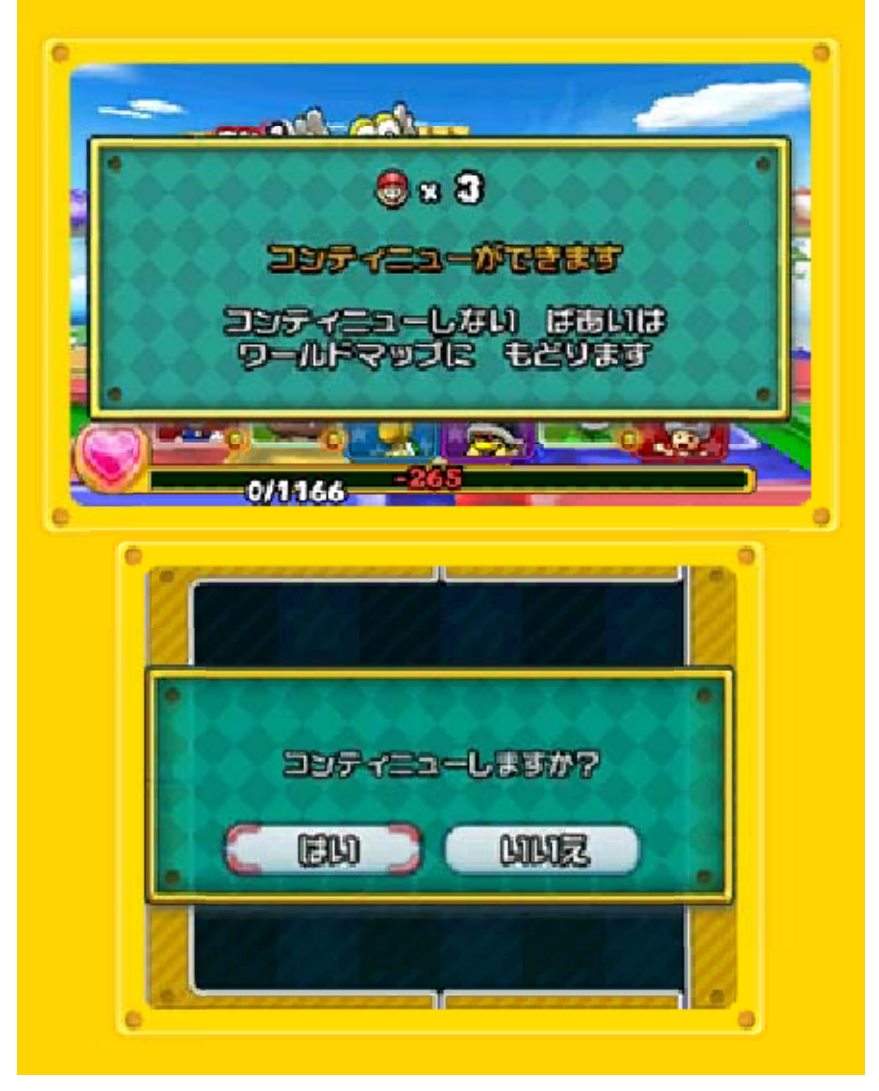

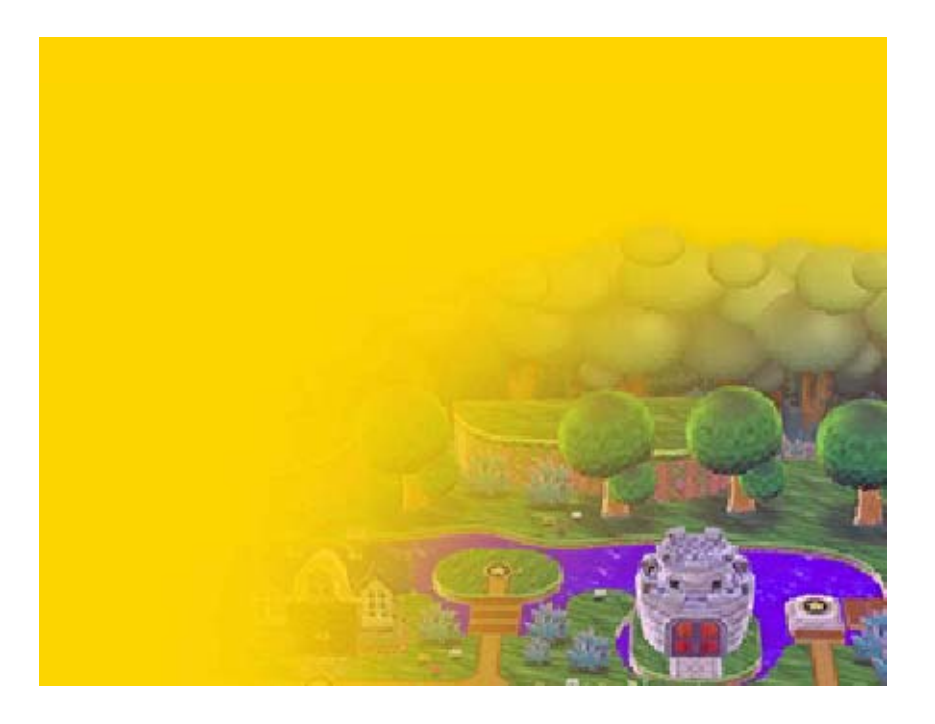

38 Battle Rules

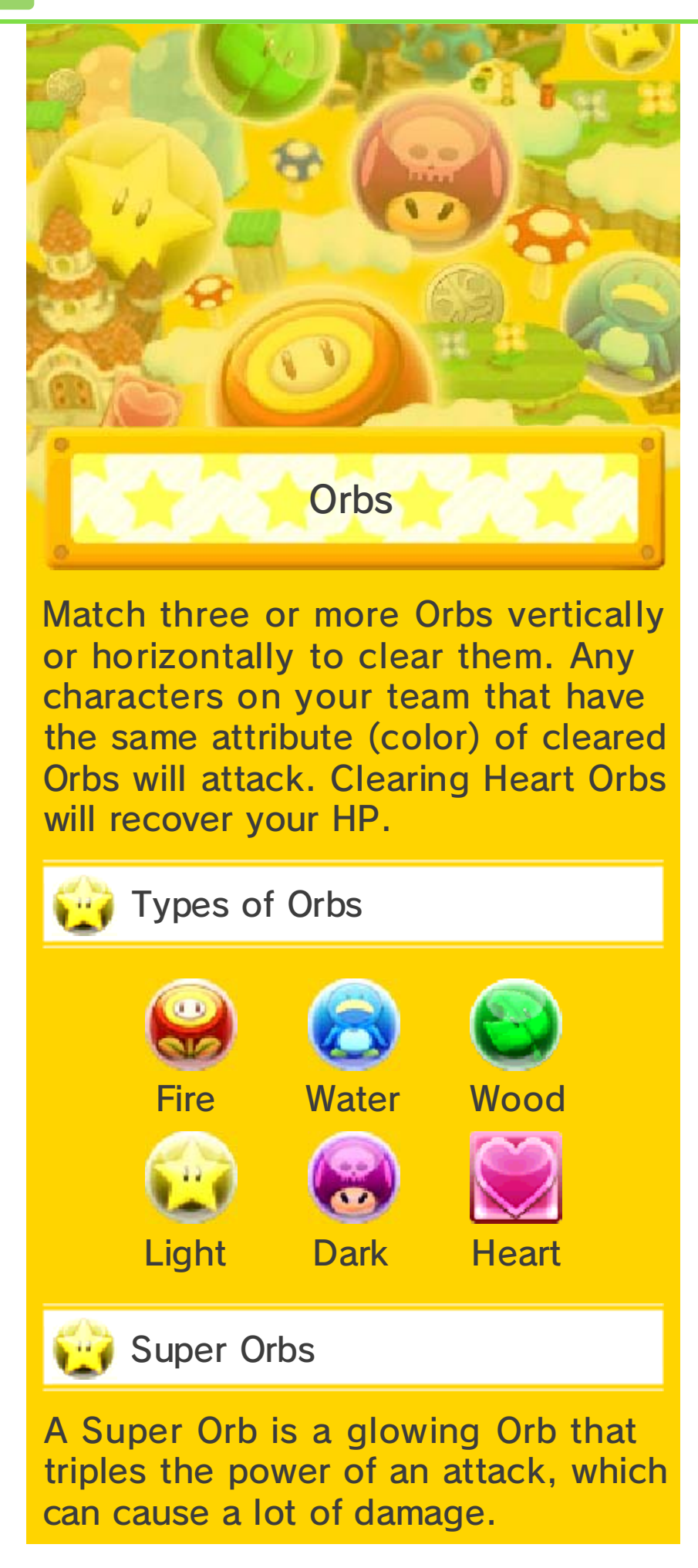

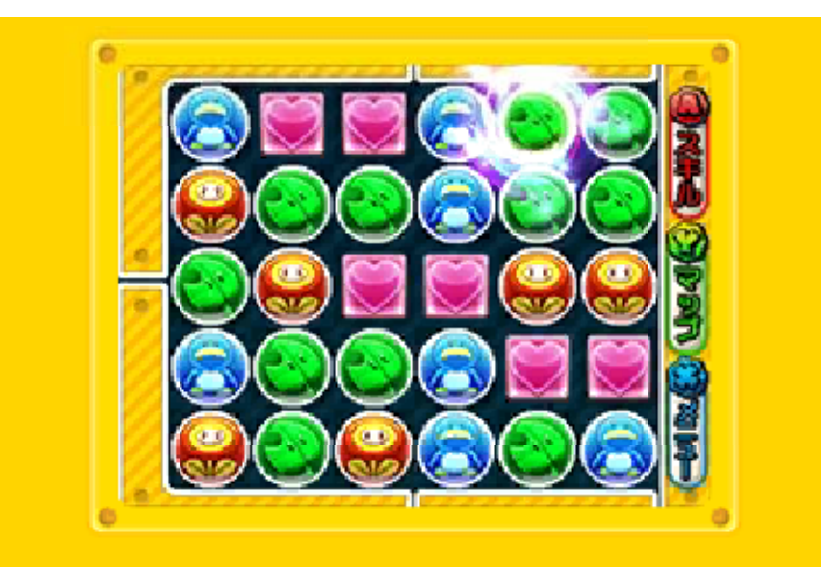

# Elemental Attributes

Each attribute has an element that it is strongest against. As shown in the diagram, Fire is strong against Wood, Wood is strong against Water, and Water is strong against Fire. Light and Dark are each strong against the other.

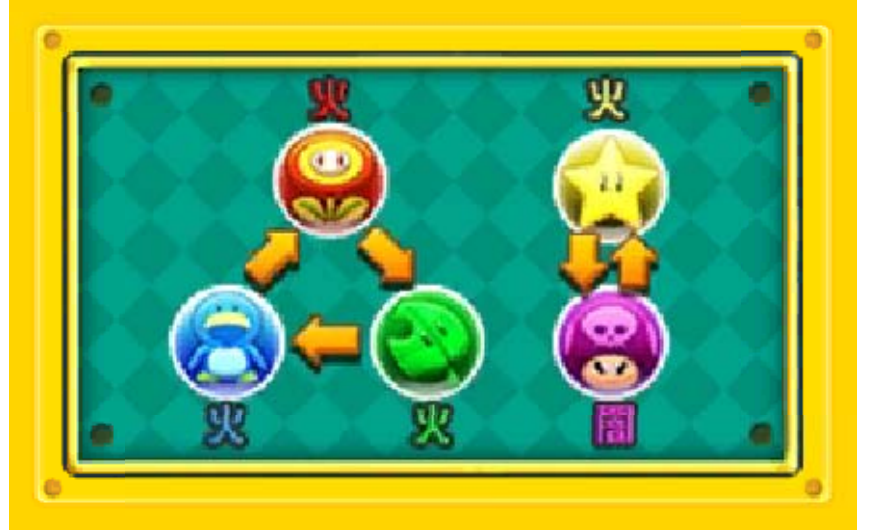

Check each enemy's attribute before you start moving Orbs for your attack. You'll do greater damage against a monster if your attack includes the attribute it's weak against. This can make a huge difference in whether you win or lose a battle. So consider making a team that is well suited to the attribute most common in a specific dungeon.

Damage from enemy attacks is unaffected by the attributes of your team members.

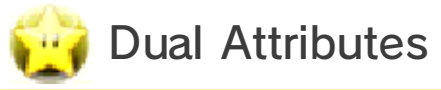

•

Some characters have two attributes. They'll attack twice if you clear Orbs of both attributes.

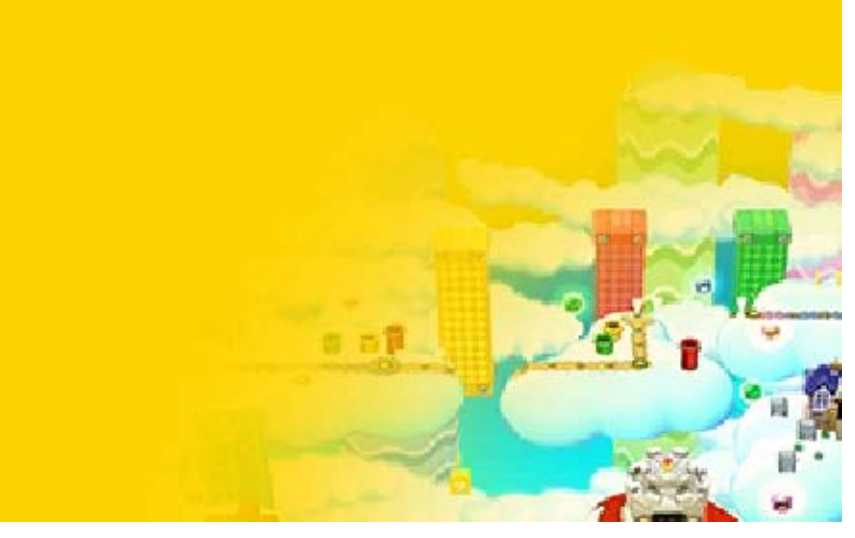
39

### **Basic Techniques**

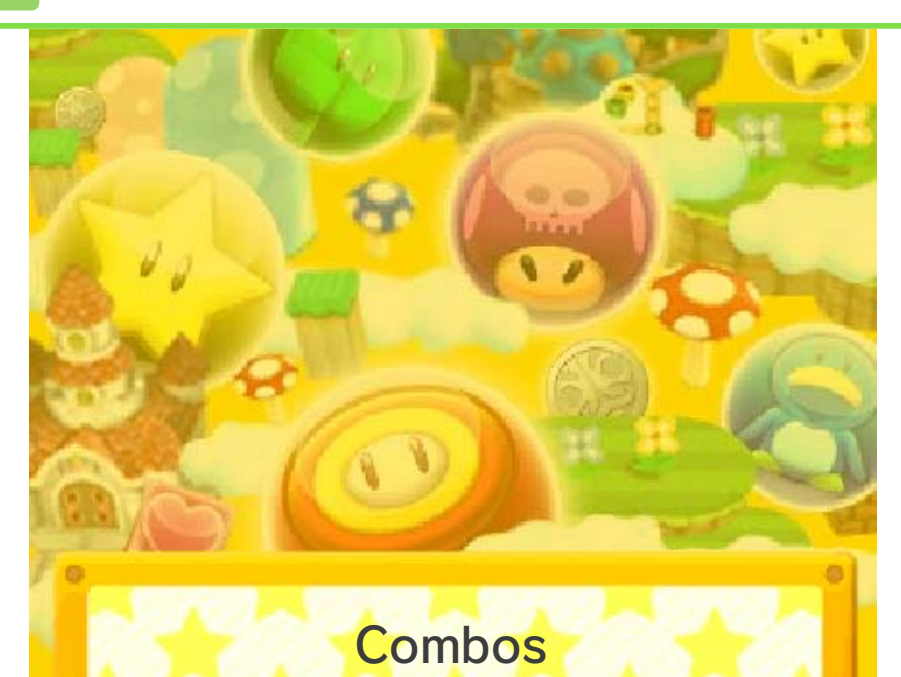

Clearing multiple batches of Orbs creates chains of combos. The more combos you clear, the more damage you do.

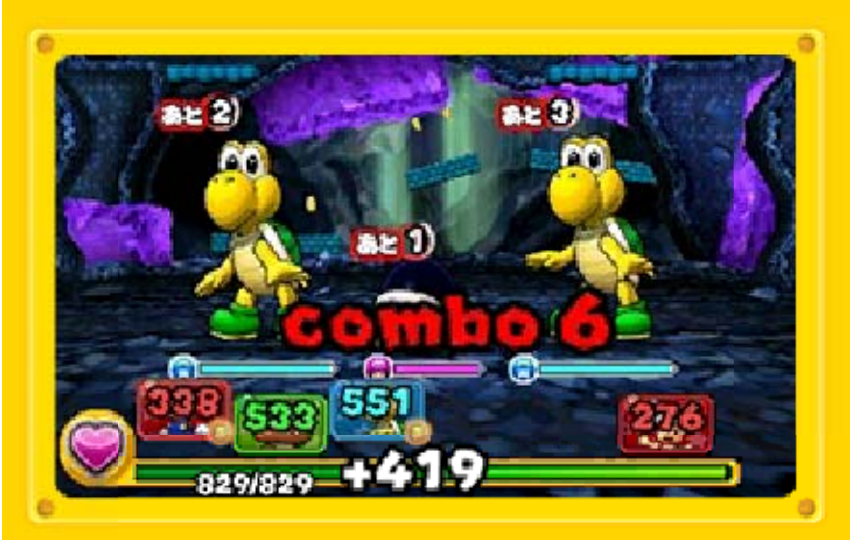

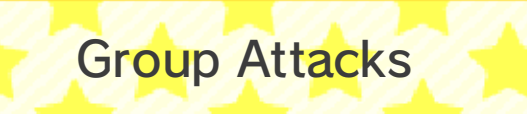

Clearing five or more Orbs in a line will make your attacks hit all of the enemies at once.

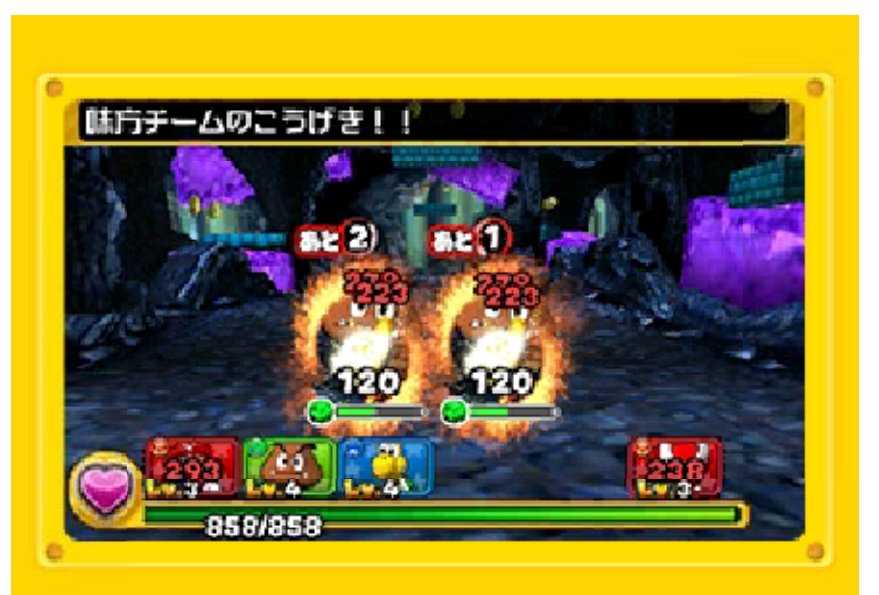

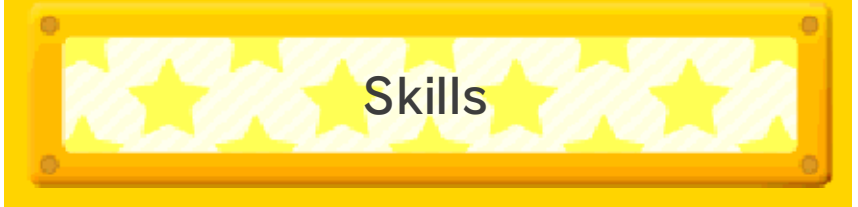

Your teammates have Skills that you can activate, though each Skill is available only after a certain number of turns have passed. To see the Skill-selection screen, touch the Skill option or press (a). Any Skill that has a glowing (b) icon is ready for you to use.

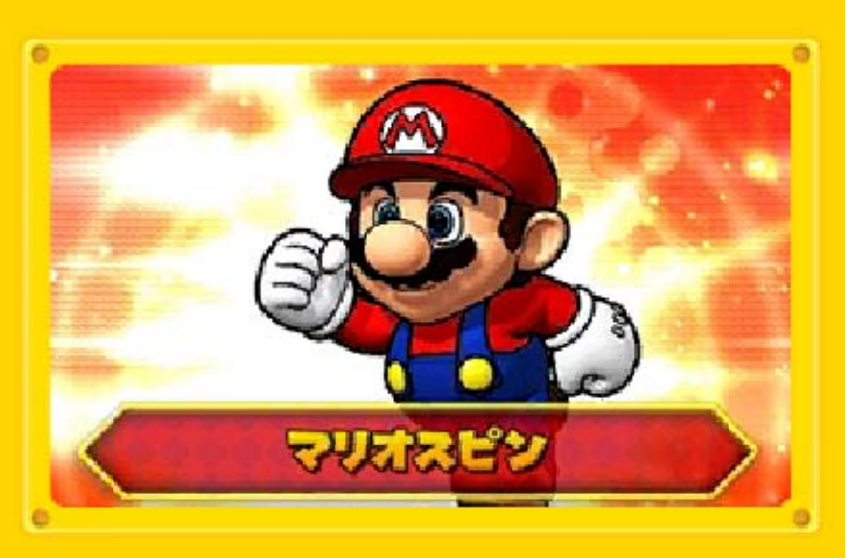

To use a Skill, touch it or highlight it then press <sup>®</sup>. You can touch the arrow icon or press <sup>®</sup> to return to the battle screen. Once you use a Skill, its turn count will be reset. You can use it again after the specified number of turns.

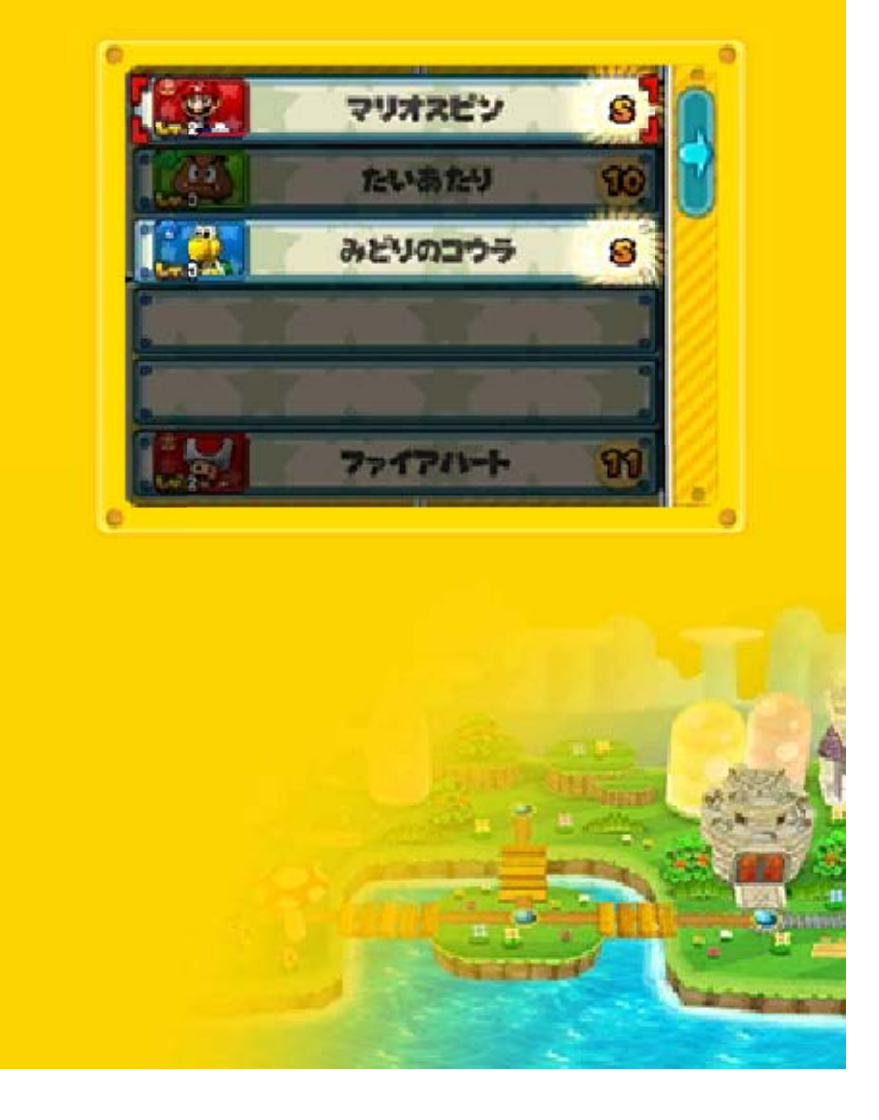

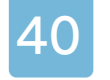

### Adventure Tips

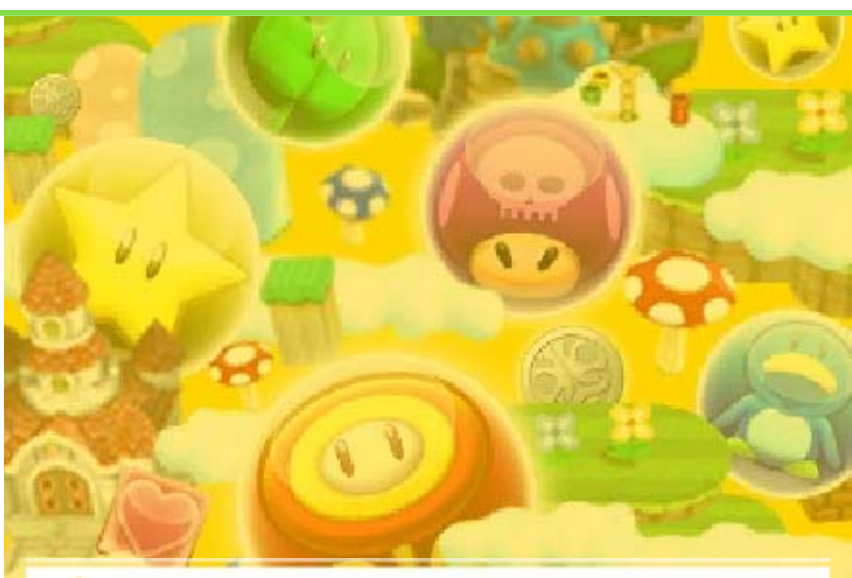

Setting Up Your Team

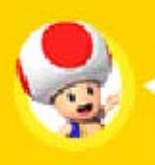

Plan for the course!

Before you enter the course, look at the preview of what kinds of enemies you're likely to battle. What are their attributes? Go into the course with a team that has attribute advantages.

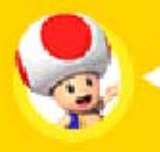

Pick a good leader!

Some Leader Skills increase ATK, some reduce enemy damage, and some enable team attacks. Choose a leader that will complement your team.

The leader you choose for a specific team can make a huge difference. Think about what a Leader Skill does and what kind of team will benefit the most from it. Some Leader Skills increase ATK. Others reduce enemy damage, and still others unleash group attacks. There are many kinds of Leader Skills. Experiment with them all!

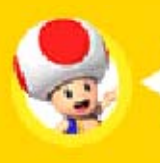

Pick the best allies!

All allies are useful, depending on what kind of course you're going into or what the team leader is. Allies' stats are important, but the Skills they'll give you during the course are vital too.

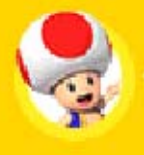

Get the best Helper!

Just like a leader, a Helper will benefit your whole team with its Helper Skill. And just like when picking a good leader for your allies, choosing a Helper that's perfect for your team can have a major impact on its success.

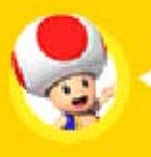

Use Awoken Skills!

Only allies that have transformed as much as they can are able to access their Awoken Skills, which benefit the whole team. These Awoken Skills are powerful, so if your allies have them, be sure to include those characters on your team!

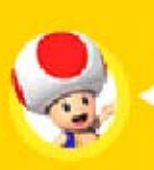

# Yay for dual attributes!

Any characters with two attributes will deliver two attacks if you clear Orbs that match those attributes. These characters are doubly useful on teams!

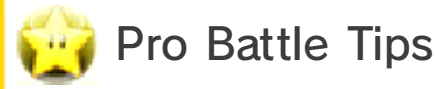

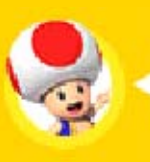

Use attribute advantages!

Look at the attribute of the enemy you want to defeat. If you attack it with the attribute it's weak against, you'll do much more damage.

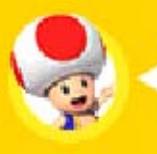

Watch the enemy's turns!

Keep an eye on the enemy's turn count. If you're low on HP, try to recover as much HP as you can before the enemy attacks.

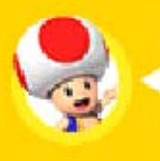

Be strategic about Skills!

You can use a Skill only once a certain number of turns have passed. So think about when you want to use certain Skills. For example, if you're hoping to use a specific Skill for the boss, consider taking more turns to beat enemies that lead up to the

#### boss.

The turns needed to use Skills won't count down if you don't match Orbs on a turn. So be sure to match Orbs to make those turns count!

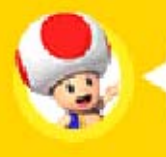

Make your turns count!

A turn passes after you move Orbs, and an enemy will attack only after its turn count reaches zero. Fortunately, using a Skill won't count as a turn, so don't pass up a good opportunity to use Skills.

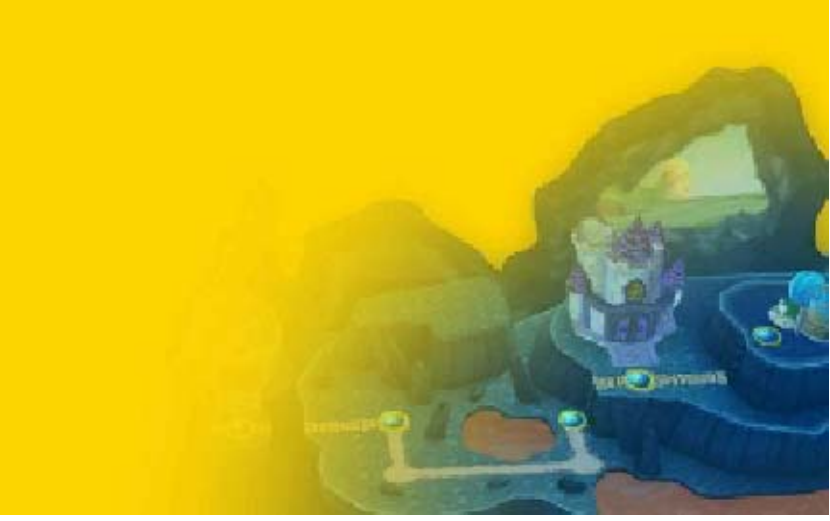

# **Online Services**

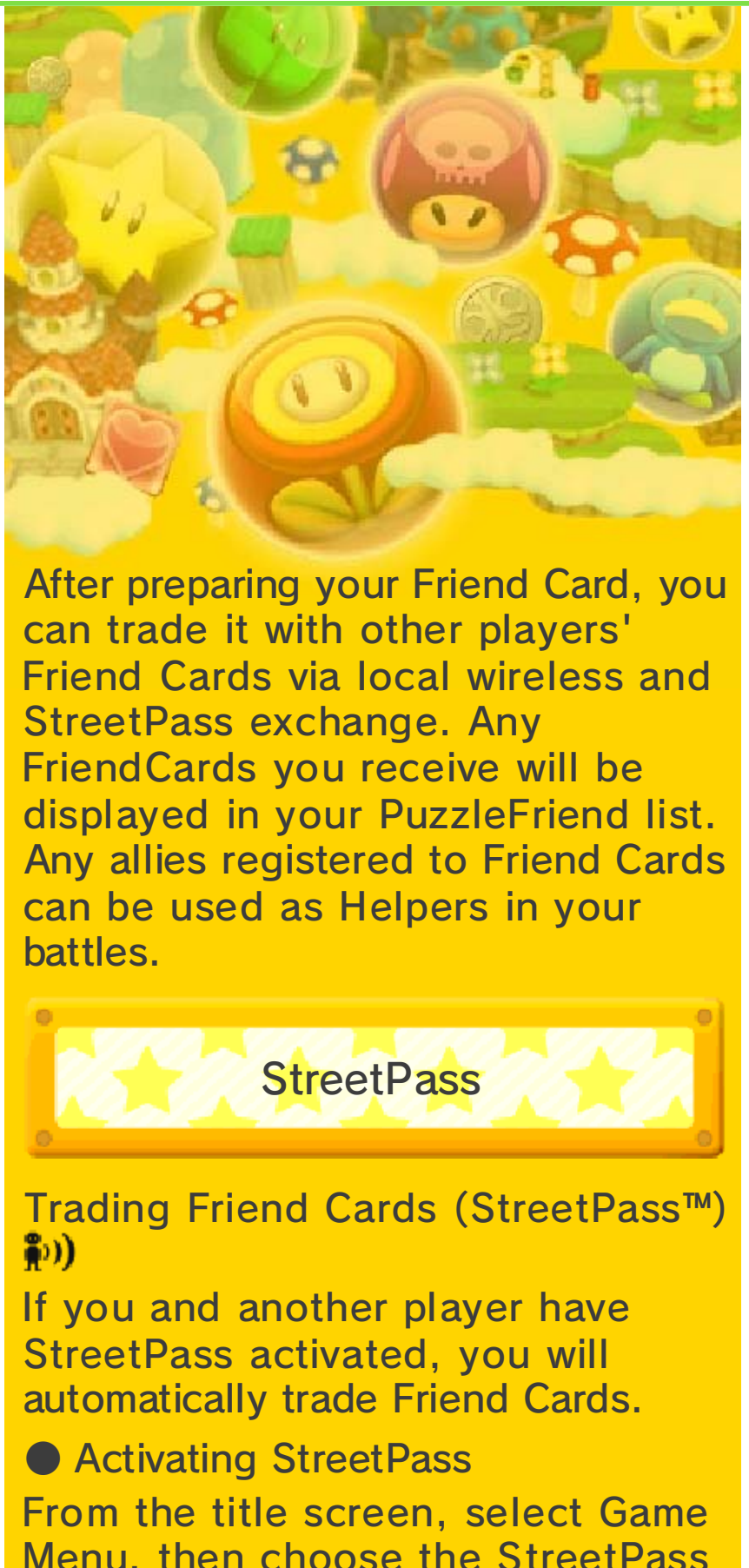

Menu, then choose the StreetPass option, and then select Activate StreetPass.

 You can select Deactivate StreetPass at any point to deactivate StreetPass.

Local Wireless

Trading Friend Cards (Local Play) Two players can trade Friend Cards if they have the correct equipment set up properly. This function is unlocked after you've progressed a certain way through the game.

You Will Need:

One Nintendo 3DS system per player One copy of the software per player

Setup

- 1. Choose Friend Card from the main menu, then select Trade Friend Cards, and then select "Start local wireless."
- 2. Position the systems as indicated.
- 3. Select the player with whom you want to trade.

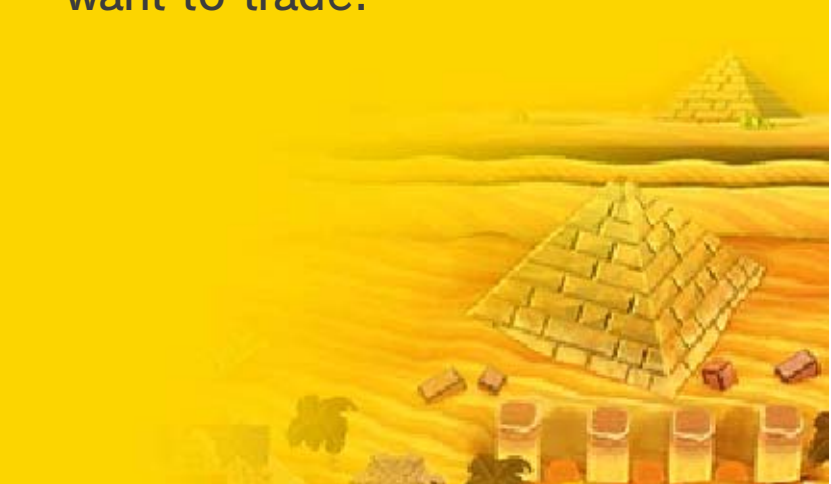

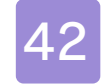

# Support Information

Nintendo Customer Service SUPPORT.NINTENDO.COM

> USA/Canada: 1-800-255-3700

Latin America/Caribbean: (001) 425-558-7078